# 操作手册 **Micropilot FMR60B PROFINET + Ethernet-APL**

雷达液位计

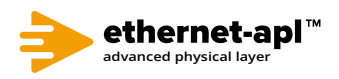

BA02266F/28/ZH/01.23-00

71612118 2023-04-22 01.00.zz (设备固件)

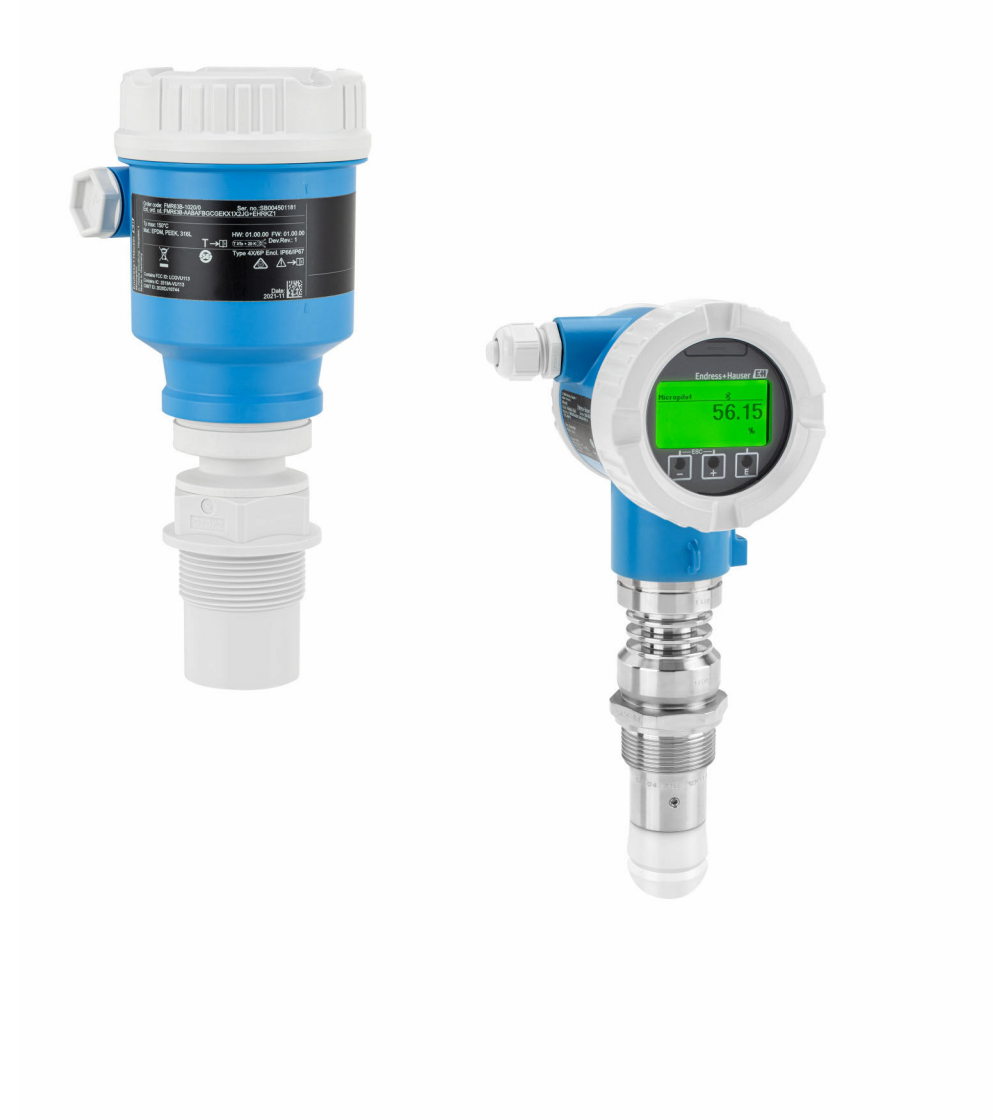

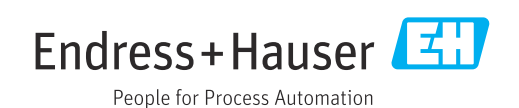

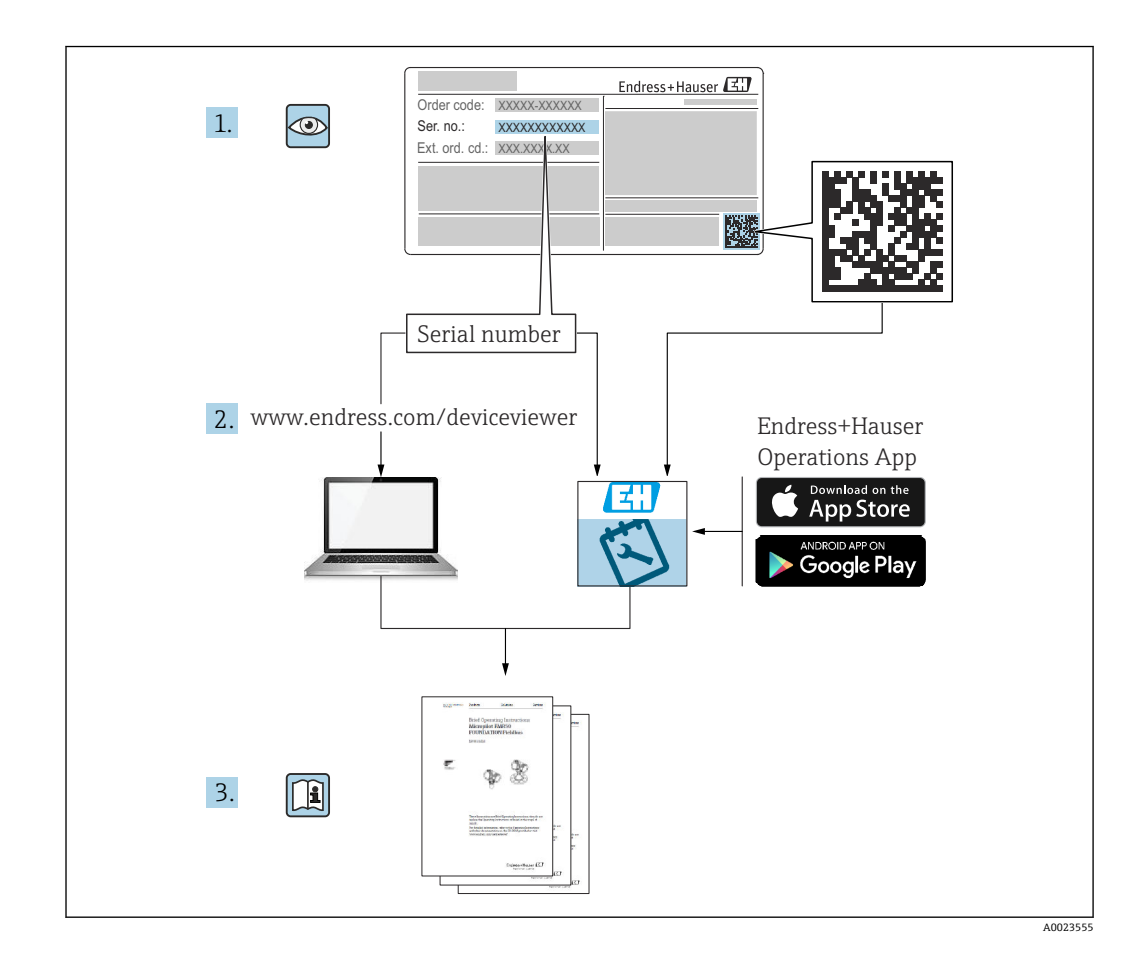

- ■请妥善保存文档,便于操作或使用设备时查看
- 避免出现人员或装置危险:必须仔细阅读"基本安全指南"章节,以及针对特定操作步骤的文档中的所有其他安全指南

制造商保留修改技术参数的权利, 恕不另行通知。Endress+Hauser 当地销售中心将为您 提供最新文档信息和更新说明。

# 目录

| 1          | 文档信息                                                                                                    | 5                                    |
|------------|----------------------------------------------------------------------------------------------------|--------------------------------------|
| 1.1        | 文档用途                                                                                                    | 5                                    |
| 1.2        | 信息图标                                                                                                    | 5                                    |
|            | 1.2.1         安全图标         ····································                                                                                                    | 5                                    |
| 1.3        | 1.2.2 行足信息图称和图中的图称                                                                                                    | 5                                    |
| 1.4        | 文档资料                                                                                                    | 6                                    |
|            | 1.4.1 《技术资料》 <b>(TI)</b>                                                                                                    | 6                                    |
|            | 1.4.2 《间明傑作指南》 (KA)<br>143 《安全指南》 (XA)                                                                                                    | 6<br>6                               |
| 1.5        | 注册商标                                                                                                    | 6                                    |
| 2          | 基本字令指南                                                                                                    | 7                                    |
| 21         |                                                                                                    | 7                                    |
| 2.1        | 八贝安尔······<br>指定用途·····                                                                                                    | 7                                    |
| 2.3        | 工作场所安全                                                                                                    | 7                                    |
| 2.4        | 操作安全                                                                                                    | 8                                    |
| 2.5        | 厂的女主····································                                                                                                    | 8                                    |
| 2.7        | 设备的 IT 安全                                                                                                    | 8                                    |
|            | 2.7.1 访问密码                                                                                                    | 8                                    |
|            | 2.7.2 通过网贝服务器访问                                                                                                    | 9                                    |
| 3          | 产品描述1                                                                                                    | 0                                    |
| 3.1        | 产品设计1                                                                                                    | 0                                    |
| -          |                                                                                                    | _                                    |
| 4          | 到货验收和产品标识1                                                                                                    | 1                                    |
| 4.1<br>4.2 | 到货验收1<br>产品标识 1                                                                                                    | .1<br>1                              |
| 7.2        | 4.2.1 铭牌 1                                                                                                    | 1                                    |
|            | 4.2.2 制造商地址 1                                                                                                    | 1                                    |
| 4.3        | 储存和运输1                                                                                                    | .2<br>2                              |
|            | <b>4.3.1</b> 储仔亲门····································                                                                                                    | .2                                   |
|            |                                                                                                    |                                      |
| 5          | 学生 1                                                                                                    |                                      |
| 5.1        | <b>XXI</b>                                                                                                    | 3                                    |
| 1 . 1      | <b>文</b> 农 · · · · · · · · · · · · · · · · · · ·                                                                                                    | 3                                    |
| 5.2        | 文祝       1         常规指南1       1         安装要求1       1         5.2.1       罐体内部装置1                                                                                                    | <b>3</b><br>.3<br>.3                 |
| 5.2        | 常规指南1         安装要求1         5.2.1 罐体内部装置1         5.2.2 避免出现干扰回波1                                                                                                    | <b>3</b><br>.3<br>.3<br>.3           |
| 5.2        | 常规指南                                                                                                    | 3.3.3.4.4                            |
| 5.2        | 常规指南1         安装要求1         5.2.1 罐体内部装置1         5.2.2 避免出现干扰回波1         5.2.3 竖直安装天线1         5.2.4 径向调节天线位置1         5.2.5 优化方法                                                                                                    | 333444                               |
| 5.2        | 常规指南                                                                                                    | <b>3</b> 3 3 4 4 4 4                 |
| 5.2        | 文农       1         常规指南       1         安装要求       1         5.2.1       罐体内部装置       1         5.2.2       避免出现干扰回波       1         5.2.3       竖直安装天线       1         5.2.4       径向调节天线位置       1         5.2.5       优化方法       1         5.3.1       PVDF 全密封天线, 40 mm (1.5 in)       1                                                                                                    | <b>3</b> 3 3 4 4 4 4 4               |
| 5.2        | 常规指南                                                                                                    | <b>3</b> 3 3 3 4 4 4 4 4 5           |
| 5.2        | 常规指南                                                                                                    | <b>3</b> 3 3 4 4 4 4 4 5 6           |
| 5.3        | 文农       1         常规指南       1         安装要求       1         5.2.1       罐体内部装置       1         5.2.2       避免出现干扰回波       1         5.2.3       竖直安装天线       1         5.2.4       径向调节天线位置       1         5.2.5       优化方法       1         5.2.5       优化方法       1         安装设备       1       1         5.3.1       PVDF 全密封天线, 40 mm (1.5 in)       1         口径       1       1         5.3.2       50 mm (2 in)水滴型天线, PTFE       1         5.3.3       20 mm (0.75 in) 一体型天线, PEEK       1         5.3.4       40 mm (1.5 in)       1         5.3.4       40 mm (1.5 in)       1 | <b>3</b> 3 3 3 4 4 4 4 4 4 5 6 6 7   |
| 5.3        | 文表       1         常规指南       1         安装要求       1         5.2.1       罐体内部装置       1         5.2.2       避免出现干扰回波       1         5.2.3       竖直安装天线       1         5.2.4       径向调节天线位置       1         5.2.5       优化方法       1         5.2.5       优化方法       1         5.3.1       PVDF 全密封天线, 40 mm (1.5 in)       1         口径       1       1         5.3.2       50 mm (2 in)水滴型天线, PTFE       1         5.3.3       20 mm (0.75 in) 一体型天线, PEEK       1         5.3.4       40 mm (1.5 in)       1         5.3.5       旋转外壳       1         5.3.6       旋转外壳       1       | <b>3</b> 3 3 3 4 4 4 4 4 4 5 6 6 7 7 |
| 5.3        | <b>又</b> 农       1         常规指南       1         安装要求       1         5.2.1       罐体内部装置         5.2.2       避免出现干扰回波         第次出现干扰回波       1         5.2.3       竖直安装天线         5.2.4       径向调节天线位置         5.2.5       优化方法         5.2.6       优化方法         5.3.1       PVDF 全密封天线, 40 mm (1.5 in)         口径       1         5.3.2       50 mm (2 in)水滴型天线, PTFE         5.3.3       20 mm (0.75 in) 一体型天线, PEEK         5.3.4       40 mm (1.5 in)         5.3.5       旋转外壳         5.3.6       旋转显示模块         5.3.7       调整显示模块的安装位置                                            | <b>3</b> 3 3 3 4 4 4 4 4 5 6 6 7 7 8 |

| 5.4 | 安装后检查                                               | 19       |
|-----|-----------------------------------------------------|----------|
| 6   | 电气连接                                                | 21       |
| 6.1 | 连接要求                                                | 21       |
|     | 6.1.1 带锁定螺丝的外壳盖                                     | 21       |
|     | 6.1.2 等电势连接                                         | 21       |
| 6.2 | 连接设备                                                | 22       |
|     | 6.2.1 供电电压                                          | 22       |
|     | 6.2.2 电缆规格                                          | 22       |
|     | 6.2.3 过电压保护                                         | 23       |
|     | 6.2.4 接线                                            | 23       |
|     | 6.2.5 接线端子分配                                        | 24       |
|     | 6.2.6 电缆入口                                          | 25       |
|     | 6.2.7 可用设备插头                                        | 25       |
| 6.3 | 确保防护等级                                              | 26       |
|     | 6.3.1 电缆入口                                          | 26       |
| 6.4 | 连接后检查                                               | 26       |
|     |                                                     |          |
| 7   | 操作方式                                                | 27       |
| 7.1 | 操作方式概览                                              | 27       |
| 7.2 | 电子插件上的操作按键和 DIP 开关                                  | 27       |
| 7.3 | 操作菜单的结构和功能                                          | 27       |
|     | 7.3.1 用户角色及其访问权限                                    | 27       |
| 7.4 | 通过现场显示单元访问操作菜单                                      | 27       |
|     | 7.4.1 仪表显示单元 (可选)                                   | 27       |
|     | 7.4.2 通过 Bluetooth <sup>®</sup> 蓝牙无线技术操作            |          |
|     |                                                     | 28       |
| 7.5 | 通过网贝浏览畚访问探作采里······                                 | 29       |
|     | 7.5.1                                               | 29       |
|     | 7.5.2 安水                                            | 29       |
|     | 7.5.5 建立庄按                                          | 30       |
|     | 7.5.4 亚小介咀 • • • • • • • • • • • • • • • • • • •    | 52<br>22 |
|     | 7.5.5 天阴四贝瓜牙品····································   | 24<br>22 |
| 76  | <b>7.5.0</b> 医山•••••••••••••••••••••••••••••••••••• | 22<br>22 |
| 7.0 | • 通过师风扒干切内床下木牛••••••••••••••••••••••••••••••••••••  | 2/1      |
| 77  | 7.0.1 迁安则以扒干····································    | 25       |
| /./ | 771 功能范围                                            | 35       |
| 78  | DeviceCare                                          | 35       |
| 7.0 | <b>781</b> 功能范围                                     | 35       |
|     |                                                     |          |
| 8   | 系统集成                                                | 36       |
| 8.1 | 设备描述文件概述                                            | 36       |
|     | 8.1.1 当前设备版本信息                                      | 36       |
|     | 8.1.2 调试软件                                          | 36       |
| 8.2 | 设备数据库文件 (GSD)                                       | 36       |
|     | 8.2.1 设备数据库文件 (GSD) 的文件名                            | 36       |
| 8.3 | 循环数据传输                                              | 38       |
|     | 8.3.1 模块概述                                          | 38       |
|     | 8.3.2 模块说明                                          | 38       |
|     | 8.3.3 状态编码                                          | 39       |
|     | 8.3.4 启动设置                                          | 40       |
| 8.4 | S2 系统冗余                                             | 40       |

| 9     | 调试 41                                        |
|-------|----------------------------------------------|
| 9.1   | 准备工作                                         |
| 92    | 功能检查 41                                      |
| 9.2   | 通过 FieldCare 和 DeviceCare 建立连接 /1            |
| 2.2   | 0.2.1 通过 DDOEINET 通信 (1                      |
|       | 9.5.1 通过 FROFINE1 通信                         |
|       | 9.3.2 进过服务按口 (CDI) 41                        |
|       | 9.3.3 硬件设置                                   |
|       | 9.3.4 通过软件设置通信参数 42                          |
| 9.4   | 设置操作语言 42                                    |
|       | 9.4.1 现场显示单元 42                              |
|       | 9.4.2 调试软件 43                                |
|       | 9.4.3 网页服务器 43                               |
| 9.5   | 设置设备                                         |
|       | 951                                          |
|       | 952 通过调试向导进行调试 //                            |
| 0.6   | 记录回读曲线 (4)                                   |
| 9.0   | 化水回吸曲线 · · · · · · · · · · · · · · · · · · · |
| 9.7   | 切具 丁米甲······ 45                              |
| 10    | 操作 46                                        |
| 10    |                                              |
| 10.1  | 读取设备锁定状态 46                                  |
| 10.2  | 读取测量值 46                                     |
| 10.3  | 基于过程条件调节设备 46                                |
|       | ንለ መሰግተቱ ደብ ሁሉ ሀቢ ሆሉ                         |
| 11    | 诊断和故障排除 47                                   |
| 11.1  | 常见故障排除 47                                    |
|       | 11.1.1 常见故障 47                               |
| 11.2  | SmartBlue 操作错误 47                            |
| 11.3  | 诊断信息                                         |
|       | 11.3.1 通过现场显示单元杳看诊断信息 48                     |
|       | 1132 调试软件中的诊断信息                              |
|       | 1133 状态信号 49                                 |
|       | 11.3.6 谈断事件和事件文本 /9                          |
| 11 /  | 11.5.4 / 例事[] 相事[] 久平                        |
| 11.4  | 11/1 图形日二层 <b>共</b> 按键 <b>60</b>             |
|       | 11.4.1 图形亚小屏, 审按键                            |
|       | 11.4.2 傑作采里 50                               |
| 11.5  | 调整诊断信息 51                                    |
| 11.6  | 诊断事件列表 51                                    |
| 11.7  | 事件日志 52                                      |
|       | 11.7.1 事件历史 52                               |
|       | 11.7.2 筛选事件日志 53                             |
|       | 11.7.3 信息事件概览 53                             |
| 11.8  | 复位设备                                         |
|       | 11.8.1 通过调试软件复位密码                            |
|       | 11.8.2 通过调试软件复位设备 54                         |
|       | 11.8.3 通过电子插件上的按键复位测量设                       |
|       | 备                                            |
| 119   | 设备信息                                         |
| 11.10 | 固件更新历史                                       |
|       |                                              |
| 12    | 维护 56                                        |
| 12.1  | 外部清洗                                         |
| 17 7  | 家封图 [24]                                     |
| 14.4  | 山村局                                          |
| 13    | 维修                                           |
| 12 1  | - 本                                          |
| 1,1   | 13.1.1 维修理念 57                               |

| 13.4<br>13.5<br><b>14</b> | 13.3.1 HistoROM返厂                                | 57<br>57<br>58<br><b>59</b> |
|---------------------------|--------------------------------------------------|-----------------------------|
| 14.1<br>14.2              | 510L 例扩卓 • • • • • • • • • • • • • • • • • • •   | 59<br>59                    |
| 14.2<br>14.3              | <u> </u>                                         | 60                          |
| 14.5                      | 9.22×(小病下) · · · · · · · · · · · · · · · · · · · | 60                          |
|                           | 14.3.2 供货清单                                      | 61                          |
| 14.4                      | M12 插座                                           | 61                          |
| 14.5                      | 分离型显示单元 FHX50B                                   | 62                          |
| 14.6                      | 气密馈通                                             | 64                          |
| 14.7                      | Field Xpert SMT70                                | 64                          |
| 14.8                      | DeviceCare SFE100                                | 64                          |
| 14.9                      | FieldCare SFE500                                 | 64                          |
| 15                        | 技术参数                                             | 65                          |
| 15.1                      | 输入                                               | 65                          |
| 15.2                      | 输出                                               | 70                          |
| 15.3                      | 环境条件                                             | 71                          |
| 15.4                      | 过程条件                                             | 83                          |
| - より                      |                                                  | 86                          |

# **1** 文档信息

# 1.1 文档用途

文档包含设备生命周期内各个阶段所需的所有信息:从产品标识、到货验收和储存,至 安装、电气连接、操作和调试,以及故障排除、维护和废弃。

# 1.2 信息图标

## 1.2.1 安全图标

#### ▲ 危险

危险状况警示图标。疏忽会导致人员严重或致命伤害。

## ▲警告

危险状况警示图标。疏忽可能导致人员严重或致命伤害。

#### **企**小心

危险状况警示图标。疏忽可能导致人员轻微或中等伤害。

#### 注意

操作和其他影响提示信息图标。不会导致人员伤害。

## 1.2.2 特定信息图标和图中的图标

#### ✔ 允许

允许的操作、过程或动作

#### ➢ 禁止 禁止的操作、过程或动作

**1 提示** 附加信息

## 

#### 

参考页面

## 

参考图

### 

提示信息或重要分步操作

## 1. 2. 3.

操作步骤

#### **└**▶ 操作结果

**1、2、3…** 部件号

**A、B、C…** 视图

## 1.3 术语和缩写

### MWP

最大工作压力 MWP标识在铭牌上。

## ε<sub>r</sub>(Dk 值)

相对介电常数

### CDI

通用数据接口

# 1.4 文档资料

在 Endress+Hauser 网站的下载区中下载下列文档资料: www.endress.com/downloads

😭 配套技术文档资料的查询方式如下:

- 设备浏览器 (www.endress.com/deviceviewer) : 输入铭牌上的序列号
- 在 Endress+Hauser Operations app 中: 输入铭牌上的序列号或扫描铭牌上的二维码。

## 1.4.1 《技术资料》 (TI)

## 设计规划指南

文档包含设备的所有技术参数、附件和可以随设备一起订购的其他产品的简要说明。

## 1.4.2 《简明操作指南》 (KA)

### 引导用户快速获取首个测量值

文档包含所有必要信息,从到货验收到初始调试。

## 1.4.3 《安全指南》 (XA)

防爆型设备都有配套《安全指南》 (XA) 。防爆手册是《操作手册》的组成部分。 引 设备铭牌上标识有配套《安全指南》 (XA) 的文档资料代号。

## 1.5 注册商标

## **PROFINET**®

PROFIBUS 用户组织的注册商标 (德国卡尔斯鲁厄)

### Bluetooth®

Bluetooth<sup>®</sup>文字和图标是 Bluetooth SIG 公司的注册商标, Endress+Hauser 获得准许使 用权。其他注册商标和商标名分别归相关公司所有。

### Apple®

Apple、Apple 图标、iPhone 和 iPod touch 是苹果公司的注册商标,已在美国和其他国家注册登记。App Store 是苹果公司的服务商标。

### Android®

Android、Google Play 和 Google Play 图标是谷歌公司的注册商标。

### KALREZ<sup>®</sup>, VITON<sup>®</sup>

杜邦高性能弹性体有限公司的注册商标 (美国威尔明顿)

# 2 基本安全指南

## 2.1 人员要求

安装、调试、诊断和维护人员必须符合下列要求:

- ▶ 经培训的合格专业人员必须具有执行特定功能和任务的资质。
- ▶ 操作人员必须经过工厂厂长授权。
- ▶ 熟悉联邦/国家法规。
- ▶ 开始操作前,操作人员必须事先阅读《简明操作指南》,理解本文档、补充文档资料 和证书(取决于实际应用)中的各项指南。
- ▶ 操作人员必须遵守指南要求,符合相关规定。

操作人员必须符合下列要求:

- ▶ 操作人员由工厂厂方/操作员按照任务要求进行指导和授权。
- ▶ 操作人员必须遵守指南要求。

# 2.2 指定用途

#### 应用和介质

本文档中介绍的测量设备用于液体、浆料和污泥的连续非接触式液位测量。其工作频率 约为 80 GHz,峰值辐射功率为 6.3 mW,平均输出功率为 63 µW,允许任意安装在密闭 金属容器外使用(例如安装在敞口池或明渠上方)。设备工作时对人员和动物无任何危 害。

根据"技术参数"中列举的限定值要求,以及指南和补充文档资料中列举的使用条件要求,测量设备只能测量下列参数:

- ▶ 过程变量测量值:物位、距离、信号强度
- ▶ 过程变量计算值:任意形状容器中介质的体积或质量、测量堰或明渠中的流量(使用 线性化功能基于液位计算得出)

为了保证测量设备能够始终正常工作:

- ▶ 确保测量设备的接液部件材质完全能够耐受介质腐蚀。
- ▶ 遵守"技术参数"章节中规定的限定值要求。

#### 使用不当

由于使用不当或用于非指定用途导致的设备损坏,制造商不承担任何责任。

避免机械损坏:

▶ 禁止使用锐利或坚硬物体触碰或清洁设备表面。

临界工况:

▶ 测量特殊流体或使用清洗液时, Endress+Hauser 十分乐意帮助您验证接液部件材质 的耐腐蚀性,但对此不做任何担保和承担任何责任。

#### 其他风险

与过程的热交换和电子模块自身的功率消耗可能导致电子腔外壳及其内部部件(例如显示单元、主要电子模块和 I/O 电子模块)的温度升高至 80 ℃ (176 °F)。操作过程中,传感器温度可能会接近介质温度。

接触表面有导致烫伤的危险!

▶ 进行高温流体测量时,确保已采取防护措施,避免发生接触性烫伤。

## 2.3 工作场所安全

操作设备时:

- ▶ 遵守联邦/国家法规, 穿戴人员防护装置。
- ▶ 进行仪表接线操作前,首先需要切断电源。

## 2.4 操作安全

存在人员受伤的风险!

- ▶ 只有完全满足技术规范且无错误和故障时才能操作设备。
- ▶ 操作员有责任确保设备无故障运行。

### 改装设备

如果未经授权,禁止改装设备,改装会导致不可预见的危险:

▶ 如需改装,请咨询制造商。

### 维修

确保设备始终安全、可靠运行:

- ▶ 未经明确许可,禁止修理设备。
- ▶ 遵守联邦/国家法规中的电子设备修理准则。
- ▶ 仅允许使用制造商的原装备件和附件。

### 危险区

在危险区中使用设备时(例如防爆要求、压力容器安全),应避免人员受伤或装置损坏 危险:

- ▶ 对照铭牌检查订购的设备是否允许在危险区中使用。
- ▶ 注意单独成册的补充文档中列举的技术参数,补充文档是《操作手册》的组成部分。

# 2.5 产品安全

设备基于工程实践经验设计,符合最先进的安全要求。通过出厂测试,可以安全使用。 设备满足常规安全标准和法规要求,并符合 EU 符合性声明中列举的 EU 准则的要求。 Endress+Hauser 确保粘贴有 CE 标志的设备满足上述要求。

## 2.6 IT 安全

必须按照《操作手册》说明安装和使用设备,否则,不满足质保条件。设备自带安全防 护机制,防止意外更改设置。IT 安全措施根据操作员安全标准制定,旨在为设备和设备 数据传输提供额外防护,必须由操作员亲自实施。

## 2.7 设备的 IT 安全

设备提供特定安全功能,帮助操作员采取保护措施。上述功能由用户自行设置,正确设置后能够实现更高操作安全性。本节概述了以下最重要的功能:

- 通过硬件写保护开关实现写保护功能
- 更改用户角色的访问密码 (通过显示单元、蓝牙或 FieldCare、DeviceCare、资产管理 工具 (例如 AMS、PDM 及网页服务器) 操作)

| 功能/接口                               | 出厂设置      | 建议                |
|-------------------------------------|-----------|-------------------|
| 访问密码<br>(同样适用网页服务器登陆或 FieldCare 连接) | 禁用 (0000) | 在调试过程中设置用户自定义访问密码 |
| 网页服务器                               | 启用        | 基于风险评估结果进行相应设置    |
| 服务接口 (CDI)                          | 启用        | 基于风险评估结果进行相应设置    |
| 通过硬件写保护开关实现写保护功能                    | 禁用        | 基于风险评估结果进行相应设置    |

## 2.7.1 访问密码

允许分别设置设备参数访问密码。

通过现场显示单元、网页浏览器或调试软件(例如 FieldCare、DeviceCare)实现设备参数写保护功能。通过用户自定义访问密码可以设置具体访问权限。

#### 用户自定义访问密码

输入可编辑的用户自定义访问密码,通过现场显示单元、网页浏览器或调试软件(例如 FieldCare、DeviceCare)实现设备参数写保护功能。

出厂时设备的缺省访问密码设置为0000 (公开)。

#### 常规密码使用说明

- 在调试过程中更改设备的出厂访问密码
- 遵循安全密码设置通用准则设置和管理设备访问密码
- 用户负责管理设备访问密码并谨慎使用密码

🔟 详细信息参见→🖺 复位设备

#### 2.7.2 通过网页服务器访问

由于内置网页服务器,可以通过网页浏览器和 PROFINET + Ethernet-APL 通信操作和设置设备。除了显示测量值外,还显示设备状态信息,可用于监测设备状态。此外还可以管理设备参数和设置网络参数。

建立 PROFINET + Ethernet-APL 连接需要联网。

支持功能

操作设备 (例如笔记本电脑) 与测量设备间的数据交换:

- 输出参数设置 (PDF 文件, 生成测量点配置文件)
- 输出心跳自校验日志 (PDF 文件, 需要同时订购"心跳自校验"应用软件包)
- ■下载驱动程序 (GSDML), 用于系统集成

出厂时设备的网页服务器已启用。如需要,可以在**网页服务器功能**参数中关闭网页服务器(例如完成调试后)。

允许在登陆页面中隐藏设备和状态信息,防止未经授权的信息访问。

🔲 《仪表功能描述》。

#### 3 产品描述

#### 3.1 产品设计

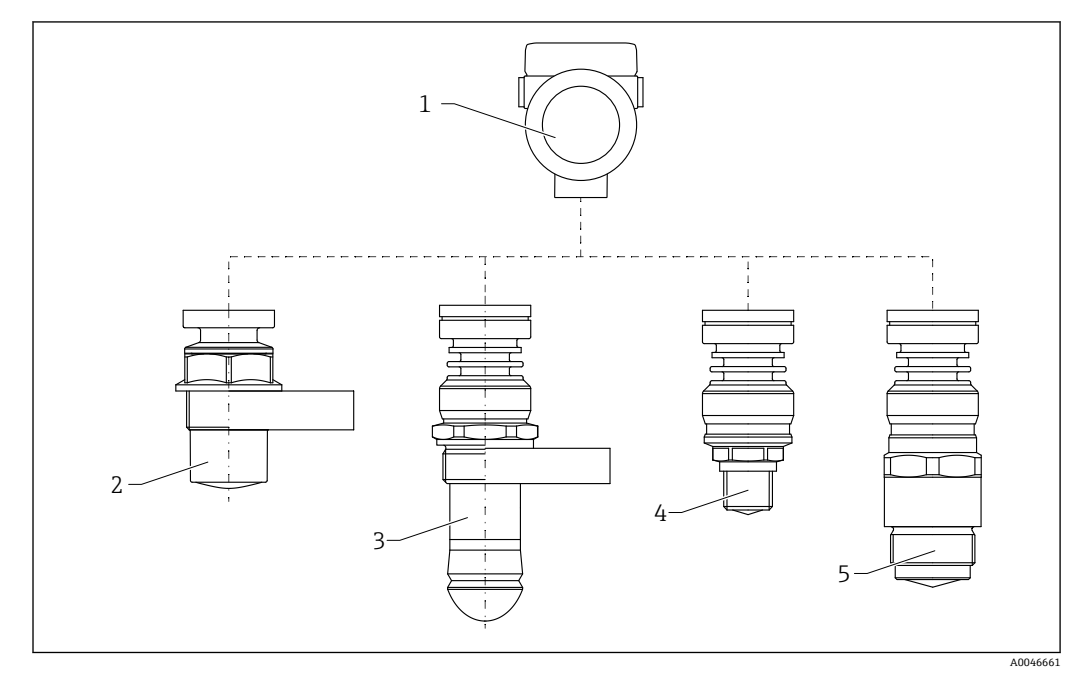

#### • 1 Micropilot FMR60B 的结构设计

- 1 电子腔外壳
- PVDF 全密封天线, 40 mm (1.5 in)口径 2
- 水滴型天线, 50 mm (2 in)口径; 螺纹或 UNI 法兰过程连接 PEEK 一体式天线, 20 mm (0.75 in)口径 PEEK 一体式天线, 40 mm (1.5 in)口径 3
- 4
- 5

# 4 到货验收和产品标识

## 4.1 到货验收

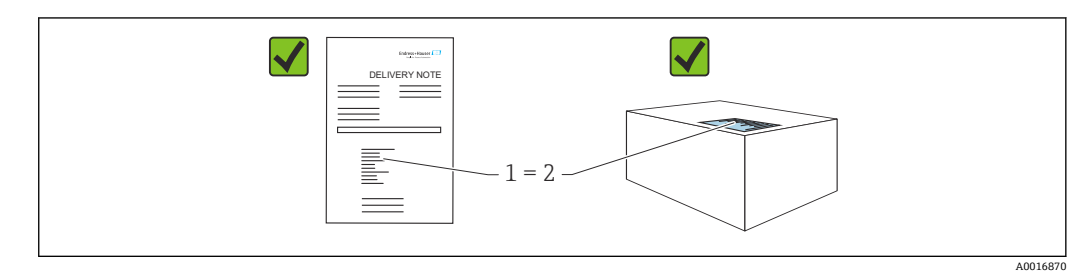

到货后需要进行下列检查:

- ■发货清单(1)上的订货号是否与产品粘贴标签(2)上的订货号一致?
- 物品是否完好无损?
- 铭牌参数是否与发货清单上的订购信息一致?
- 随箱包装中是否提供文档资料?
- 如需要(参照铭牌):是否提供《安全指南》 (XA) 文档?
- 📭 如果不满足任一上述条件, 请咨询 Endress+Hauser 当地销售中心。

# 4.2 产品标识

设备标识信息如下:

- 铭牌参数
- ■发货清单上的扩展订货号及订购选项
- ▶ 设备浏览器 (www.endress.com/deviceviewer); 手动输入铭牌上的序列号。
   ▶ 显示测量设备的所有信息。
- ▶ 在 Endress+Hauser Operations app 中: 手动输入铭牌上的序列号,或扫描铭牌上的 二维码。
  - ▶ 显示测量设备的所有信息。

### 4.2.1 铭牌

铭牌上标识法律规定的相关设备信息,例如:

- 制造商名称
- ■订货号、扩展订货号、序列号
- 技术参数、防护等级
- 固件版本号、硬件版本号
- ■防爆认证信息,参见配套《安全指南》 (XA)
- ■二维码 (包含设备信息)

#### 4.2.2 制造商地址

Endress+Hauser SE+Co. KG Hauptstraße 1 79689 Maulburg, Germany 产地:参见铭牌。

# 4.3 储存和运输

## 4.3.1 储存条件

- 使用原包装
- 在洁净的干燥环境中储存设备,采取冲击防护措施。

### 储存温度范围

参见《技术资料》。

## 4.3.2 将产品运输至测量点

## ▲ 警告

### 运输不当!

外壳或传感器会损坏或掉落。存在人员受伤的风险!

- ▶ 使用原包装将设备运输至测量点,或手握过程连接搬运设备。
- ▶ 始终在过程连接处使用起吊设备(吊绳、吊环等)抬起设备,禁止通过电子腔外壳或 传感器抬起设备。注意设备重心,避免意外倾倒或滑落。

# 5 安装

## 5.1 常规指南

#### ▲ 警告

如果在潮湿环境中打开外壳,设备防护等级失效。

- ▶ 仅允许在干燥环境中打开设备外壳!
- 1. 安装设备或旋转外壳,确保电缆入口不会朝上放置。

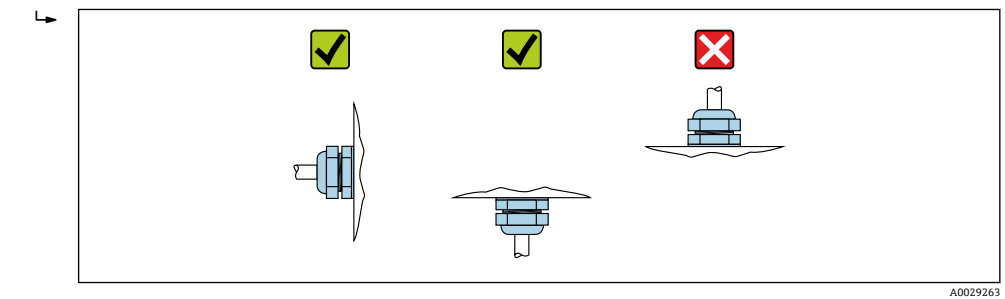

- 2. 始终牢固拧紧外壳盖和电缆入口。
- 3. 反向拧紧电缆入口。
- 4. 布线时必须向下弯曲电缆, 形成排水回路。

## 5.2 安装要求

## 5.2.1 罐体内部装置

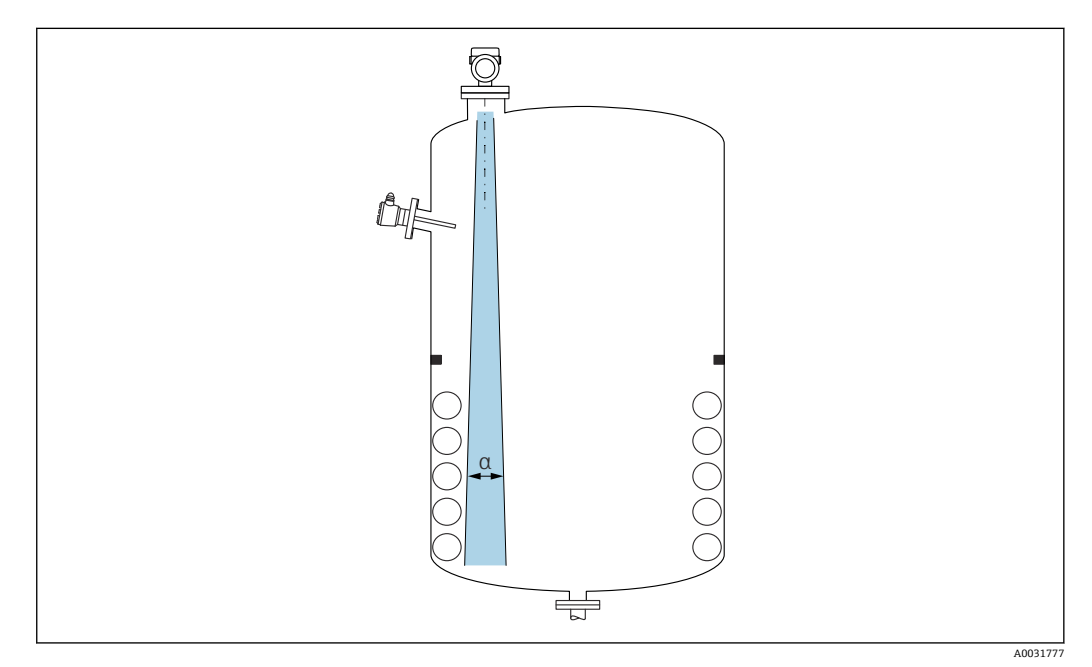

在信号波束范围内避免安装任何内部装置(例如限位开关、温度传感器、立杆、真空 环、加热盘管、挡板等)。注意波束角 α。

## 5.2.2 避免出现干扰回波

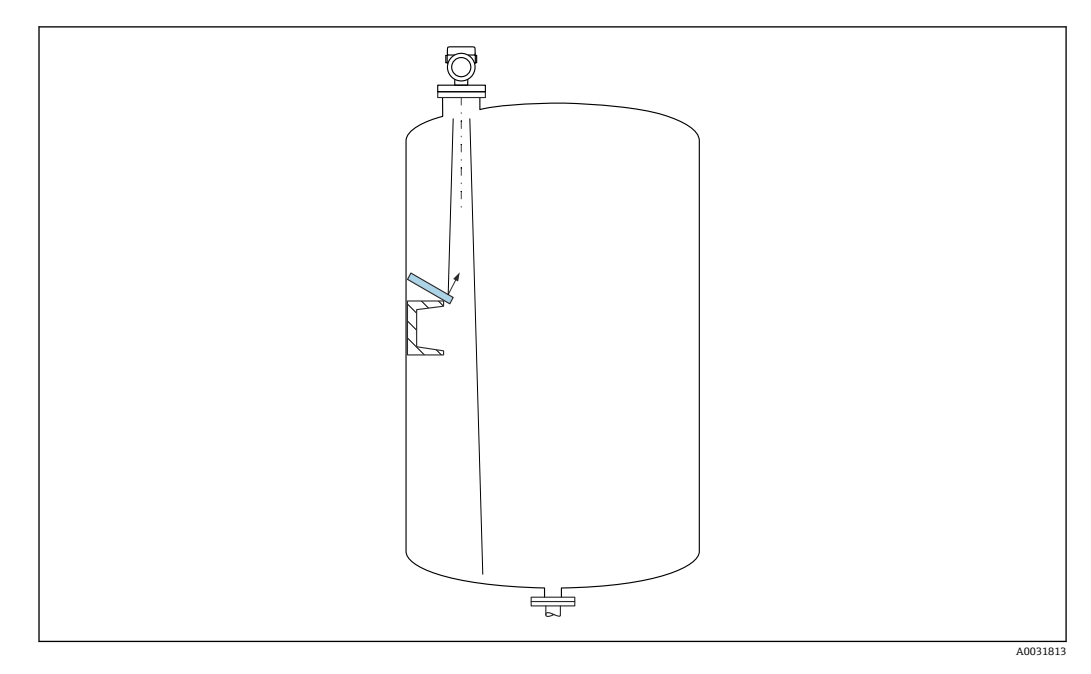

倾斜安装的金属反射板能够散射雷达波信号,有助于减少干扰回波。

## 5.2.3 竖直安装天线

使天线垂直于介质表面安装。

**1** 如果天线不垂直于介质表面安装, 会减小天线的最大覆盖范围, 或者额外产生干扰 信号。

## 5.2.4 径向调节天线位置

天线无需进行径向安装位置调节。

## 5.2.5 优化方法

干扰抑制 通过电子干扰回波抑制优化测量结果。 参见确认距离参数。

## 5.3 安装设备

## 5.3.1 PVDF 全密封天线, 40 mm (1.5 in)口径

### 螺纹连接

- 仅允许通过六角螺栓上的转动夹持面旋转拧紧设备。
- 工具: 开口扳手 50 mm
- 最大允许扭矩: 30 Nm (22 lbf ft)

### 关于安装短管的说明

最大安装短管高度 H<sub>max</sub> 取决于安装短管管径 D。

### 最大安装短管高度 H<sub>max</sub> 与安装短管管径 D 之间的关系

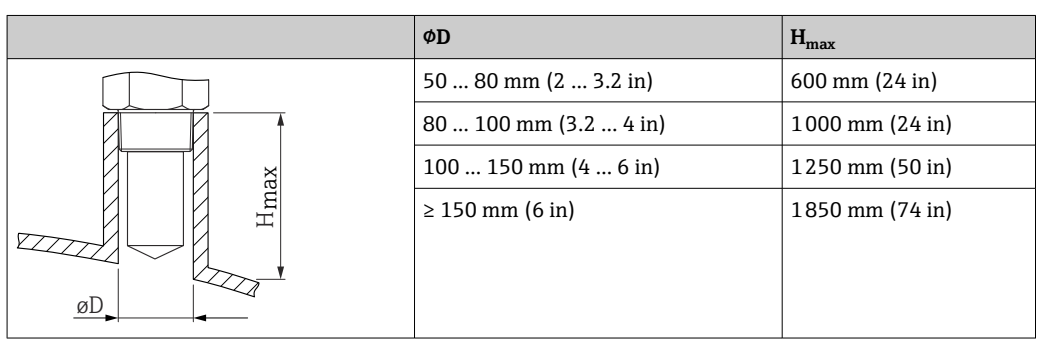

😭 如果超出最大安装短管高度,肯定会降低测量性能。

请注意以下几点:

- 安装短管底部必须光滑、无毛刺。
- 安装短管边缘应倒圆处理。
- 必须执行干扰回波抑制。
- ●使用的安装短管高度超过表格中列举的数值时,请联系制造商的支持服务部门。

## 5.3.2 50 mm (2 in)水滴型天线, PTFE

#### 关于螺纹连接的说明

- 仅允许通过六角螺栓上的转动夹持面旋转拧紧设备。
- 工具: 55 mm 开口扳手
- 最大允许扭矩: 50 Nm (36 lbf ft)

### 关于安装短管的说明

最大安装短管高度 H<sub>max</sub> 取决于安装短管管径 D。

### 最大安装短管高度 H<sub>max</sub> 与安装短管管径 D 之间的关系

|  | ΦD                   | H <sub>max</sub> |
|--|----------------------|------------------|
|  | 50 80 mm (2 3.2 in)  | 750 mm (30 in)   |
|  | 80 100 mm (3.2 4 in) | 1150 mm (46 in)  |
|  | 100 150 mm (4 6 in)  | 1450 mm (58 in)  |
|  | ≥ 150 mm (6 in)      | 2 200 mm (88 in) |

📭 如果超出最大安装短管高度,肯定会降低测量性能。

请注意以下几点:

- 安装短管底部必须光滑、无毛刺。
- ●安装短管边缘应倒圆处理。
- 必须执行干扰回波抑制。
- •使用的安装短管高度超过表格中列举的数值时,请联系制造商的支持服务部门。

## 5.3.3 20 mm (0.75 in)一体型天线, PEEK

### 关于螺纹连接的说明

- 仅允许通过六角螺栓上的转动夹持面旋转拧紧设备。
- 工具: 36 mm 开口扳手
- 最大允许扭矩: 50 Nm (36 lbf ft)

### 关于安装短管的说明

最大安装短管高度 H<sub>max</sub> 取决于安装短管管径 D。

### 最大安装短管高度 H<sub>max</sub> 与安装短管管径 D 之间的关系

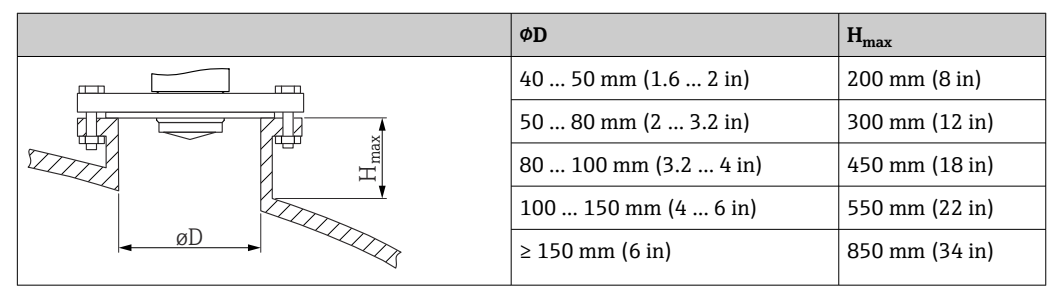

😭 如果超出最大安装短管高度,肯定会降低测量性能。

请注意以下几点:

- 安装短管底部必须光滑、无毛刺。
- 安装短管边缘应倒圆处理。
- 必须执行干扰回波抑制。
- ●使用的安装短管高度超过表格中列举的数值时,请联系制造商的支持服务部门。

## 5.3.4 40 mm (1.5 in)一体型天线, PEEK

#### 关于螺纹连接的说明

- 仅允许通过六角螺栓上的转动夹持面旋转拧紧设备。
- 工具: 55 mm 开口扳手
- 最大允许扭矩: 50 Nm (36 lbf ft)

### 关于安装短管的说明

最大安装短管高度 H<sub>max</sub> 取决于安装短管管径 D。

### 最大安装短管高度 H<sub>max</sub> 与安装短管管径 D 之间的关系

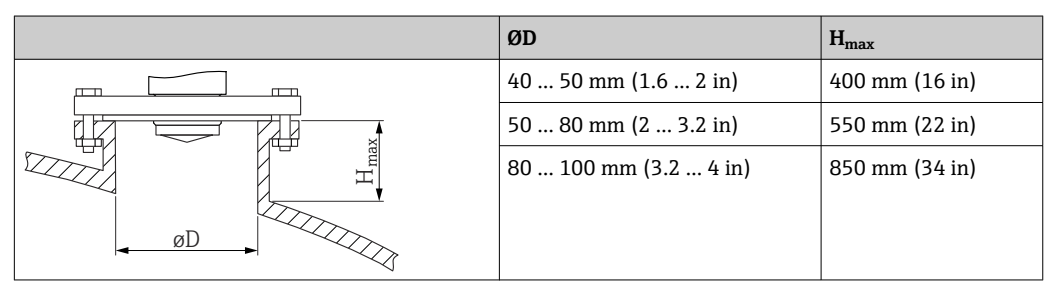

| ØD                  | H <sub>max</sub> |
|---------------------|------------------|
| 100 150 mm (4 6 in) | 1050 mm (42 in)  |
| ≥ 150 mm (6 in)     | 1600 mm (64 in)  |

<table-of-contents> 如果超出最大安装短管高度,肯定会降低测量性能。

- 请注意以下几点:
- 安装短管底部必须光滑、无毛刺。
- •安装短管边缘应倒圆处理。
- 必须执行干扰回波抑制。
- •使用的安装短管高度超过表格中列举的数值时,请联系制造商的支持服务部门。

### 5.3.5 旋转外壳

松开锁定螺丝,外壳最大可旋转 380°。

#### 优势

- ■将外壳调整至最佳位置,方便安装工作
- 仪表操作便捷
- 旋转现场显示单元, 方便现场读数 (可选)

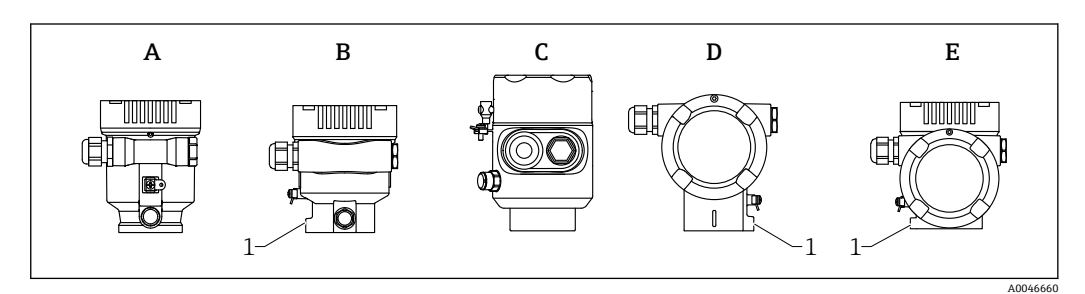

- A 单腔室塑料外壳 (无锁定螺丝)
- B 单腔室铝外壳
- C 单腔室外壳, 316L, 卫生型 (无锁定螺丝)
- D 双腔室外壳
- E 双腔室外壳,L型
- 1 锁定螺丝

## 注意

不能完全拧开外壳。

- ▶ 松开外部锁定螺丝,最多转动 1.5 圈。如果过度或完全松开锁定螺丝(超出螺丝定位点),将导致小部件(计数盘)松动或脱落。
- ▶ 拧紧锁定螺丝(4 mm (0.16 in)内六角),最大扭矩为 3.5 Nm (2.58 lbf ft) ± 0.3 Nm (0.22 lbf ft)。

### 5.3.6 旋转显示模块

## ▲ 警告

带电!

存在电击和/或爆炸风险!

▶ 断电后方可打开测量设备外壳。

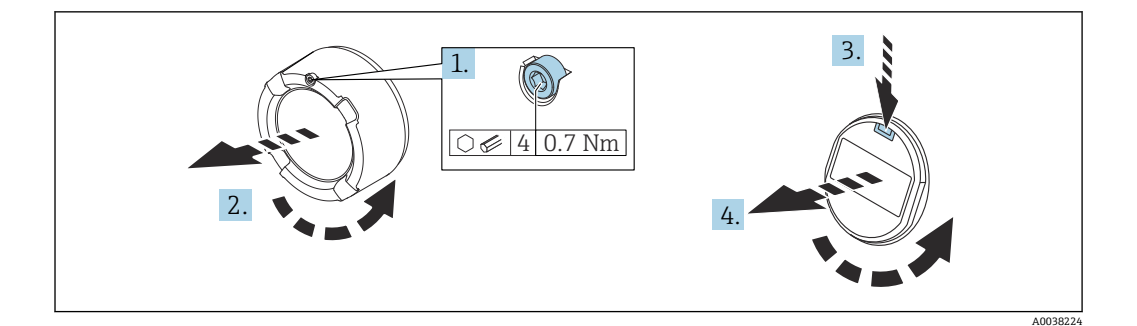

- 1. 如果已安装电子腔盖: 使用内六角扳手松开电子腔盖锁扣螺丝。
- 2. 从变送器外壳上拧下电子腔盖,检查电子腔盖密封圈。
- 3. 按下释放片,拆下显示模块。
- 4. 将显示模块旋转至所需位置:每个方向上的最大旋转角度均为4×90°。将显示模块安装在电子腔中的所需位置上,直至啮合到位。重新将电子腔盖拧至变送器外壳上。如果已安装电子腔盖:使用内六角扳手拧紧电子腔盖锁扣螺丝,紧固扭矩为0.7 Nm (0.52 lbf ft) ± 0.2 Nm (0.15 lbf ft)。

### 5.3.7 调整显示模块的安装位置

对于采用L型双腔室外壳的设备型号,可以调整显示模块的安装位置。

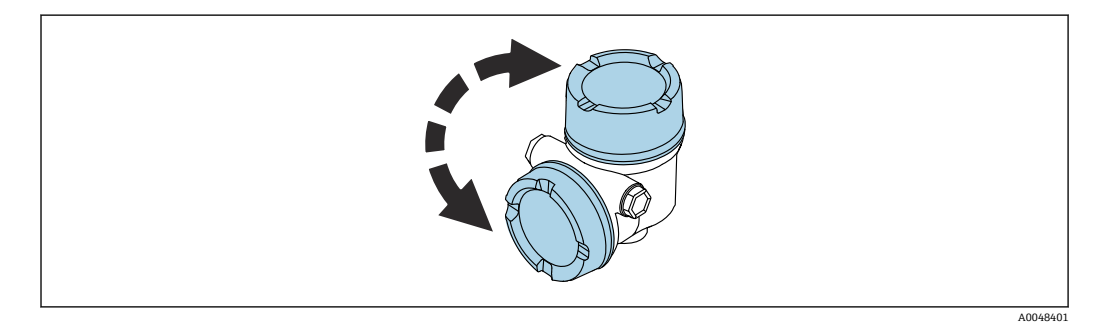

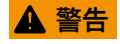

### 带电!

存在电击和/或爆炸风险! ▶ 断电后方可打开测量设备外壳。

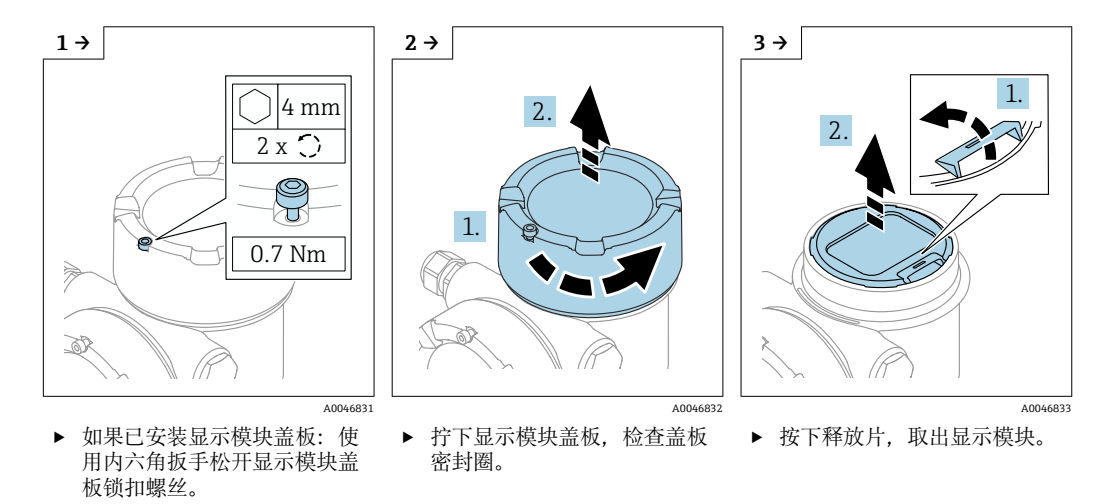

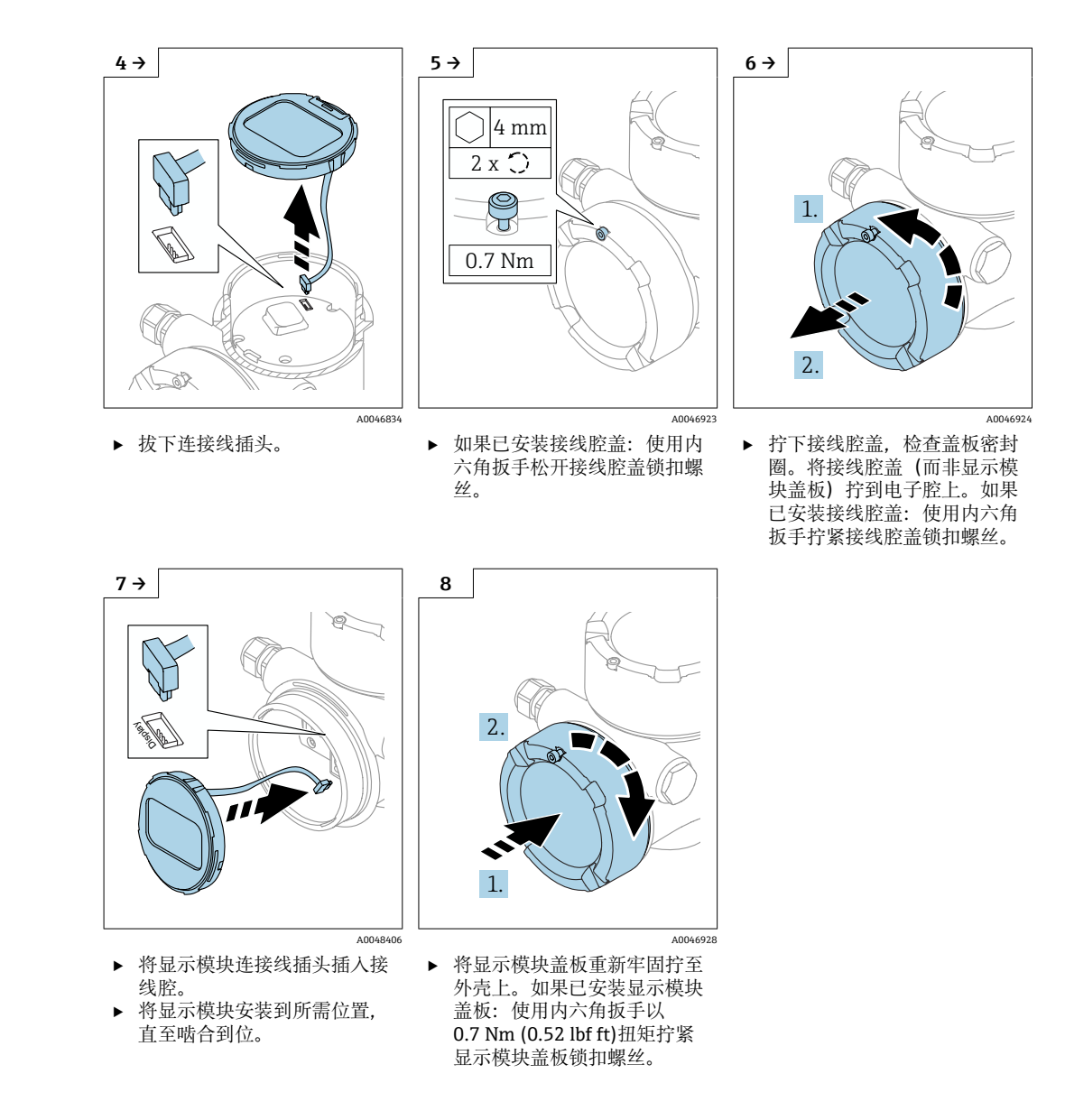

## 5.3.8 关闭外壳盖

### 注意

#### 灰尘会导致螺纹和外壳损坏!

- ▶ 清理外壳盖和外壳螺纹上的灰尘 (例如砂石)。
- ▶ 关闭外壳盖时如遇明显阻力,检查螺纹上是否存在灰尘并进行清理。

### **外売螺纹**

可在电子部件和接线腔的螺纹上涂抹抗摩擦涂层。 以下适用于所有外壳材质: ☑外壳螺纹无需润滑。

# 5.4 安装后检查

□设备是否完好无损 (外观检查) ?

□测量点标识和标签是否正确(外观检查)?

□是否采取充足的测量设备防护措施,避免直接日晒雨淋?

□测量设备是否符合测量点技术规范?

- 例如:
- ■□ 过程温度
- ■□ 过程压力
- □ 环境温度
   □ 测量范围

安装

# 6 电气连接

## 6.1 连接要求

## 6.1.1 带锁定螺丝的外壳盖

使用特定防爆型式的防爆型设备时,使用锁定螺丝锁紧外壳盖。

### 注意

#### 如果锁定螺丝安装错误,外壳盖无法提供良好的密封性。

- ▶ 打开外壳盖:松开外壳盖锁扣上的螺丝,旋转不超过2圈,防止螺丝掉落。安装外壳盖,检查外壳盖密封圈。
- ▶ 关闭外壳盖:将外壳盖牢固拧至外壳上,确保锁定螺丝安装正确。外壳盖和外壳之间 不得有任何缝隙。

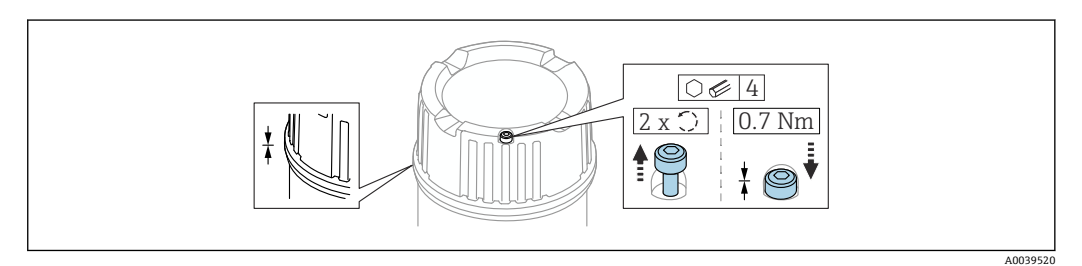

2 带锁定螺丝的外壳盖

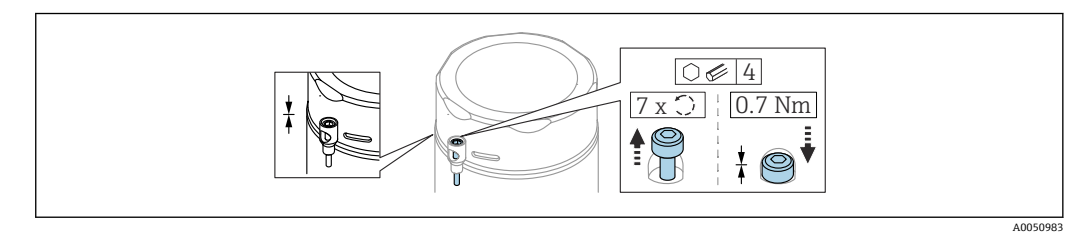

図3 带锁定螺丝的外壳盖;卫生型外壳(仅适用于粉尘防爆场合)

## 6.1.2 等电势连接

禁止连接仪表的保护性接地端。如需要, 仪表接线前将等电势线连接至变送器的外部接 地端。

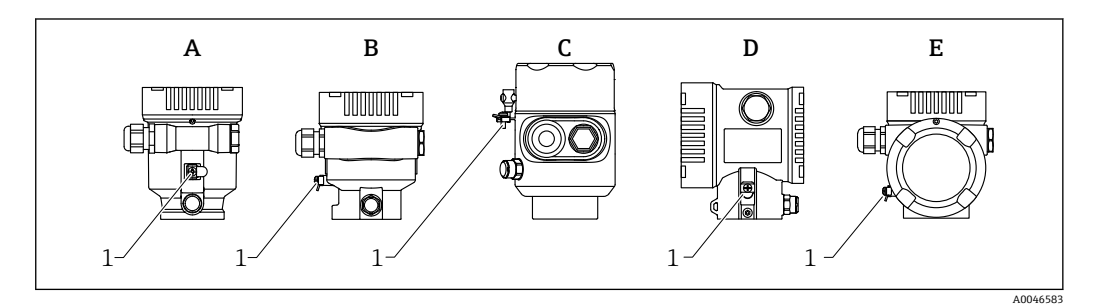

- A 单腔室塑料外壳
- B 单腔室铝外壳
- C 单腔室外壳, 316L, 卫生型 (防爆设备)
- D 双腔室外壳
- E 双腔室外壳,L型
- 1 接地端, 连接等电势线

### ▲ 警告 爆炸危险!

▶ 在防爆危险区中使用时,参见单独成册的《安全指南》文档。

为实现最佳电磁兼容性:

- ┛ = 等电势线尽可能短
  - 横截面积不小于 2.5 mm<sup>2</sup> (14 AWG)

## 6.2 连接设备

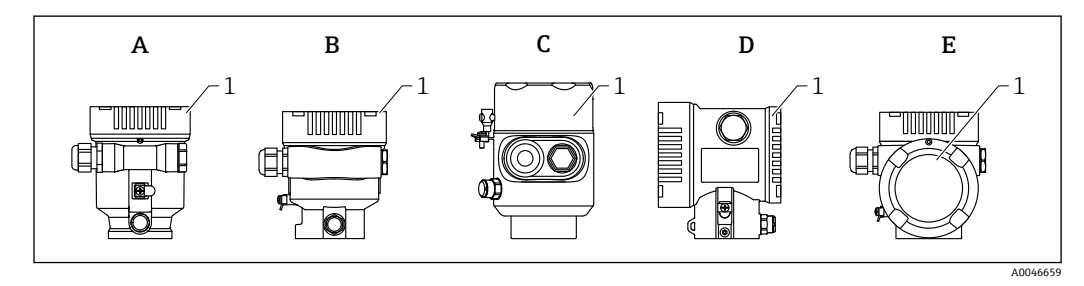

- A 单腔室塑料外壳
- B 单腔室铝外壳
- C 单腔室外壳, 316L, 卫生型
- D 双腔室外壳
- E 双腔室外壳,L型
- 1 接线腔盖

设备配备单腔室外壳 (316L; 卫生型), 线路末端必须安装缆塞。只能使用1个接口。

## 🖪 外壳螺纹

### 6.2.1 供电电压

APL 性能等级: A级 (9.6 ... 15 V<sub>DC</sub>, 540 mW)

SU 必须对 APL 现场交换机进行测试,确保满足安全要求(例如 PELV、SELV、2 类电源),以及符合相关协议规范。

### 6.2.2 电缆规格

#### 标准电缆截面积

- 供电电压
  - 0.5 ... 2.5 mm<sup>2</sup> (20 ... 13 AWG)
- 保护性接地端或电缆屏蔽层接地端
   >1 mm<sup>2</sup> (17 AWG)
- 外部接地端
   0.5 ... 4 mm<sup>2</sup> (20 ... 12 AWG)

电缆外径

电缆外径取决于所使用的缆塞

- 塑料接头:
   Ø5 ... 10 mm (0.2 ... 0.38 in)
- 镀镍黄铜接头:
   Ø7 ... 10.5 mm (0.28 ... 0.41 in)
- 不锈钢接头:
   Ø7 ... 12 mm (0.28 ... 0.47 in)

#### 具有 Ethernet-APL 功能的 PROFINET

APL 层参考电缆类型是 Fieldbus 电缆类型 A、MAU 类型 1 和 3 (IEC 61158-2 中对此进行了规定)。该电缆符合 IEC TS 60079-47 标准对于本安型应用的要求,也可用于非本安型应用。

| 电缆类型 | A            |
|------|--------------|
| 电缆电容 | 45 200 nF/km |
| 回路电阻 | 15 150 Ω/km  |
| 电缆电感 | 0.4 1 mH/km  |

Ethernet-APL 工程指导准则(https://www.ethernet-apl.org)中提供更多详情。

### 6.2.3 过电压保护

可通过产品选型表的"安装附件"选择过电压保护

### 不带选配过电压保护单元的仪表

设备符合产品标准 IEC/DIN EN 61326-1 (表 2: 工业环境)的要求。

执行 IEC / DIN EN 61326-1 标准规定的瞬态过电压(浪涌)测试(IEC / DIN EN 61000-4-5 浪涌),根据端口类型(直流电、输入/输出端口)施加不同的测试电压: 直流电端口和输入/输出端口的测试电压为 1000 V 线对地

### 带选配过电压保护单元的仪表

- 火花电压: 最小 400 V<sub>DC</sub>
- •根据 IEC / DIN EN 60079-14 第 12.3 节 (IEC / DIN EN 60060-1 第 7 章)进行测试
- ■标称放电电流: 10 kA

## 注意

损坏设备

▶ 请务必通过内置过电压保护单元进行设备接地。

#### 过电压保护等级

II 级过电压保护

### 6.2.4 接线

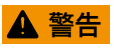

#### 可能带电!

存在电击和/或爆炸风险!

- ▶ 在防爆危险区中使用设备时,遵守国家标准和《安全指南》 (XA) 中列举的各项要求。必须使用防爆缆塞。
- ▶ 供电电压必须与铭牌参数一致。
- ▶ 进行设备接线前,首先断开电源。
- ▶ 如需要, 电源接线前将等电势线连接至设备的外部接地端。
- ▶ 根据 IEC/EN 61010 标准规定,为设备安装合适的断路保护器。
- ▶ 电缆必须完全绝缘,同时还需保证供电电压和过电压保护等级。
- ▶ 连接电缆必须具有优秀的温度稳定性,同时还需考虑到环境温度的影响。
- ▶ 仅允许在外壳盖关闭的情况下操作测量设备。

按照以下步骤进行设备接线:

- 1. 松开接线腔盖锁扣(选配)。
- 2. 拧下接线腔盖。

- 3. 将电缆穿入缆塞或电缆入口中。
- 4. 连接电缆。
- 5. 拧紧缆塞或电缆入口,确保气密无泄漏。旋转拧紧外壳入口。
- 6. 将接线腔盖重新拧至接线腔上。
- 7. 如果已安装接线腔盖: 使用内六角扳手拧紧接线腔盖, 紧固扭矩为 0.7 Nm (0.52 lbf ft) ±0.2 Nm (0.15 lbf ft)。

#### 6.2.5 接线端子分配

#### 单腔室外壳

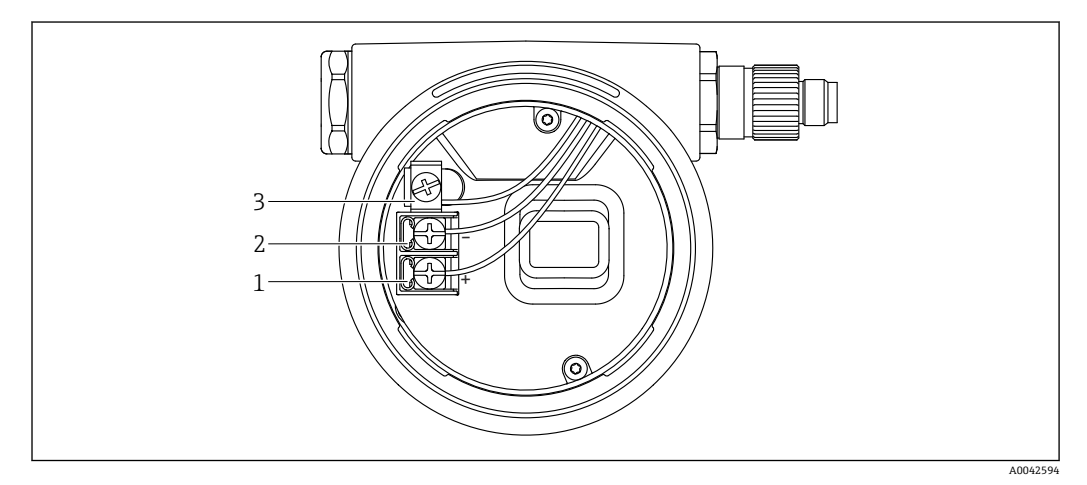

- 4 接线腔中的接线端子和接地端
- 1
- 接线端子 (+) 接线端子 (-) 2
- 内部接地端 3

#### 双腔室外壳

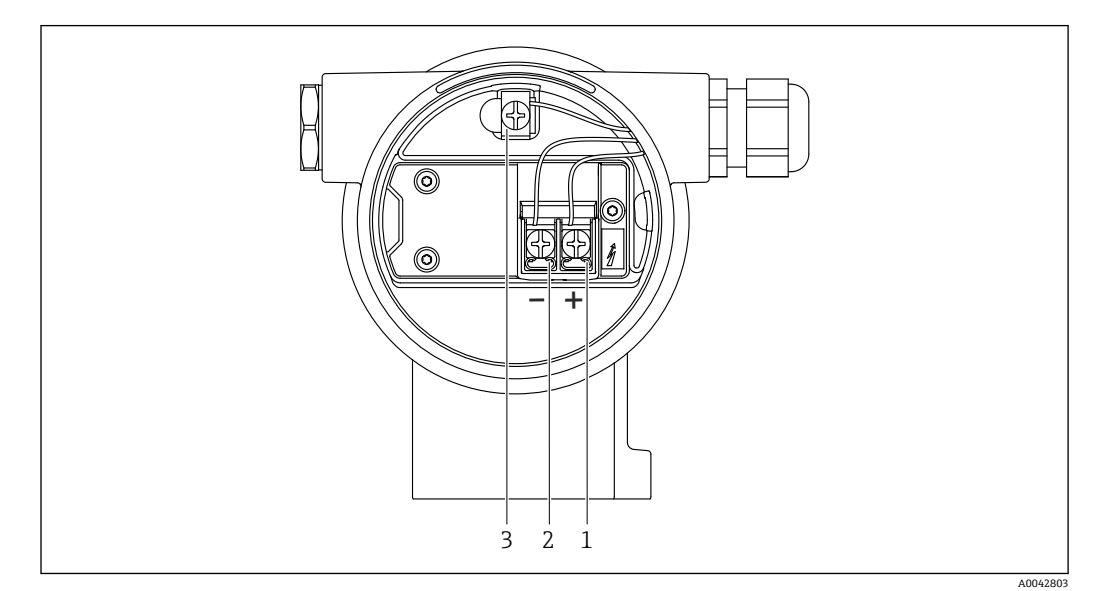

- 💽 5 接线腔中的接线端子和接地端
- 1
- 接线端子 (+) 接线端子 (-) 2
- 内部接地端 3

### 双腔室外壳,L型

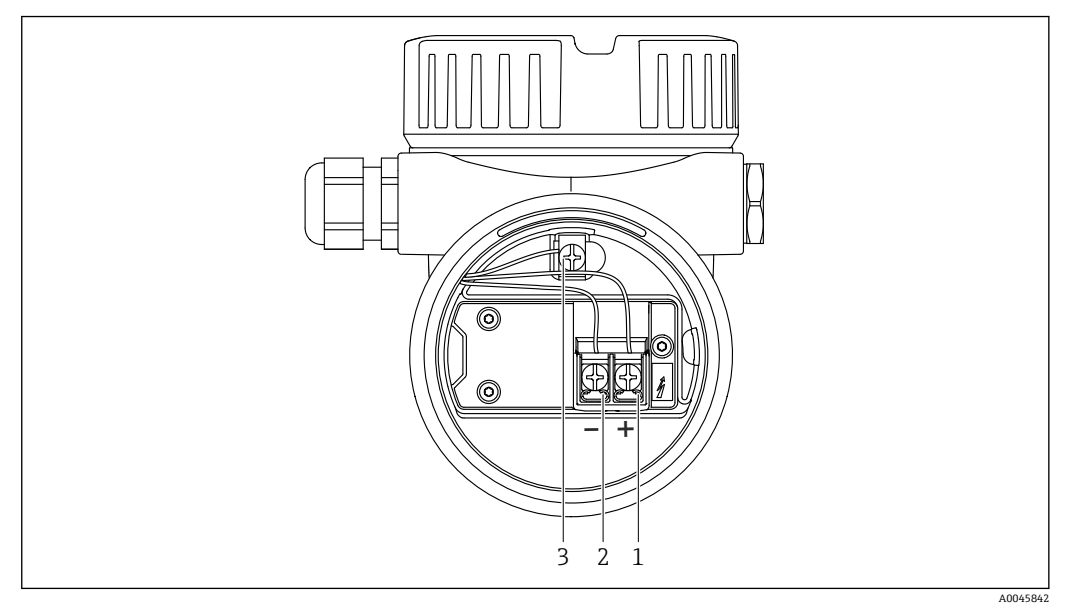

- 🖸 6 接线腔中的接线端子和接地端
- 接线端子 (+) 接线端子 (-) 1
- 2
- 3 内部接地端

#### 6.2.6 电缆人口

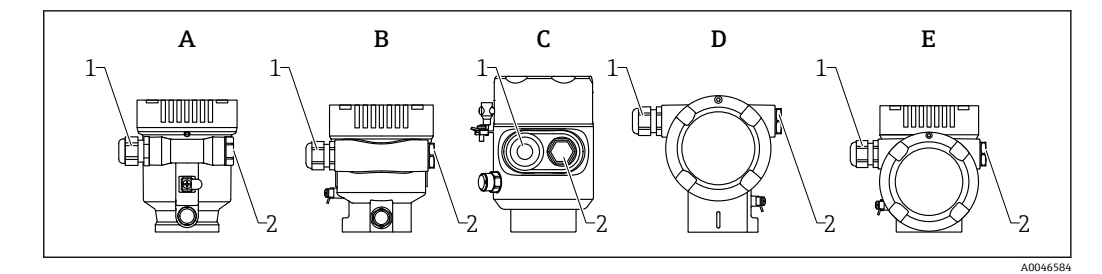

- А 单腔室塑料外壳
- 单腔室铝外壳 В 单腔室外壳, 316L, 卫生型 С
- D 双腔室外壳
- Е 双腔室外壳,L型
- 电缆入口 1
- 2 堵头

电缆入口类型与仪表型号相关。

📭 连接电缆必须向下铺设,确保水汽不会进入接线腔。 如需要,建立排水回路或使用防护罩。

#### 可用设备插头 6.2.7

😭 带插头的仪表型号无需打开外壳即可接线。

使用随箱包装中的密封圈, 防止水汽进入仪表内部。

#### 带 M12 插头的设备

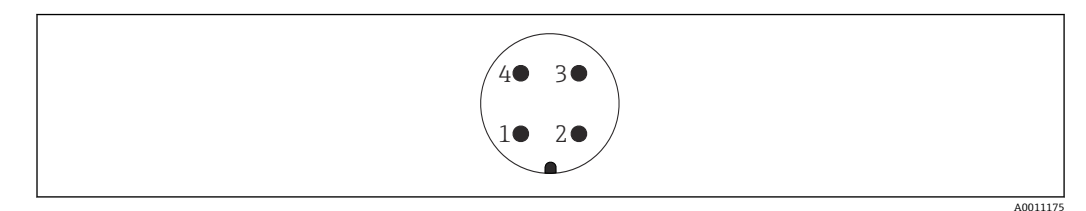

- 7 设备连接插头示意图
- APL 信号 -1
- 2 APL 信号+
- 屏蔽线 3 4
- 未分配

带 M12 插头的设备可选多种 M12 插座附件。

#### 6.3 确保防护等级

#### 6.3.1 电缆人口

- M20 接头, 塑料, IP66/68 NEMA TYPE 4X/6P
- M20 接头, 镀镍黄铜, IP66/68 NEMA TYPE 4X/6P
- M20 接头, 316L, IP66/68 NEMA TYPE 4X/6P
- M20 螺纹, IP66/68 NEMA Type 4X/6P
- G1/2 螺纹, IP66/68 NEMA Type 4X/6P 如果选择 G1/2 螺纹,标准发货为 M20 螺纹带 G1/2 连接头,并附相应文档
- NPT 1/2 螺纹, IP66/68 NEMA Type 4X/6P
- ■运输防护堵头: IP22, NEMA TYPE 2
- M12 插头
  - 外壳关闭且连接连接电缆: IP66/67 NEMA Type 4X
  - 外壳打开或未连接连接电缆: IP20, NEMA Type 1

### 注意

#### M12 插头:安装错误会导致 IP 防护等级失效!

- ▶ 插入并拧紧连接电缆,才能确保仪表的 IP 防护等级。
- ▶ 使用 IP67 NEMA Type 4X 防护等级的连接电缆,才能确保仪表的 IP 防护等级。
- ▶ 安装堵头或连接电缆,否则无法保证设计 IP 防护等级。

#### 连接后检查 6.4

- □ 电缆或设备是否完好无损 (外观检查) ?
- □ 所用电缆是否符合要求?
- □ 安装的电缆是否已消除应力?
- □ 所有缆塞是否已安装、牢固拧紧并确保密封无泄漏?
- □ 供电电压是否与铭牌参数一致?
- □ 是否无极性反接,接线端子分配是否正确?
- □ 外壳盖是否正确拧紧?
- □ 外壳盖锁扣是否正确拧紧?

#### 操作方式 7

#### 7.1 操作方式概览

- 通过电子插件上的操作按键和 DIP 开关操作
- 通过仪表显示单元上的光敏键操作 (可选)
- 使用 SmartBlue 应用程序或 FieldXpert、DeviceCare 通过 Bluetooth®蓝牙无线技术 (可选带 Bluetooth 蓝牙功能的显示单元) 操作
- 通过网页服务器操作
- 通过调试软件 (Endress+Hauser FieldCare/DeviceCare) 或 FDI Host 操作 (例如 PDM)

#### 7.2 电子插件上的操作按键和 DIP 开关

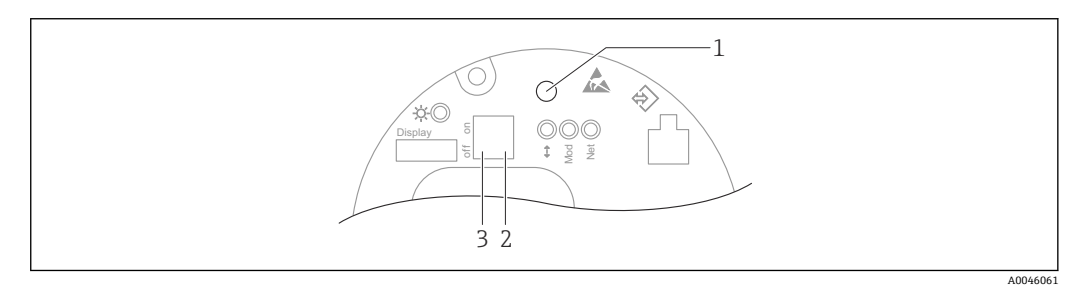

**8** Ethernet-APL 电子插件上的操作按键和 DIP 开关

- 操作按键,用于执行复位密码和复位设备 DIP开关,设置服务 IP 地址 1
- 2
- DIP 开关,用于锁定和解锁设备 3

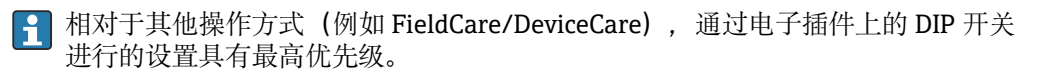

#### 7.3 操作菜单的结构和功能

现场显示单元与 Endress+Hauser FieldCare 或 DeviceCare 调试软件的操作菜单结构差异 如下:

现场显示单元适合在简单应用场合下进行仪表设置。

调试软件 (FieldCare、DeviceCare、SmartBlue、AMS、PDM 等) 能够针对广泛的应用 场合设置参数。

对于复杂应用场合,可通过网页服务器进行设备设置。

调试向导帮助用户在不同应用场合下进行调试,引导用户逐步完成设置。

#### 7.3.1 用户角色及其访问权限

如果已设置仪表访问密码,操作员和维护(出厂状态)两种用户角色具有不同的参数写 访问权限。访问密码可防止未经授权访问设备设置。

如果访问密码输入错误,用户以操作员角色执行操作。

#### 7.4 通过现场显示单元访问操作菜单

#### 仪表显示单元 (可选) 7.4.1

允许通过外壳盖操作光敏键。无需打开仪表外壳。

#### 功能:

- ■显示测量值、故障信息和提示信息
- 发生故障时背光显示屏从绿色切换至红色
- 仪表显示单元可以拆除, 方便后续操作
- 🖪 根据供电电压和电流消耗打开或关闭背光显示。

<table-of-contents> 仪表显示单元也可选配 Bluetooth®蓝牙无线技术。

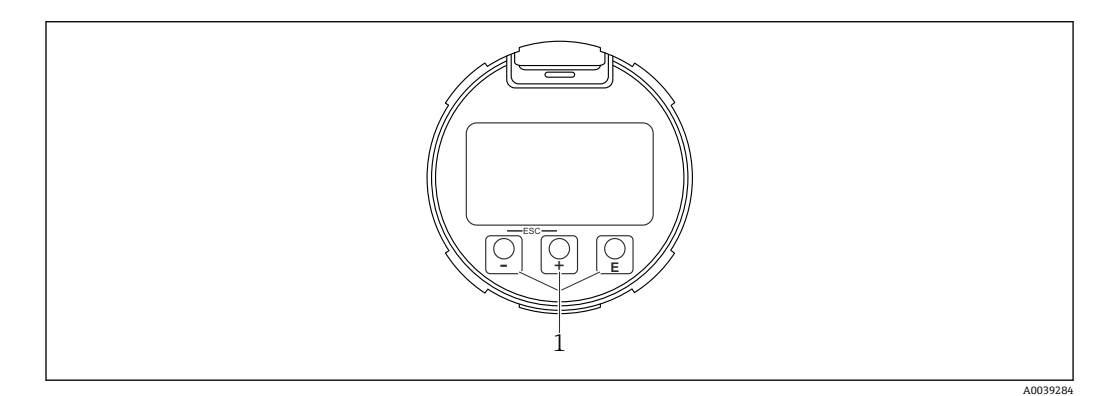

图 9 图形显示屏,带光敏按键 (1)

- 🗄 按键
  - 在选择列表中向下移动
  - 在功能参数中编辑数值或字符
- ■□按键
  - 在选择列表中向上移动
  - 在功能参数中编辑数值或字符
- 匡按键
  - 从主显示切换为主菜单。
  - 确认输入
  - 跳转至下一项
  - ■选择菜单项,并进入编辑模式
  - 解锁或锁定显示单元操作
  - 按住 E 按键显示选定参数 (如有) 的简短说明
- 🗄 按键和□按键 (ESC 功能)
  - 退出参数编辑模式,不保存更改后的数值
  - ●选择菜单层级:同时按下这两个按键,返回上一级菜单
  - ■同时按下这两个按键,返回上一级菜单

## 7.4.2 通过 Bluetooth®蓝牙无线技术操作(可选)

前提条件

- 设备配备带 Bluetooth 蓝牙功能的显示单元
- 智能手机或平板电脑(安装有 Endress+Hauser SmartBlue app)、个人计算机(安装 有 1.07.05 或更高版本的 DeviceCare 或 FieldXpert SMT70)

蓝牙有效传输范围为 25 m (82 ft)。传输范围取决于环境条件,例如固定装置、墙壁或 罐顶。

<table-of-contents> 设备蓝牙连接成功后,显示单元上的操作按键即被锁定。

蓝牙图标闪烁, 表示蓝牙连接可用。

A0039186

### SmartBlue App

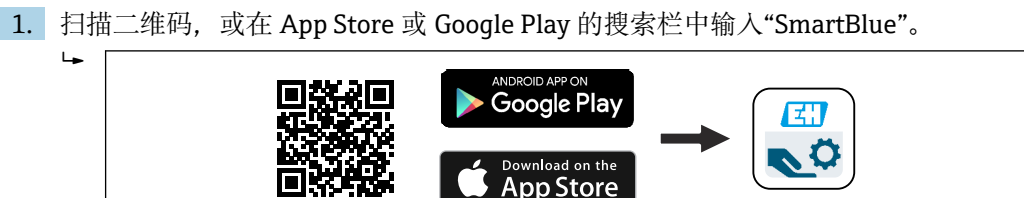

- 2. 启动 SmartBlue 应用程序。
- 3. 在显示列表中选择设备。

4. 登陆:

└ 输入用户名: admin 密码: 仪表的序列号。

5. 首次成功登陆后,请修改密码!

#### 前提条件

#### 系统要求

在智能手机或平板电脑上下载 SmartBlue 应用程序。

有关 SmartBlue app 与移动终端设备兼容性的详细信息,请查看"App Store (Apple)"或 "Google Play Store"。

### 初始密码

首次蓝牙配对时,初始密码为设备的序列号。

## 🚰 请注意以下几点

- 拆除设备上带 Bluetooth 蓝牙功能的显示单元,并将其安装在另一台设备上时: • 所有登陆信息只保存在带 Bluetooth 蓝牙功能的显示单元中,设备内不保存此类
  - 信息
- ■用户密码还保存在带 Bluetooth 蓝牙功能的显示单元中

## 7.5 通过网页浏览器访问操作菜单

### 7.5.1 功能范围

通过内置网页服务器的网页浏览器操作和设置设备。操作菜单的结构与现场显示单元菜 单结构相同。除了显示测量值外,还显示设备状态信息,用户可以监测设备状态。此外 还可以管理设备参数和设置网络参数。

## 7.5.2 要求

计算机软件

#### 推荐操作系统

- Microsoft Windows 7 或更高版本。
- 手机操作系统:
  - iOS
  - Android

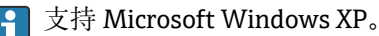

#### 支持的网页浏览器

- Microsoft Internet Explorer 8 或更高版本
- Microsoft Edge
- Mozilla Firefox
- Google Chrome
- Safari

### 计算机设置

### 用户权限

需要设置相应 TCP/IP 和代理服务器的用户权限(例如管理员权限,用于更改 IP 地址、 子网掩码等)。

### 网页浏览器的代理服务器设置

网页浏览器中的使用 LAN 代理服务器设置必须禁用。

#### JavaScript

必须开启 JavaScript。

**呈** 安装新版本固件时:为了能正确显示数据,清空网页浏览器 (在 Internet 选项中) 的临时内存 (缓存)。

## 7.5.3 建立连接

### 通过 PROFINET + Ethernet-APL 网络

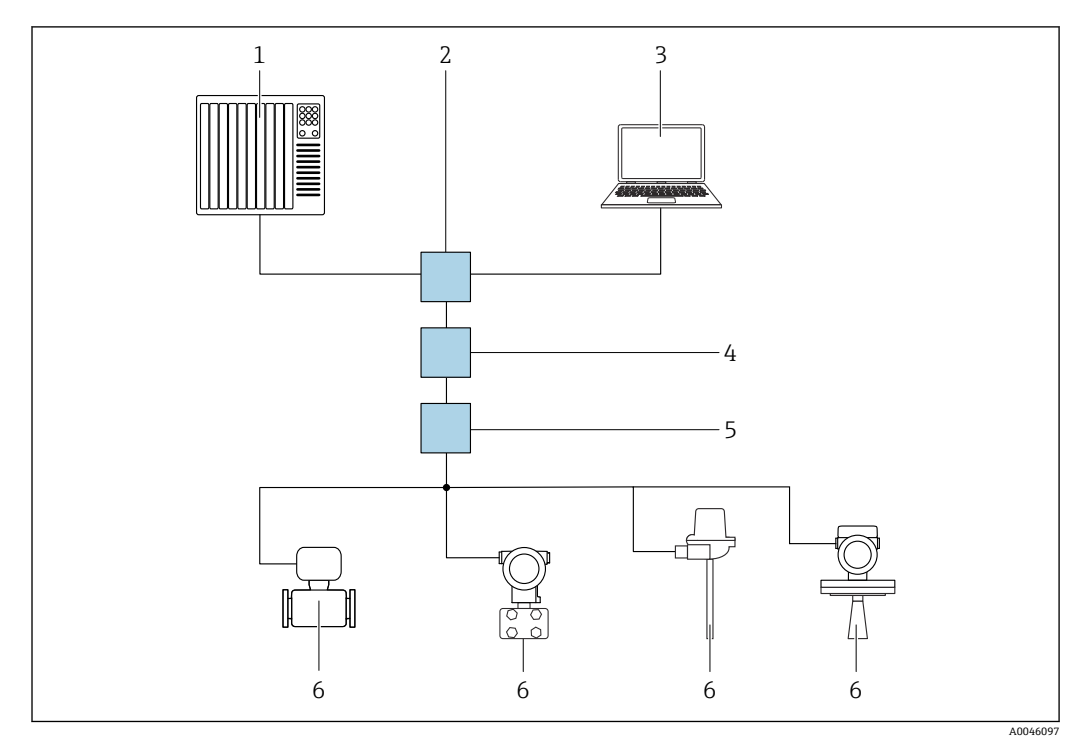

■ 10 通过 PROFINET + Ethernet-APL 网络实现远程操作: 星形拓扑结构

- 1 自动化系统,例如 Simatic S7 (西门子)
- 2 以太网交换机
- 3 计算机,安装有网页浏览器 (例如 Microsoft Edge),用于访问设备自带网页服务器;或安装有调试软件 (例如 FieldCare、DeviceCare、SIMATIC PDM),带 iDTM Profinet 通信
- 4 APL 电源交换机 (选配)
- 5 APL 现场交换机
- 6 APL 现场设备

通过联网计算机进入网站。必须知晓仪表的 IP 地址。

可以选择其他方式将 IP 地址分配至仪表:

- 动态配置协议 (DCP),出厂设置 自动化系统 (例如 Sigmons S7) 自动
- 自动化系统 (例如 Siemens S7) 自动为设备分配 IP 地址
- 软件地址设定 在 IP address 参数中输入 IP 地址
- DIP 开关, 服务 IP 地址设置 仪表固定 IP 地址为 192.168.1.212
   重启后才会应用 IP 地址。 现在可以使用 IP 地址建立网络连接

缺省设置: 仪表使用动态配置协议 (DCP) 。自动化系统 (例如 Siemens S7) 自动为设备分配 IP 地址。

#### 启用网页浏览器并登陆

- 1. 启动计算机的网页浏览器。
- 2. 在网页浏览器地址栏中输入仪表 IP 地址

┗ 显示登陆页面。

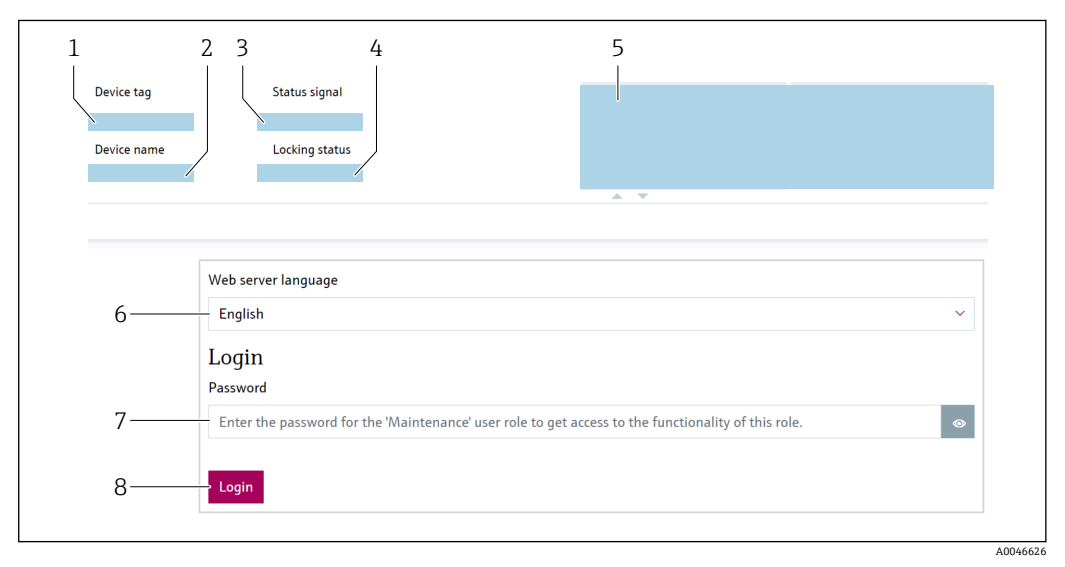

■ 11 网页浏览器登陆

- 1 设备位号
- 2 设备名称
- 3 状态信号
- 4 锁定状态
- 5 当前测量值
   6 选择语言
- 7 输入"密码" 参数
- 8 登录

1. 选择网页浏览器的首选 Language 参数。

- 2. 输入密码参数(出厂设置为0000)。
- 3. 按下登录,确认输入。

## 7.5.4 显示界面

| Device tag       | Status signal OK           | Level linearized Distar % | nce m               | Endress+Hauser 🖽               |
|------------------|----------------------------|---------------------------|---------------------|--------------------------------|
| Device name      | Locking status<br>Unlocked | Level Senso<br>m          | r temperature<br>°C | -1                             |
| ति > Application |                            |                           |                     | 🏱 en 🎽 🧯 Maintenance 🌱         |
| Measured values  |                            |                           |                     | Level linearized               |
| Measuring units  | Level linearized           |                           |                     | Displays the linearized level. |
| Sensor >         | %                          |                           | ۵                   |                                |
| PROFINET >       | Level                      |                           |                     |                                |
|                  | m                          |                           | ⇔                   |                                |
|                  | Distance                   |                           |                     |                                |
|                  | m                          |                           | ۵                   |                                |
| 3 2-             | Unfiltered distance        |                           |                     |                                |
|                  | m                          |                           | 8                   | •                              |
|                  | Sensor temperature         |                           |                     |                                |
|                  | rc                         |                           | ۵                   |                                |
|                  | Electronics temperature    |                           |                     |                                |
|                  | °C                         |                           |                     |                                |
| L                |                            |                           |                     |                                |

🖻 12 用户界面示意图

- 1 标题栏
- 2 工作区
- 3 菜单路径区

#### 标题栏

标题栏中显示下列信息:

- 设备位号
- 设备名称
- 状态信号
- 锁定状态
- 当前测量值

#### 菜单路径区

在功能行中选择功能后, 在菜单视图中打开功能子菜单。用户可以浏览整个菜单。

#### 工作区

取决于所选功能及相关子菜单,可以执行下列操作:

- 设置参数
- 读取测量值
- 查询帮助文本

#### 应用数值

|                                 |    | Device tag                                 |
|---------------------------------|----|--------------------------------------------|
| Device tag                      |    | Enter a name for the measuring point to    |
|                                 |    | identify the measuring device in the plant |
| ##########                      |    | , , ,                                      |
| Valid value not yet transferred |    |                                            |
| Hardware locked                 |    |                                            |
| Temporarily locked              | 1— |                                            |
|                                 |    |                                            |

▶ 13 回车按钮示例

1 调试软件中的回车按钮

按下回车键或单击回车按钮 (1) 方可应用输入数值。

## 7.5.5 关闭网页服务器

使用网页服务器功能参数开启和关闭测量设备的网页服务器(按需)。

#### **菜单路径** "系统"菜单→连接性→界面

#### 参数概览和简要说明

| 参数      | 说明                 | 选择           |
|---------|--------------------|--------------|
| 网页服务器功能 | 网页服务器开关切换。关闭 HTML。 | ● 禁用<br>● 开启 |

### "网页服务器功能"参数的功能范围

| 选项 | 描述                                                                                          |
|----|---------------------------------------------------------------------------------------------|
| 禁用 | <ul> <li>完全禁用网页服务器</li> <li>锁定端口 80</li> </ul>                                              |
| 开启 | <ul> <li>网页服务器正常工作</li> <li>使用 JavaScript</li> <li>密码加密传输</li> <li>任何更改后的密码均加密传输</li> </ul> |

#### 打开网页服务器

关闭网页服务器后,只能使用网页服务器功能参数并通过以下操作方式再次启用:

- 通过现场显示单元
- 通过"FieldCare"调试软件
- 通过"DeviceCare"调试软件
- 通过 PROFINET 启动记录

## 7.5.6 退出

1. 在功能栏中选择 Logout 条目。

▶ 显示带登陆对话框的主界面。

2. 关闭网页浏览器。

 通过标准 IP 地址 192.168.1.212 与网页服务器建立通信后,必须复位 DIP 开关(从 ON 拨至 OFF)。重启完成后,仪表的 IP 地址设置重新激活,进行网络通信。

## 7.6 通过调试软件访问操作菜单

调试软件和现场显示单元的操作菜单结构相同。功能却各不相同。

## 7.6.1 连接调试软件

#### 通过 PROFINET + Ethernet-APL 网络

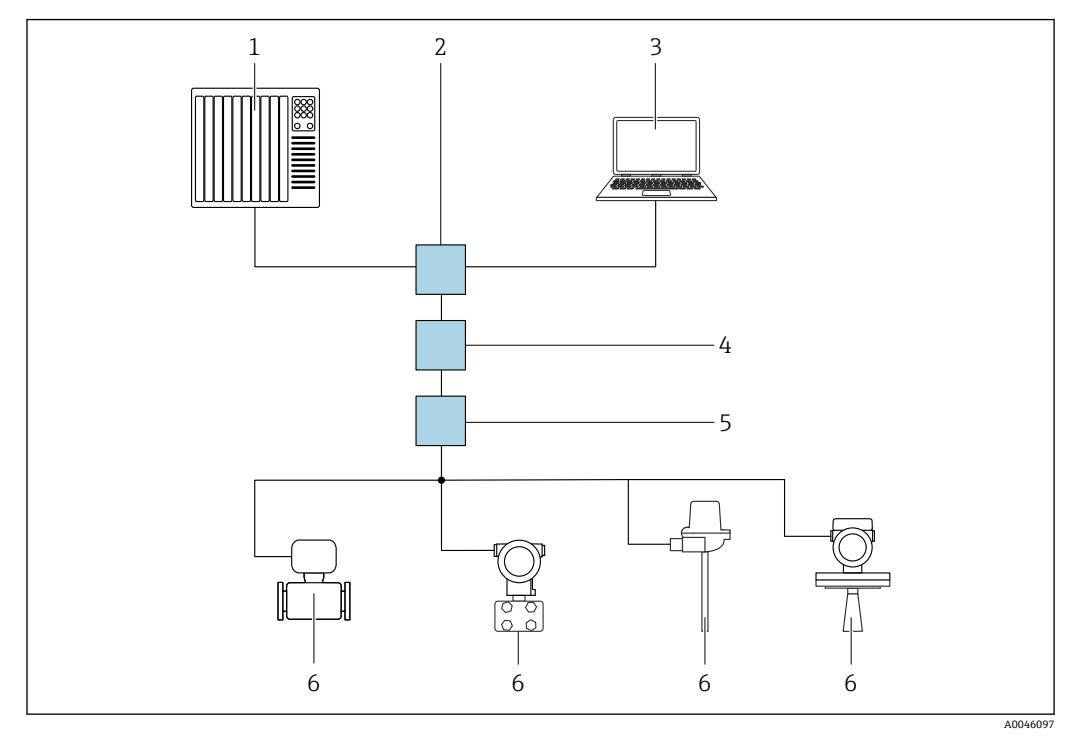

■ 14 通过 PROFINET + Ethernet-APL 网络实现远程操作: 星形拓扑结构

- 1 自动化系统, 例如 Simatic S7 (西门子)
- 2 以太网交换机
- 3 计算机,安装有网页浏览器(例如 Microsoft Edge),用于访问设备自带网页服务器;或安装有调试软件 (例如 FieldCare、DeviceCare、SIMATIC PDM),带 iDTM Profinet 通信
- 4 APL 电源交换机 (选配)
- 5 APL 现场交换机
- 6 APL 现场设备

通过联网计算机进入网站。必须知晓仪表的 IP 地址。

可以选择其他方式将 IP 地址分配至仪表:

- 动态配置协议(DCP),出厂设置 自动化系统(例如Siemens S7)自动为设备分配 IP 地址
- 软件地址设定
   在 IP address 参数中输入 IP 地址
- ▶ DIP 开关, 服务 IP 地址设置 仪表固定 IP 地址为 192.168.1.212
   ③ 重启后才会应用 IP 地址。 现在可以使用 IP 地址建立网络连接

缺省设置: 仪表使用动态配置协议 (DCP) 。自动化系统 (例如 Siemens S7) 自动为设备分配 IP 地址。

### 服务接口

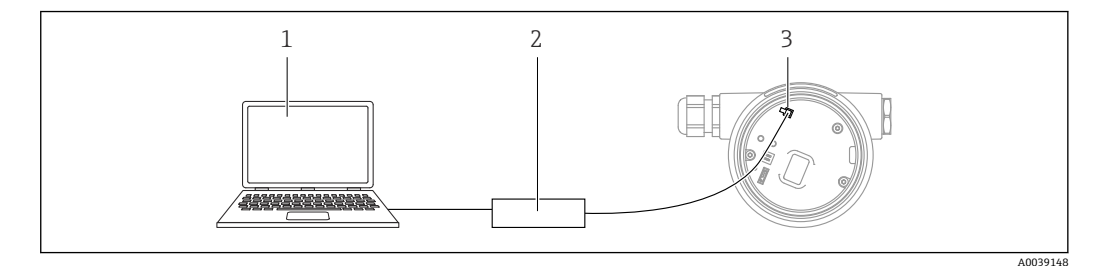

- 1 计算机,安装有 FieldCare/DeviceCare 调试软件
- 2 Commubox FXA291
- 3 设备的服务接口 (CDI) (Endress+Hauser 的通用数据接口)

📭 更新 (烧写) 设备固件, 必须通过电源接线端子为设备供电。

## 7.7 FieldCare

## 7.7.1 功能范围

Endress+Hauser 基于 FDT 的工厂资产管理工具。FieldCare 设置系统中的所有智能现场 设备,帮助用户进行设备管理。基于状态信息,FieldCare 简单高效地检查设备状态及状况。

访问方式:

- CDI 服务接口
- PROFINET 接口

典型功能:

- 变送器参数设置
- ■上传和保存设备参数(上传/下载)
- 归档记录测量点
- ■显示储存的测量值(在线记录仪)和事件日志

FieldCare 的详细信息参见《操作手册》BA00027S 和 BA00059S

## 7.8 DeviceCare

## 7.8.1 功能范围

连接和设置 Endress+Hauser 现场设备的调试软件。

专用"DeviceCare"调试工具是设置 Endress+Hauser 现场设备的最便捷方式。DeviceCare 与设备类型管理器 (DTM) 搭配使用,可以提供便捷完整的解决方案。

👔 详细信息参见《创新手册》IN01047S

# 8 系统集成

## 8.1 设备描述文件概述

## 8.1.1 当前设备版本信息

| 固件版本号           | 01.00.zz | <ul> <li> 在《操作手册》封面上</li> <li> 在变送器铭牌上</li> <li> 系统 → 信息 → 固件版本号</li> </ul> |
|-----------------|----------|-----------------------------------------------------------------------------|
| 固件版本号 参数发布日期    | 04.2023  | -                                                                           |
| 制造商 ID          | ID: 0x11 | 操作向导 → 调试 → 设备标识 → 制造商 ID                                                   |
| Device ID       | ID: A1C1 | 操作向导 → 调试 → 设备标识 → Device ID<br>在变送器铭牌上                                     |
| Profile 4 设备 ID | B321     | 在变送器铭牌上                                                                     |
| 设备修订版本号         | 1        | 在变送器铭牌上                                                                     |
| PROFINET 版本号    | 2.4x     | -                                                                           |
| PA 配置文件版本       | 4.0x     | 应用 → PROFINET → 信息 → PA 配置文件版本                                              |

## 8.1.2 调试软件

下表中列举了各类调试软件使用的设备描述文件及其获取途径。

| 调试软件:<br>服务接口 (CDI)    | 设备描述文件的获取途径                                                                                                    |  |
|------------------------|----------------------------------------------------------------------------------------------------|--|
| FieldCare              | <ul> <li>www.endress.com → 下载区</li> <li>CD 光盘(联系 Endress+Hauser 当地销售中心)</li> <li>DVD 光盘(联系 Endress+Hauser 当地销售中心)</li> </ul> |  |
| DeviceCare             | <ul> <li>www.endress.com → 下载区</li> <li>CD 光盘(联系 Endress+Hauser 当地销售中心)</li> <li>DVD 光盘(联系 Endress+Hauser 当地销售中心)</li> </ul> |  |
| SMT70                  | 使用手操器的更新功能                                                                                                    |  |
| AMS 设备管理器<br>(艾默生过程管理) | www.endress.com → 下载区                                                                                                    |  |
| SIMATIC PDM<br>(西门子)   | www.endress.com → 下载区                                                                                                    |  |

## 8.2 设备数据库文件 (GSD)

为了将现场设备集成至总线系统中, PROFINET + Ethernet-APL系统要求获取设备参数 说明, 例如输出参数、输入参数、数据格式和数据大小。

设备数据库文件 (GSD) 提供上述信息,进行通信系统调试时将参数传输至自动化系统中。此外,还可以提供设备位图显示功能,以图标显示在网络结构中。

设备数据库文件 (GSD) 采用 XML 格式, 文件以 GSDML 描述语言创建。

下载设备数据库文件 (GSD)

- 进入网页服务器: 菜单路径系统 → Device drivers
- 登陆网站下载: www.endress.com/download

## 8.2.1 设备数据库文件 (GSD) 的文件名

设备数据库文件 (GSD) 的文件名实例: GSDML-V2.43-EH-Micropilot-202304dd.xml (dd 表示发布日)
| <b>GSDML</b> 描述语言 |                |  |
|-------------------|----------------|--|
| V2.43             | PROFINET 协议版本号 |  |
| ЕН                | Endress+Hauser |  |
| Micropilot        | 仪表系列名称         |  |
| 20230422          | 发布日期 (年、月、日)   |  |
| .xml              | 扩展文件名 (XML 文件) |  |

# 8.3 循环数据传输

### 8.3.1 模块概述

下图显示了设备用于循环数据交换的模块。通过自动化系统进行循环数据交换。 应用 → PROFINET → 模拟量输入 → 模拟量输入 1 ... 11 → 分配过程变量

| 设备模块                       | 插槽  | 数据流<br>方向 | 控制系统     |
|----------------------------|-----|-----------|----------|
| 模拟量输入 液位                   | 1   | ÷         |          |
| 模拟量输入 距离                   | 2   | ÷         |          |
| 模拟量输入 体积                   | 3   | <i>→</i>  |          |
| 模拟量输入 传感器温度                | 20  | <i>→</i>  |          |
| 模拟量输入 电子模块温度               | 21  | <i>→</i>  |          |
| 模拟量输入 回波强度                 | 22  | <i>→</i>  |          |
| 模拟量输入 相对回波强度               | 23  | <i>→</i>  | DDOEINET |
| 模拟量输入 量程百分比                | 24  | <i>→</i>  | PROFINEI |
| 模拟量输入 (解耦区)                | 25  | <i>→</i>  |          |
| 模拟量输入 黏附值                  | 26  | <i>→</i>  |          |
| 模拟量输入 泡沫指数                 | 27  | <i>→</i>  |          |
| 开关量输入 Heartbeat Technology | 80  | <b>→</b>  |          |
| 开关量输入 (粘附/泡沫)              | 81  | <i>→</i>  |          |
| 开关量输出 Heartbeat Technology | 210 | ÷         |          |

### 8.3.2 模块说明

🔒 数据结构由相应的自动化系统确定:

- 输入数据由设备发送至自动化系统
- 输出数据由自动化系统发送至设备

#### 模块:模拟量输入

输入变量由设备传输至自动化系统:

模拟量输入模块将选定输入变量及其状态循环传输至自动化系统中。输入变量由前四个 字节描述,采用浮点数格式,符合 IEEE 754 标准。第五个字节包含输入变量相关的状态 信息。插槽 1 中的模拟量输入模块液位包含在液位 PA PROFILE GSD 中,其他模拟量输 入模块仅和制造商 GSD 配套使用。

#### 模块: 开关量输出

开关量输出模块可以循环接收来自自动化系统的离散量输出值。设备实现 8 位类型信息 参见 PA PROFILE 4.0x 文件。其中, 1 位用于向仪表发出信号并启动心跳自校验。

| 位   | 功能   | 描述     |
|-----|------|--------|
| 0   | 开始验证 | 启动仪表验证 |
| 1-7 | -    | -      |

### 模块: 开关量输入

开关量输入模块将离散量输入值由设备循环发送至自动化系统。Heartbeat Verification 的状态传输至设备:

### 模块:开关量输入 Heartbeat Technology 插槽 80

| 位 | 功能                                                  | 描述                             |
|---|-----------------------------------------------------|--------------------------------|
| 0 | 状态 参数 未执行 选项                                        | 未执行校验                          |
| 1 | <b>状态</b> 参数 <b>失败</b> 选项                           | 设备未通过校验。至少有一个测试组的校验结果超出规<br>范。 |
| 2 | 状态 参数 忙碌 选项                                         | 校验进行中                          |
| 3 | 状态 参数完成 选项                                          | 执行校验                           |
| 4 | 校验结果 参数 失败 选项                                       | 设备未通过校验。至少有一个测试组的校验结果超出规<br>范。 |
| 5 | <b>校验结果</b> 参数 通过 选项                                | 仪表通过校验。所有校验测试组均符合规范。           |
| 6 | 如果仅有一个测试组的校验结果为"未通过",所有其他测试组的验证结果均为"通过",最终结果仍为"通过"。 |                                |
| 7 | 校验结果 参数 未执行 选项                                      | 未执行校验                          |

### 模块:开关量输入传感器诊断插槽 81

| 位  | 功能       | 描述          |
|----|----------|-------------|
| 0  | 传感器上存在粘附 | 检测到传感器上存在粘附 |
| 1  | 泡沫形成     | 检测到泡沫形成     |
| 27 | -        |             |

# 8.3.3 状态编码

| 状态         | 编码(十六进制) | 说明                                                       |
|------------|----------|----------------------------------------------------------|
| 不良 - 维护报警  | 0x24     | 仪表出现故障, 无可用测量值。                                          |
| 不良-过程相关    | 0x28     | 过程条件超出仪表的技术规格参数范围,无可用测量值。                                |
| 不良-功能检查    | 0x3C     | 正在进行功能检查 (例如清洗或标定)                                       |
| 不确定 - 初始值  | 0x4F     | 将输出预定义值,直到测量值再次可用或已执行更改此状态的补救措施。                         |
| 不确定 - 需要维护 | 0x68     | 检测到磨损。近期需要维护以确保仪表正常运行。<br>测量值可能无效。测量值的使用取决于应用。           |
| 不确定 - 过程相关 | 0x78     | 过程条件超出设备的技术规格参数范围。可能对测量值的质量和精度有<br>负面影响。<br>测量值的使用取决于应用。 |
| 良好 - 正常    | 0x80     | 无诊断错误。                                                   |
| 良好 - 需要维护  | 0xA8     | 测量值有效。<br>强烈建议近期维护设备。                                    |
| 良好 - 功能检查  | 0xBC     | 测量值有效。<br>仪表执行内部功能检查。功能检查对过程无明显影响。                       |

| 启动设置  | 自动化系统采用仪表最重要的参数设置。                                                    |
|-------|-----------------------------------------------------------------------|
| (NSU) | ● 界面:                                                                 |
|       | ● 就地显示操作                                                              |
|       | ■ 网贝服务器切能                                                             |
|       | ● 开启监才功能<br>● 服冬(IIAPT-CDI)                                           |
|       |                                                                       |
|       | <ul> <li>■ 物位单位</li> </ul>                                            |
|       | ● 体积单位                                                                |
|       | ■ 温度单位                                                                |
|       | ● 应用:                                                                 |
|       | <ul> <li>■ 最大值</li> </ul>                                             |
|       | ● 锥体高度                                                                |
|       | ● 介质奕型                                                                |
|       | <ul> <li>● 两</li> <li>一 一 一 一 一 一 一 一 一 一 一 一 一 一 一 一 一 一 一</li></ul> |
|       | <ul> <li>□ 至公</li> <li>□ 重谷</li> </ul>                                |
|       | <ul> <li>● 近日</li> <li>● 诊断设置:</li> </ul>                             |
|       | 不同诊断信息的诊断响应                                                           |
|       | ● 模拟量输入:                                                              |
|       | 阻尼时间                                                                  |

## 8.3.4 启动设置

# 8.4 S2 系统冗余

连续工作过程条件需要两个自动化系统冗余布局。如果一个系统出现故障,另一个系统 将确保继续、不间断运行。仪表支持 S2 系统冗余,可同时与两个自动化系统通信。

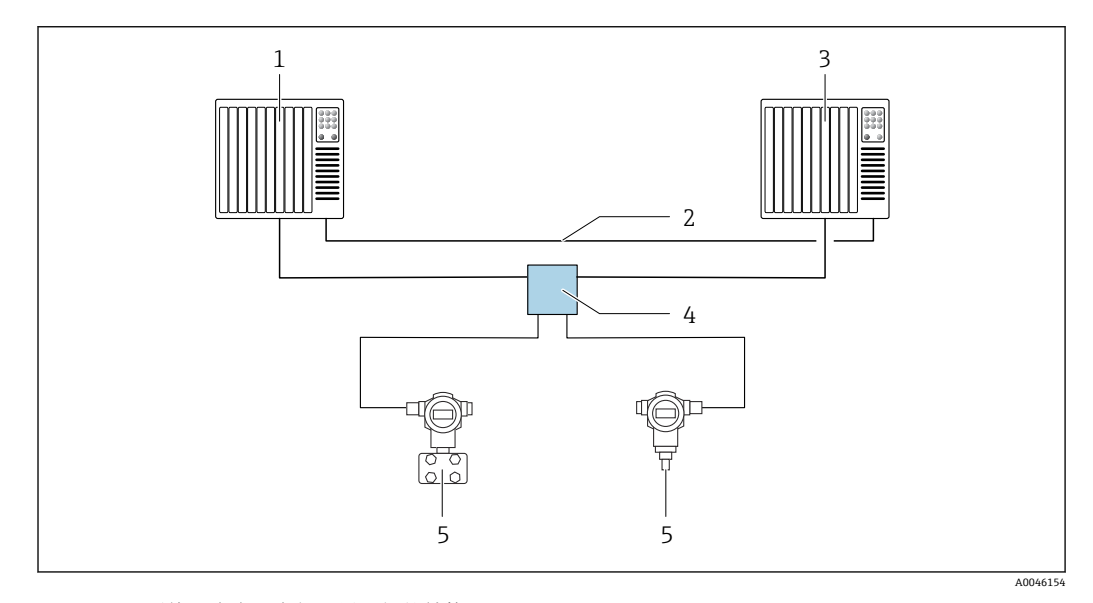

■ 15 S2系统冗余布局实例:星形拓扑结构

- 1 自动化系统 1
- 2 自动化系统同步
- 3 自动化系统 2
- 4 Ethernet-APL 现场交换机
- 5 设备

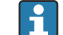

网络中所有仪表均支持 S2 系统冗余。

# 9 调试

f 所有调试软件均带调试向导功能,引导用户设置最重要的设置参数 (操作向导 菜单 调试 向导)。

# 9.1 准备工作

测量范围和测量值单位与铭牌参数一致。

# 9.2 功能检查

进行测量点调试前,确保已完成安装后检查和连接后检查。

**1** • → 🔮 安装后检查 • → 🔮 连接后检查

# 9.3 通过 FieldCare 和 DeviceCare 建立连接

# 9.3.1 通过 PROFINET 通信

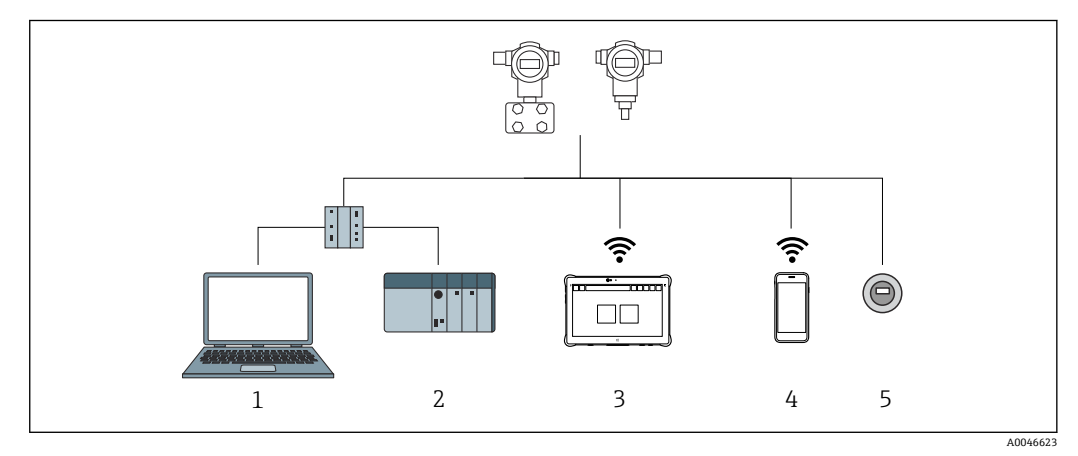

■ 16 通过 PROFINET 通信实现远程操作

1 计算机,安装有网页浏览器或调试软件 (例如 DeviceCare)

- 2 自动化系统
- 3 Field Xpert SMT70
- 4 移动手持终端
- 5 通过显示单元现场操作

# 9.3.2 通过服务接口 (CDI)

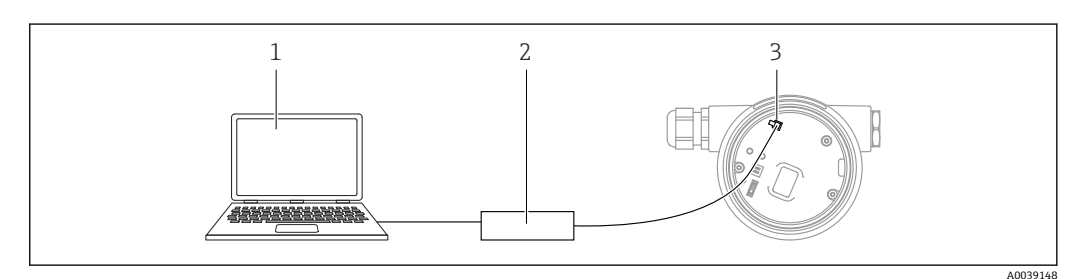

1 计算机,安装有 FieldCare/DeviceCare 调试软件

2 Commubox FXA291

3 测量设备的服务接口 (CDI) (Endress+Hauser 的通用数据接口)

### 9.3.3 硬件设置

#### 设置设备名称

通过**设备位号**参数和 **PROFINET 设备名词**参数可以快速识别工厂中的测量点。工厂交 货或订购时指定的**设备位号**参数可在操作菜单中更改。

### 通过操作菜单设置"设备位号"参数

可通过操作菜单或自动化系统调整设备位号参数。

系统 → 设备管理

#### 通过操作菜单设置"PROFINET 设备名词"参数

应用 → PROFINET → 设置

#### 通过自动化系统设置"PROFINET 设备名词"参数

可通过自动化系统单独调整 PROFINET 设备名词参数。

通过自动化系统设置 PROFINET 设备名词 参数时: 用小写字母命名设备。

#### 启用缺省 IP 地址

#### 使用 DIP 开关使用缺省 IP 地址

通过 DIP 开关设置设备缺省 IP 地址 192.168.1.212。

1. 将电子插件上的 DIP 开关 2 从 OFF 改为 ON。

2. 重新接通设备电源。

└ 设备重启后,缺省 IP 地址生效。

### 9.3.4 通过软件设置通信参数

- IP 地址
- 子网掩码
- 默认网关

菜单路径:系统→连接性→Ethernet

# **9.4** 设置操作语言

### 9.4.1 现场显示单元

### 设置显示语言

- 设置显示语言时, 需要先解锁显示单元:
- 按下 E 按键,并保持至少 2 s。
   □ 显示一个对话框。
- 2. 解锁显示单元操作。
- **3.** 在主菜单中选择 Language 参数。
- 4. 按下匡按键。
- 5. 通过:到 豆按键选择所需语言。

42

6. 按下匡按键。

满足下列条件时,显示单元操作自动锁定(安全模式向导除外):主页面上超过1min无任何按键操作

▪ 操作菜单上超过 10 min 无任何按键操作

# 9.4.2 调试软件

设置显示语言

系统 → 显示 → Language

在 Language 参数中选择显示与否却决于仪表选型和设置。

## 9.4.3 网页服务器

| Device tag      |            | Sta              | atus signal<br>OK       | Pressure          | 987.77 mbar                 | Scaled variable | 49.39 mm | Endre            | ss+Hauser 🖪     |
|-----------------|------------|------------------|-------------------------|-------------------|-----------------------------|-----------------|----------|------------------|-----------------|
| Device name     |            | Lo<br>Ur         | cking status<br>nlocked | Scaled variable t | transfer function<br>Linear |                 |          |                  |                 |
| Application > N | Measured v | values           |                         | • •               |                             |                 |          | ₽ en ∨           | 🎍 Maintenance 🗡 |
| Measured values |            | Electronics temp | erature                 |                   |                             |                 |          | Min/Max: -273.15 | / 9726.85       |
| Measuring Units |            | 32.3 °C          |                         |                   |                             |                 | ₼        |                  |                 |
| Sensor          | >          | Pressure         |                         |                   |                             |                 |          |                  |                 |
| PROFINET        | >          | 987.77 mbar      |                         |                   |                             |                 | ₼        |                  |                 |
|                 |            | Scaled variable  |                         |                   |                             |                 |          |                  |                 |
|                 |            | 49.39 mm         |                         |                   |                             |                 | æ        | €                |                 |
|                 |            | Sensor temperat  | ure                     |                   |                             |                 |          | •                |                 |
|                 |            | 23.5 °C          |                         |                   |                             |                 | ⇔        |                  |                 |
|                 |            |                  |                         |                   |                             |                 |          |                  |                 |

1 语言设置

# 9.5 设置设备

## 9.5.1 液位测量

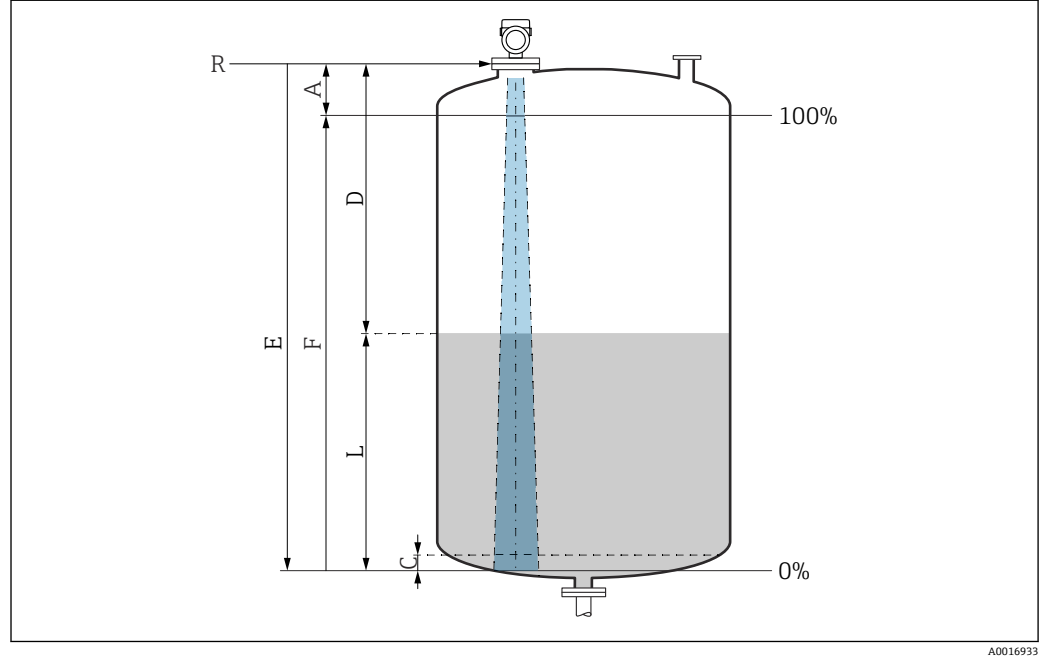

☑ 17 液位测量的设置参数

- R 测量参考点
- A 天线长度 + 10 mm (0.4 in)
- C 50...80 mm (1.97 ... 3.15 in); 介质 ɛr < 2
- D 距离
- L 液位 E "穷圬" <del>4</del>
- E "空标"参数 (=0%) F "满标"参数 (=100%)

测量低介电常数 (εr < 2) 的介质时,介质液位很低 (低于液位 C),可以看到罐底。在 此范围内测量时精度必然降低。如无法接受,在此类应用场合中应将零点设置在罐底上 方 C 位置处 → 
 冠液位测量的设置参数。

## 9.5.2 通过调试向导进行调试

FieldCare、DeviceCare、SmartBlue 和显示单元中均提供**调试** 向导, 引导用户完成初始 仪表调试。

参照向导完成仪表调试。 输入各个参数数值,或选择合适的选项。 注意! 完成所有参数设置后退出调试向导,被修改后的参数均会被保存。此时,设备状态不确 定。 此时,建议执行设备复位,恢复至缺省设置。

# 9.6 记录回波曲线

记录回波曲线作为参考回波曲线,日后用于仪表诊断

完成测量设置后,建议记录当前回波曲线作为参考回波曲线。 回波曲线子菜单中的保存参考回波曲线参数用于记录回波曲线。 诊断→回波曲线→保存参考回波曲线

▶ 在保存参考回波曲线参数中开启自定义参考曲线选项

# 9.7 "仿真" 子菜单

过程变量、脉冲输出或诊断事件仿真。

# 10 操作

# 10.1 读取设备锁定状态

显示起效的写保护功能:

- • 在锁定状态 参数中 现场显示单元的菜单路径:切换至主界面 调试软件的菜单路径:系统 → 设备管理
- 在调试软件的标题栏中

# 10.2 读取测量值

在网页服务器标题栏中读取测量值。 通过**测量值**子菜单读取所有测量值。

菜单路径

"应用" 菜单 → 测量值

# 10.3 基于过程条件调节设备

相关操作菜单如下:

- 基本设置: 操作向导 菜单
- 高级设置:
  - ■诊断 菜单
  - 应用 菜单
  - **系统** 菜单

# 11 诊断和故障排除

# 11.1 常见故障排除

### 11.1.1 常见故障

### 设备无响应

- 可能的原因:供电电压与铭牌参数不一致 补救措施:正确接通电源
- 可能的原因: 连接电缆与接线端子间无电气连接 补救措施: 检查电缆连接; 如需要, 重新接线

#### 显示单元上无显示值

- 可能的原因:显示屏设置过亮或过暗 补救措施: 通过显示对比度参数调高或调低对比度 菜单路径:系统 →显示 →显示对比度
- 可能的原因:显示单元电缆插头连接错误
   补救措施:正确连接电缆插头
- 可能的原因:显示单元故障 补救措施:更换显示单元

#### 启动设备或连接显示单元后,显示单元上显示"Communication error"

- 可能的原因: 电磁干扰影响
   补救措施: 检查设备接地
- 可能的原因:连接电缆或显示单元插头故障 补救措施:更换显示单元

#### 不能通过 CDI 接口进行通信

可能的原因: 计算机 COM 端口设置错误

补救措施:检查计算机上的 COM 端口设置;如需要,修正 COM 端口设置

#### 设备测量不正确

可能的原因:参数设置错误 补救措施:检查并修正参数设置

# **11.2 SmartBlue** 操作错误

只有显示单元带蓝牙功能 (可选) 的设备可以通过 SmartBlue 进行操作。

### 当前列表中未显示设备

- 可能的原因:无蓝牙连接
   补救措施:通过显示单元或调试软件开启现场设备的蓝牙功能,以及开启智能手机/平
   板电脑的蓝牙功能
- 可能的原因:超出蓝牙有效传输范围
   补救措施:减小现场设备和智能手机/平板电脑间的距离
   蓝牙有效传输范围为 25 m (82 ft)。
   可操作范围为 10 m (33 ft)。
- 可能的原因: Android 设备未开启定位服务,或未授权 SmartBlue App 使用定位服务 补救措施: 在 Android 设备上开启定位/允许 SmartBlue App 使用定位服务
- ■显示单元无蓝牙功能

#### 设备显示在当前列表中, 但无法连接

- 可能的原因:设备已通过蓝牙连接至其他智能手机或平板电脑 仅允许建立一个点对点连接
   补救措施:断开设备与其他智能手机或平板电脑间的连接
- 可能的原因:用户名和密码错误
   补救措施:标准用户名为"admin",密码为铭牌上标识的设备序列号(前提是用户未事 先更改密码)
   加果遗忘密码 联系 Endress+Hauser 服务工程师(www.addresses.endress.com)

### 无法通过 SmartBlue 连接

- 可能的原因:输入密码错误
   补救措施:正确输入密码,注意字母大小写
- 可能的原因: 遗忘密码
   补救措施: 联系 Endress+Hauser 服务工程师 (www.addresses.endress.com)

### 无法通过 SmartBlue 登录

- 可能的原因:首次使用设备
   补救措施:输入用户名"admin"和密码(设备序列号),密码区分大小写
- 可能的原因: 电流和电压不正确。
   补救措施: 增大供电电压。

### 无法通过 SmartBlue 操作设备

- 可能的原因:输入密码错误
   补救措施:正确输入密码,注意字母大小写
- 可能的原因:遗忘密码 补救措施:联系 Endress+Hauser 服务工程师 (www.addresses.endress.com)
- 可能的原因:操作员选项没有权限
  - 补救措施: 切换至维护选项用户角色

# 11.3 诊断信息

设备自监测系统检测到的故障,作为诊断信息与测量值交替显示。

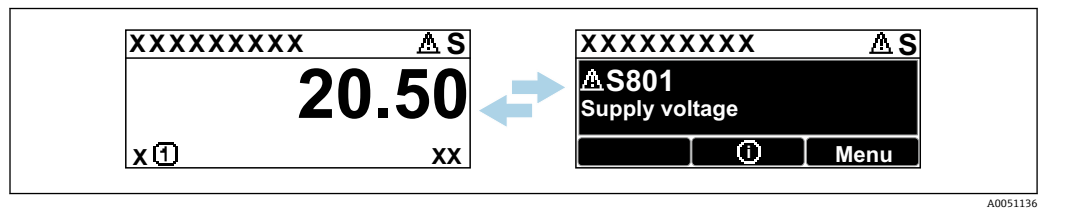

▶ 18 诊断信息与测量值交替显示

同时存在两个或多个诊断事件时,仅显示优先级最高的信息。

# 11.3.1 通过现场显示单元查看诊断信息

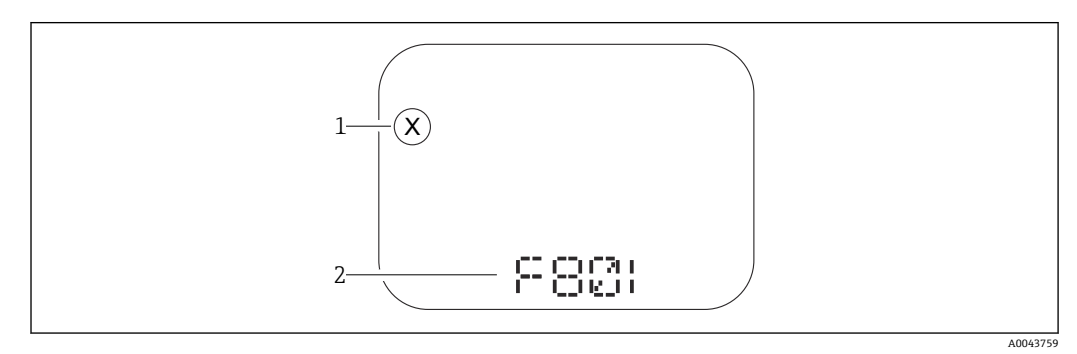

- 图 19 段码显示屏, 无按键
- 1 状态图标 (事件类别图标)
- 2 状态信号及诊断事件

A0043103

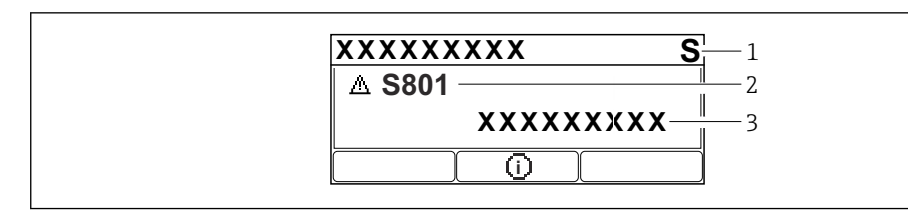

图 20 图形显示屏,带按键

1 状态信号

2 状态图标及诊断事件 (开头显示事件类别图标)

3 事件文本

### 11.3.2 调试软件中的诊断信息

发生诊断事件时,调试软件的左上方状态区中显示状态信息,同时显示事件类别图标,符合 NAMUR NE 107 标准。

点击状态信号, 查看详细信息。

进入当前诊断信息参数也能查看待解决诊断信息列表。

进入诊断列表子菜单可以打印诊断事件和补救措施。

### 11.3.3 状态信号

#### F

故障(F) 设备发生故障。测量值不再有效。

С

功能检查(C) 设备处于服务模式(例如在仿真过程中)。

#### S

超出规格(S) 设备操作:

● 超出技术规格参数 (例如在启动或清洗过程中)

● 超出用户设置范围 (例如传感器频率超出设置范围)

М

需要维护(M)

需要维护。测量值仍有效。

#### 11.3.4 诊断事件和事件文本

通过诊断事件识别故障。事件文本为用户提供故障信息。此外,诊断事件前显示有相应 状态图标。

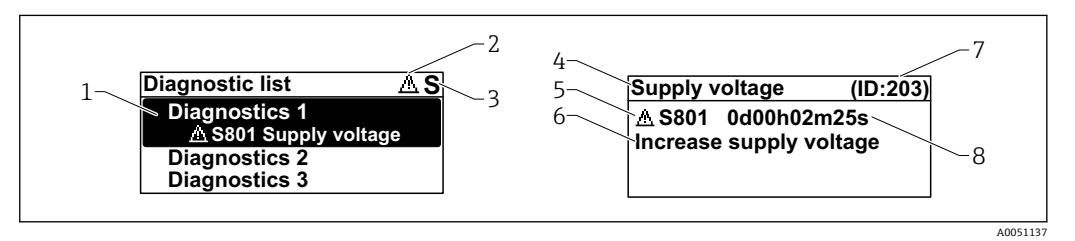

1 诊断信息

2 事件类别图标

3 状态信号

4 简要说明

- 5 事件类别图标、状态信号、诊断代号
- 6 补救措施
- 7 服务 ID
- 8 事件持续时间

# 事件类别图标

※"报警"状态
 测量中断。输出预设置报警信号,并生成诊断信息。
 △"警告"状态
 设备继续测量,并生成诊断信息。

# 11.4 补救措施查看

# 11.4.1 图形显示屏,带按键

| 1 → | XXXXXXXXX AS<br>S801<br>Supply voltage<br>Menu |          |
|-----|------------------------------------------------|----------|
|     |                                                | 40051121 |

▶ 打开**诊断列表**子菜单

| 2 → |                                                                          |   |
|-----|--------------------------------------------------------------------------|---|
|     | Diagnostic list                                                          | 5 |
|     | Diagnostics 1<br>▲ S801 Supply voltage<br>Diagnostics 2<br>Diagnostics 3 |   |
|     |                                                                          |   |

A0051132

▶ 选择并确认诊断事件

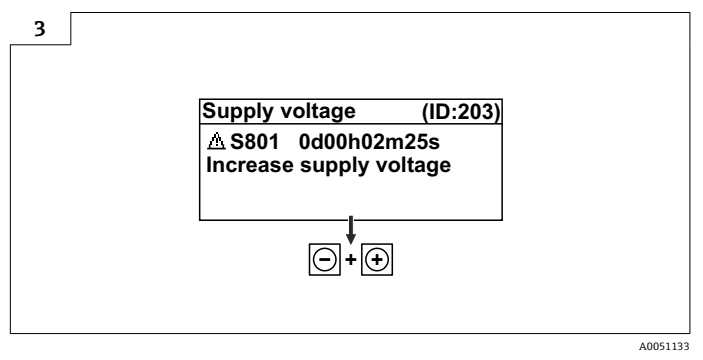

▶ 补救措施关闭

### 11.4.2 操作菜单

诊断信息列表子菜单中包含最多5条当前待解决诊断信息。超过5条信息时,显示单元 上显示优先级最高的信息。

### 菜单路径

诊断→诊断列表

进入当前诊断信息参数也能查看诊断信息列表。

菜单路径:诊断→当前诊断信息

#### 调整诊断信息 11.5

设置事件类别:

菜单路径: 诊断→诊断设置→设置

#### 诊断事件列表 11.6

**1** 如果补救措施显示 **Contact the Service Department** (www.addresses.endress.com),应提供屏幕上显示的**服务 D**。

| 诊断编号  | 简述                | 维修指导                                                                        | 状态信号<br>[出厂] | 诊断行为<br>[出厂]          |
|-------|-------------------|-----------------------------------------------------------------------------|--------------|-----------------------|
| 传感器诊断 | i                 | 1                                                                           |              |                       |
| 062   | 传感器连接故障           | 检查传感器连接                                                                     | F            | Alarm                 |
| 151   | 传感器模块故障           | 1. 重启设备<br>2. 联系服务工程师                                                       | F            | Alarm                 |
| 168   | 黏附检测              | 检查过程条件                                                                      | М            | Warning <sup>1)</sup> |
| 电子部件诊 | 断                 |                                                                             |              |                       |
| 232   | 实时时钟故障            | 更换主要电子模块                                                                    | М            | Warning               |
| 242   | 固件不兼容             | <ol> <li>1. 检查软件</li> <li>2. 更换主要电子模块</li> </ol>                            | F            | Alarm                 |
| 252   | 模块不兼容             | <ol> <li>1. 检查是否安装了正确的电子模块</li> <li>2. 更换电子模块</li> </ol>                    | F            | Alarm                 |
| 270   | 主要电子模块故障          | 更换主要电子模块                                                                    | F            | Alarm                 |
| 272   | 主要电子模块故障          | <ol> <li>1. 重启设备</li> <li>2. 联系服务工程师</li> </ol>                             | F            | Alarm                 |
| 273   | 主要电子模块故障          | 更换主要电子模块                                                                    | F            | Alarm                 |
| 282   | 数据存储不一致           | 重启设备                                                                        | F            | Alarm                 |
| 283   | 存储容量不一致           | 1. 重启设备<br>2. 联系服务工程师                                                       | F            | Alarm                 |
| 287   | 存储容量不一致           | 1. 重启设备<br>2. 联系服务工程师                                                       | М            | Warning               |
| 331   | 固件更新失败            | <ol> <li>1. 更新设备固件</li> <li>2. 重启设备</li> </ol>                              | М            | Warning               |
| 388   | 电子模块和 HistoROM 故障 | <ol> <li>1. 重启设备</li> <li>2. 更换电子模块和 HistoROM</li> <li>3. 联系服务部门</li> </ol> | F            | Alarm                 |
| 配置诊断  |                   |                                                                             |              |                       |
| 410   | 数据传输失败            | <ol> <li>1. 重新尝试数据传输</li> <li>2. 检查连接</li> </ol>                            | F            | Alarm                 |
| 412   | 下载中               | 下载进行中,请等待                                                                   | С            | Warning               |
| 435   | 线性化错误             | 检查线性化表格                                                                     | F            | Alarm                 |
| 436   | 日期/时间错误           | 检查日期和时间设置                                                                   | М            | Warning <sup>1)</sup> |
| 437   | 设置不兼容             | <ol> <li>更新固件版本;</li> <li>返回出厂设置。</li> </ol>                                | F            | Alarm                 |
| 438   | 数据集不一致            | <ol> <li>1. 检查数据集文件;</li> <li>2. 检查设备参数设置;</li> <li>3. 下载新的设备参数。</li> </ol> | М            | Warning               |
| 484   | 开启故障模式仿真          | 关闭仿真                                                                        | С            | Alarm                 |

| 诊断编号 | 简述       | 维修指导                                                               | 状态信号<br>[出厂] | 诊断行为<br>[出厂]          |
|------|----------|--------------------------------------------------------------------|--------------|-----------------------|
| 485  | 开启过程变量仿真 | 关闭仿真                                                               | С            | Warning               |
| 495  | 开启诊断事件仿真 | 关闭仿真                                                               | S            | Warning               |
| 538  | 传感器设置无效  | <ol> <li>1. 检查传感器设置</li> <li>2. 检查设备设置</li> </ol>                  | F            | Alarm                 |
| 585  | 距离仿真值    | 关闭仿真                                                               | С            | Warning               |
| 586  | 生成抑制     | 正在生成抑制曲线,请稍候。                                                      | С            | Warning               |
| 进程诊断 |          |                                                                    |              |                       |
| 801  | 供电电压太低   | 提高供电电压                                                             | S            | Warning               |
| 802  | 供电电压过高   | 降低供电电压                                                             | S            | Warning               |
| 825  | 电子模块温度   | <ol> <li>1. 检查环境温度</li> <li>2. 检查过程温度</li> </ol>                   | S            | Warning               |
| 826  | 传感器温度超限  | <ol> <li>1. 检查环境温度</li> <li>2. 检查过程温度</li> </ol>                   | S            | Warning               |
| 941  | 回波丢失     | 检查参数"介电常数(DC)值"                                                    | S            | Warning <sup>1)</sup> |
| 942  | 回波进入安全距离 | <ol> <li>1. 检查物位</li> <li>2. 检查安全距离</li> <li>3. 复位自保持状态</li> </ol> | S            | Warning <sup>1)</sup> |
| 952  | 检测到泡沫    | 检查过程条件                                                             | S            | Warning <sup>1)</sup> |
| 968  | 物位高度受限   | <ol> <li>1. 检查物位</li> <li>2. 检查上下限参数</li> </ol>                    | S            | Warning               |

1) 诊断操作可以更改。

# 11.7 事件日志

### 11.7.1 事件历史

诊断信息按时间先后顺序显示在**事件日志**子菜单中。只有通过现场显示单元(带按键) 操作时才会显示此子菜单。如果通过 FieldCare 操作,可以进入 FieldCare 的"Event List/ HistoROM"功能参数查看事件列表。

#### 菜单路径:

诊断→事件日志→事件列表

按照时间顺序最多可以显示 100 条事件信息。

事件历史包含:

- 诊断事件
- 信息事件

除了事件发生时间外,每个事件还分配有图标,显示事件已经发生或已经结束:

- 诊断事件
  - Ә: 事件发生
  - ·: 事件结束
- 信息事件
- Ð: 事件发生

### 查看和关闭补救措施

- 1. 按下匡。
  - ▶ 打开诊断事件的补救措施信息。
- 2. 同时按下回键和迅键。
  - ▶ 关闭补救措施信息。

# 11.7.2 筛选事件日志

使用筛选功能设置事件列表子菜单中显示的事件信息类别。

菜单路径: 诊断→事件日志

### 筛选类别

- 全部
- 故障(F)
- 功能检查(C)
- 超出规格(S)
- 需要维护(M)
- 信息

# 11.7.3 信息事件概览

| 信息编号   | 信息名称          |
|--------|---------------|
| I1000  | (设备正常)        |
| I1079  | 传感器已更换        |
| I1089  | 上电            |
| I1090  | 设置复位          |
| I1091  | 设置已更改         |
| I11036 | 日期/时间设置成功     |
| I11074 | 开启设备校验        |
| I1110  | 写保护状态已更改      |
| I1151  | 历史记录复位        |
| I1154  | 复位端子电压        |
| I1155  | 复位电子模块温度      |
| I1157  | 事件列表储存错误      |
| I1256  | 显示: 访问状态已更改   |
| I1264  | 安全序列终止        |
| I1335  | 固件已变更         |
| I1397  | 现场总线: 访问状态已变更 |
| I1398  | CDI: 访问状态已更改  |
| I1440  | 主要电子模块已更改     |
| I1444  | 设备校验成功        |
| I1445  | 设备校验失败        |
| I1461  | 传感器校验失败       |
| I1512  | 开始下载          |
| I1513  | 下载完成          |
| I1514  | 开始上传          |
| I1515  | 上传完成          |
| I1551  | 错误已修复         |
| I1552  | 故障: 主要电子模块校验  |
| I1554  | 安全序列启动        |
| I1555  | 安全序列确认        |
| I1556  | 安全模式关闭        |
| I1663  | 关闭电源          |

| 信息编号  | 信息名称    |
|-------|---------|
| I1666 | 时钟同步    |
| I1712 | 收到新闪存文件 |
| I1956 | 复位      |

# 11.8 复位设备

### 11.8.1 通过调试软件复位密码

输入代码以重置当前的"维护"密码。 代码由您当地的支持人员提供。 菜单路径:系统→用户管理→复位密码→复位密码 III 详细信息参见《仪表功能描述》:**复位密码**参数。

### 11.8.2 通过调试软件复位设备

复位设备设置至设置状态-整体或部分 菜单路径:系统→设备管理→复位设备 III 详细信息参见《仪表功能描述》:**复位设备**参数。

## 11.8.3 通过电子插件上的按键复位测量设备

#### 重置密码

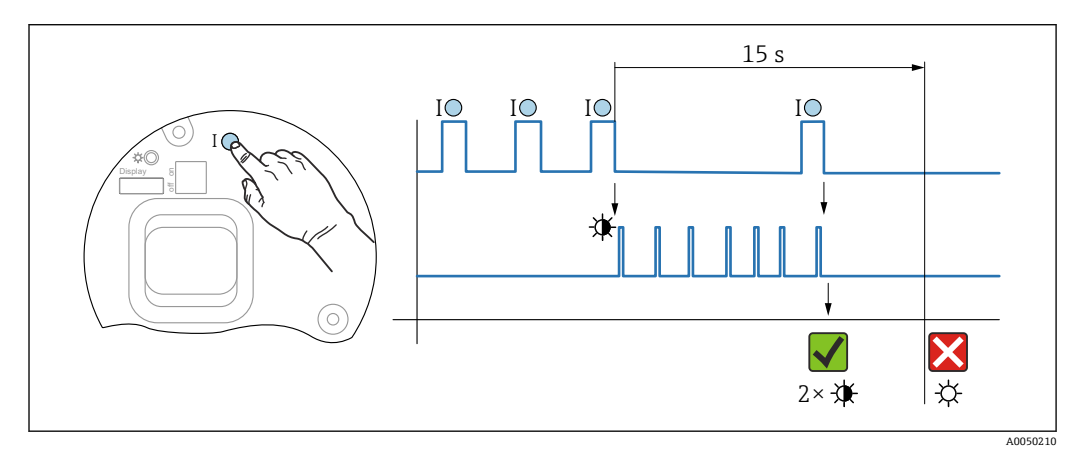

图 21 重置密码操作步骤

### 删除/重置密码

- 1. 按下操作按键 I 三次。
  - └ 重置密码功能开启, LED 指示灯闪烁。
- 2. 在 15 s 内按下操作按键 I 一次。
  - ▶ 密码重置完成, LED 指示灯短暂闪烁。

如果 15 s 内未按下操作按键 I, 密码重置操作取消, LED 指示灯熄灭。

### 将设备恢复至出厂设置

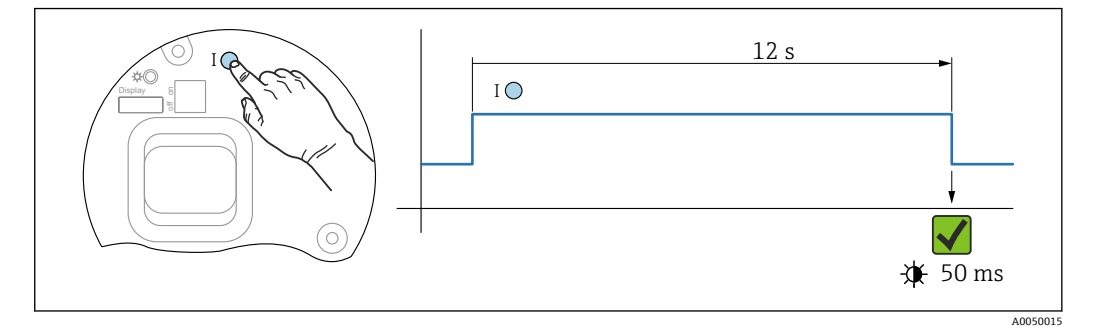

図 22 时序图 - 恢复出厂设置

### 将设备恢复至出厂设置

▶ 按下操作按键 I 至少 12 s。
 ▶ 设备参数恢复至出厂设置, LED 指示灯短暂闪烁。

# 11.9 设备信息

信息子菜单中显示所有设备信息。

菜单路径:系统→信息

💷 详细信息参见《仪表功能描述》: 信息 子菜单。

# 11.10 固件更新历史

通过产品选型表直接订购指定固件版本号的仪表,保证与现有系统或规划系统集成时的固件兼容。

版本

01.00.00

■初始软件

■ 生效日期: 01.05.2023

# 12 维护

无需专业维护。

# 12.1 外部清洗

# **1** 清洗说明

- 应使用不会腐蚀表面和密封圈的清洗液
- 注意仪表的防护等级

# 12.2 密封圈

应定期更换仪表过程连接处的过程密封圈。更换间隔时间取决于清洗周期、清洗温度和介质温度。

# 13 维修

# 13.1 概述

### 13.1.1 维修理念

Endress+Hauser 维修理念

- 设备采用模块化设计
- Endress+Hauser 服务工程师或经过培训的合格用户可以执行维护操作
- 套件内含分类备件,提供配套更换指南

😭 服务和备件的详细信息请咨询 Endress+Hauser 当地销售中心。

### 13.1.2 防爆型设备的维修

#### ▲ 警告

**维修不当会影响电气安全!** 存在爆炸风险!

- ▶ 仅允许专业技术人员或 Endress+Hauser 服务工程师根据国家法规修理防爆型设备。
- ▶ 必须遵守危险区应用的相关标准和国家法规、《安全指南》 (XA) 和证书。
- ▶ 仅允许使用 Endress+Hauser 原装备件。
- ▶ 注意铭牌上标识的设备型号。仅允许使用同型号部件更换。
- ▶ 参照维修指南操作。
- ▶ 仅允许 Endress+Hauser 服务工程师改装防爆设备,或更换防爆型式。

# 13.2 备件

- 备件铭牌上标识了允许更换的设备部件,并提供备件信息。
- 设备浏览器(www.endress.com/deviceviewer)中列举了测量设备的所有备件及其订货号,支持直接订购备件。如需要,用户还可以下载配套的《安装指南》。
- 日 设备的序列号或二维码:

标识在设备铭牌和备件铭牌上。

# 13.3 更换

### **企** 小心

禁止上传或下载在安全应用场合中使用的设备的数据。

▶ 更换整台设备或电子模块后,通过通信接口可以将参数重新传输至设备中。因此,必须事先使用"FieldCare/DeviceCare"软件将参数上传至计算机中。

### 13.3.1 HistoROM

更换显示单元或变送器电子模块后,无需重新标定设备。

😭 备件未随箱提供 HistoROM。

更换变送器电子模块后,取下 HistoROM 并将其插入新备件。

# 13.4 返厂

安全返厂要求与具体设备型号和国家法规相关。

 登陆公司网站查询设备返厂说明: http://www.endress.com/support/return-material
 ▶ 选择地区。 2. 如果仪表需要维修或工厂标定、或订购型号错误或发货错误,请将其返厂。

# 13.5 处置

# X

为满足 2012/19/EU 指令关于废弃电气和电子设备(WEEE)的要求, Endress+Hauser 产品均带上述图标,尽量避免将废弃电气和电子设备作为未分类城市垃圾废弃处置。 带此标志的产品不能列入未分类的城市垃圾处理。在满足适用条件的前提下,返厂报 废。

# 14 附件

# 14.1 316L 防护罩

防护罩可以在设备的产品选型表的订购选项"安装附件"中选购。

用于防止设备受到日晒雨淋和结冰。

316L 防护罩适用于铝或 316L 材质的双腔室外壳。随箱提供支座,用于将防护罩直接安装在外壳上。

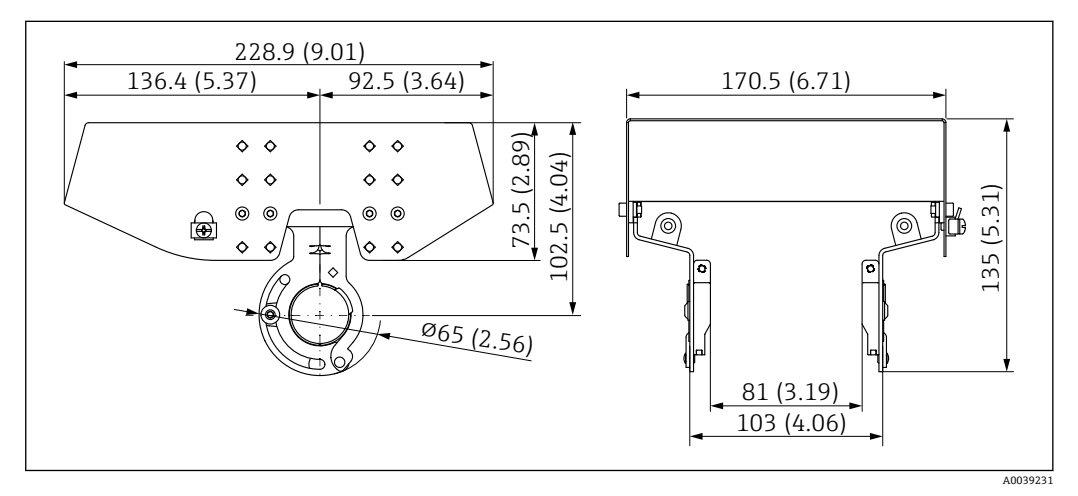

■ 23 外形尺寸示意图。 测量单位 mm (in)

材质

- ■防护罩: 316L
- ■固定螺丝: A4
- 支座: 316L

附件订货号: 71438303

# 14.2 塑料防护罩

防护罩可以在设备的产品选型表的订购选项"安装附件"中选购。

用于防止设备受到日晒雨淋和结冰。

塑料防护罩适用于铝材质的单腔室外壳。随箱提供支座,用于将防护罩直接安装在外壳上。

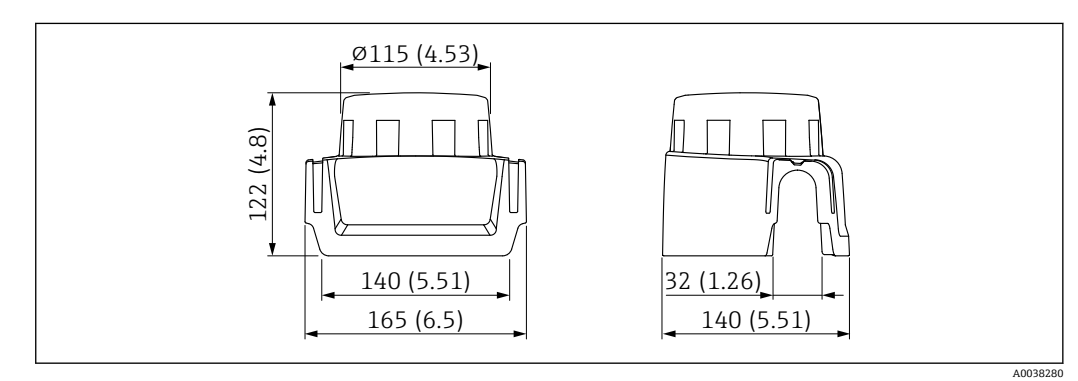

■ 24 外形尺寸示意图。 测量单位 mm (in)

材质 塑料 附件订货号: 71438291

# 14.3 安装架 (可调节)

通过安装架将设备安装在墙壁或罐顶上。

使用旋转功能,确保设备垂直于介质表面安装。

安装架可以在设备的产品选型表的订购选项"安装附件"中选购。

适用于带单腔室外壳或双腔体铝外壳(L型)的仪表,与 PVDF 全密封天线(口径 40 mm (1.5 in))或带螺纹过程连接的水滴型天线(口径 50 mm (2 in))搭配使用。

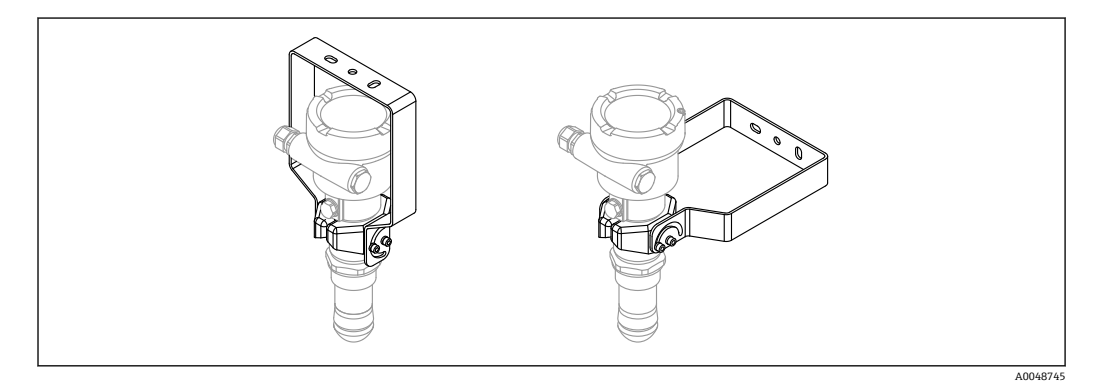

☑ 25 安装在罐顶或墙壁上

**1** 安装架和变送器外壳间无导电连接。安装架必须接入本地等电势系统中,防止静电 荷积聚。

必须使用合适的紧固件(用户自备)将墙装架固定至稳固材质表面(例如金属、墙砖、混凝土)。

附件订货号: 71597288

## 14.3.1 外形尺寸

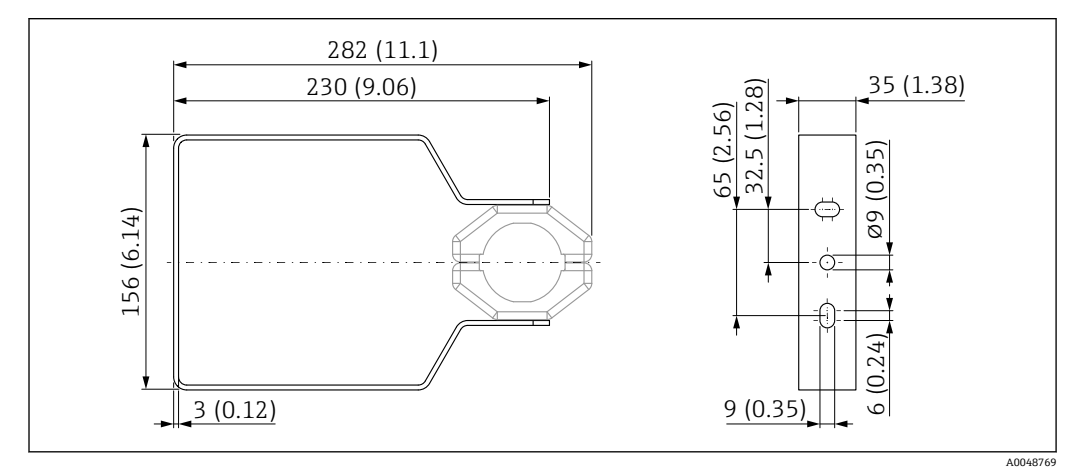

☑ 26 安装架的外形尺寸示意图。 测量单位 mm (in)

# 14.3.2 供货清单

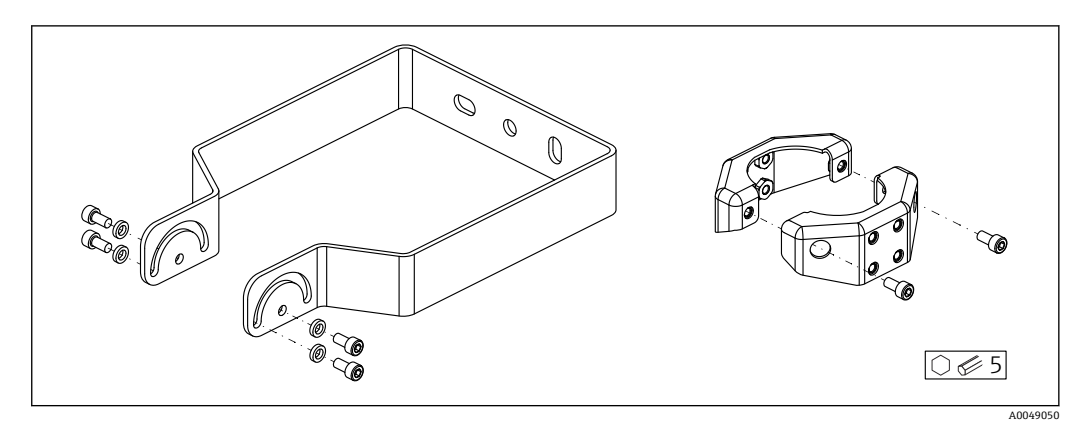

27 安装架(可调节)的供货清单 安装架,1个:316L(1.4404) 支座,2个:316L(1.4404) 螺丝,6个:A4 锁紧垫圈,4个:A4

# 14.4 M12 插座

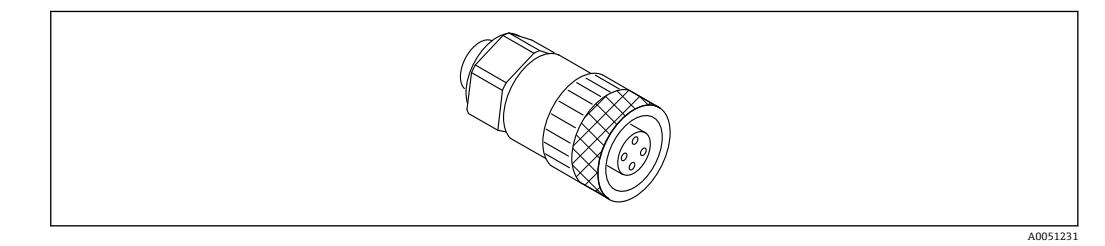

🖻 28 M12 直型插座

#### M12 直型插座

- 材质:
- 外壳; PBT; 管接螺母: 镀镍压铸锌; 密封圈: NBR
- 防护等级 (全密封) : IP67
- Pg 接头: Pg7
- ■订货号: 52006263

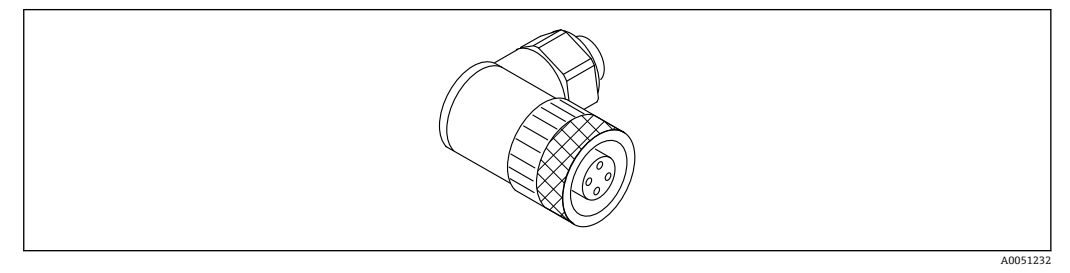

🖻 29 M12 弯型插座

# M12 弯型插座

- 材质:
- 外壳; PBT; 管接螺母: 镀镍压铸锌; 密封圈: NBR
- ■防护等级 (全密封): IP67
- Pg 接头: Pg7
- ■订货号: 71114212

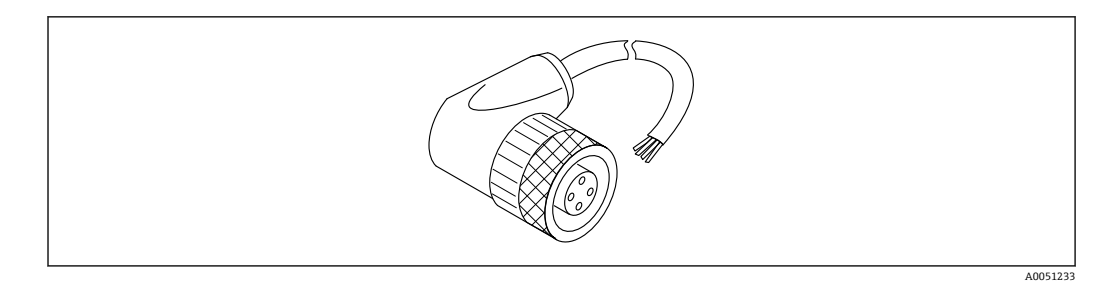

🛛 30 M12 弯型插座,带电缆

#### M12 弯型插座,带5m (16ft)电缆

- M12 插座材质:

  - 主体: TPU 管接螺母: 镀镍压铸锌
- 电缆材质:
  - PVC
- 电缆型号: Li Y YM 4 x0.34 mm<sup>2</sup> (20 AWG)
- 电缆线芯颜色
  - 1 = BN = 棕色
  - 2 = WH = 白色
  - 3 = BU = 蓝色
  - 4 = BK = 黑色
- ■订货号: 52010285

#### 分离型显示单元 FHX50B 14.5

通过 Configurator 产品选型软件订购分离型显示单元。

如需使用分离型显示单元,必须订购设计用于显示单元 FHX50B 的设备型号。

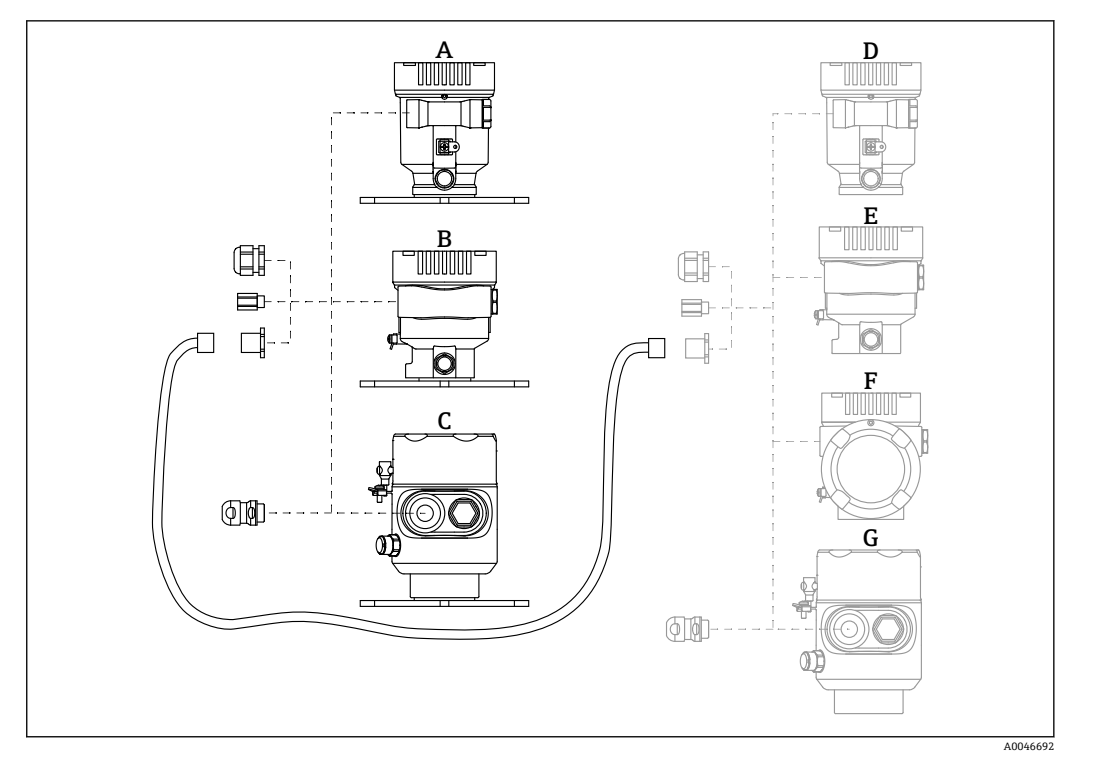

- A 分离型显示单元的单腔室塑料外壳
- B 分离型显示单元的单腔室铝外壳
- C 分离型显示单元的卫生型单腔室外壳 (316L)
- D 设备端:设计用于 FHX50B 显示单元的单腔室塑料外壳
- E 设备端:设计用于 FHX50B 显示单元的单腔室铝外壳
- F 设备端:设计用于 FHX50B 显示单元的双腔室外壳 (L型)
- G 设备端:设计用于 FHX50B 显示单元的卫生型单腔室外壳 (316L)

#### 分离型显示单元的单腔室外壳材质

- 铝
- 塑料

#### 防护等级:

- IP68 / NEMA 6P
- IP66 / NEMA 4x

#### 连接电缆:

- 连接电缆 (可选) 长度不超过 30 m (98 ft)
- 用户自备标准电缆长度不超过 60 m (197 ft)
  - 推荐电缆:缆普 EtherLine<sup>®</sup>-P 超五类线。

### 用户自备连接电缆的规格参数

Push-in CAGE CLAMP®, 直插式连接技术

- 导线横截面积:
  - 实心导线: 0.2 ... 0.75 mm<sup>2</sup> (24 ... 18 AWG)
  - 细绞线: 0.2 ... 0.75 mm<sup>2</sup> (24 ... 18 AWG)
  - 细绞线;带绝缘线鼻子: 0.25 ... 0.34 mm<sup>2</sup>
  - 细绞线; 不带绝缘线鼻子: 0.25 ... 0.34 mm<sup>2</sup>
- 去皮长度: 7 ... 9 mm (0.28 ... 0.35 in)
- 外径: 6... 10 mm (0.24... 0.4 in)
- 电缆长度: 不超过 60 m (197 ft)

#### 环境温度范围:

- -40 ... +80 °C (-40 ... +176 °F)
- ■可选: -50 ... +80 °C (-58 ... +176 °F)

# 14.6 气密馈通

耐化学腐蚀的惰性玻璃馈通,防止气体进入电子腔外壳。 通过产品选型表的订购选项"安装附件"订购。

# 14.7 Field Xpert SMT70

通用高性能平板电脑,用于在防爆 2 区和非防爆区中进行设备组态设置 间 详细信息参见《技术资料》TI01342S

# 14.8 DeviceCare SFE100

调试软件,适用 HART、PROFIBUS 和 FOUNDATION Fieldbus 现场设备 (1) 《技术资料》TI01134S

# 14.9 FieldCare SFE500

基于 FDT 技术的工厂资产管理软件 设置工厂中的所有智能现场设备,帮助用户进行设备管理。基于状态信息,简单高效地 检查设备状态及状况。

【1】《技术资料》TI00028S

# 15 技术参数

# 15.1 输入

测量变量

测量变量为参考点至介质表面间的距离。基于输入的空标距离"E"计算物位。

测量范围

波束射至罐底的位置即为量程起点。特别是在带球形底座或锥形出料口的罐体中,物位低于此点,便无法测量。

### 最大测量范围

最大测量范围取决于天线尺寸和结构设计。

| 天线                            | 最大测量范围         |
|-------------------------------|----------------|
| PVDF 全密封天线, 40 mm (1.5 in)口径  | 40 m (131 ft)  |
| PTFE 水滴型天线, 50 mm (2 in)口径    | 50 m (164 ft)  |
| PEEK 一体式天线, 20 mm (0.75 in)口径 | 10 m (32.8 ft) |
| PEEK 一体式天线, 40 mm (1.5 in)口径  | 22 m (72 ft)   |

#### 有效测量范围

有效测量范围取决于天线尺寸、介质反射特性、安装位置和任何可能的干扰反射。 理论上,天线末端可以作为量程终点。

为避免天线因腐蚀性介质受损或出现沉积物粘附,应选择天线末端下方 10 mm (0.4 in) 位置处作为量程终点。

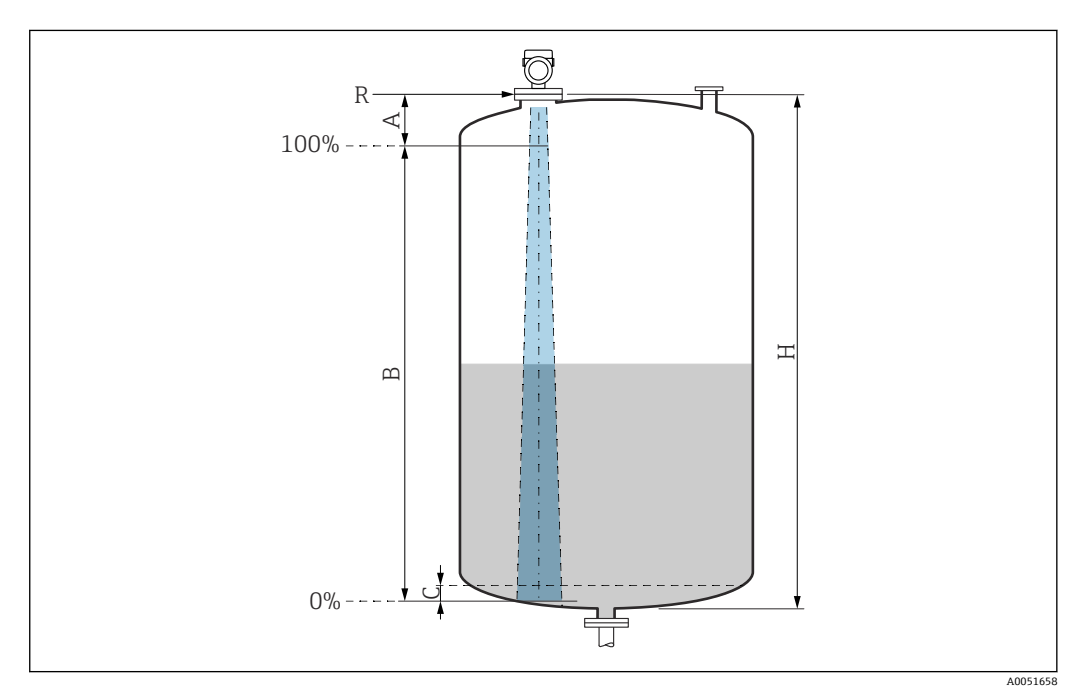

図 31 有效测量范围

A 天线长度 + 10 mm (0.4 in)

B 有效测量范围

- C 50...80 mm (1.97...3.15 in); 介质 εr < 2
- H 罐体高度
- R 参考测量点,具体取决于天线系统

圓 参考点详细信息参见 → 🔮 "机械结构"章节。

测量低介电常数 (εr<2) 的介质时,介质液位很低 (低于液位 C),可以看到罐底。在 此范围内测量时精度必然降低。如无法接受,在此类应用场合中应将零点设置在罐底上 方 C 位置处 → 配有效测量范围。

以下章节列举了介质分组及对应的有效测量范围。如果介质的介电常数未知,建议采用 B组介质的介电常数,确保可靠测量结果。

#### 介质分组

- A0 组 (ε<sub>r</sub> 1.2 ... 1.4)
   例如正丁烷、液态氮、液态氢
- A组(ε<sub>r</sub> 1.4...1.9) 非导电液体,例如液化气
- B组(ε<sub>r</sub> 1.9...4) 非导电液体,例如汽油、石油、苯乙烯等
- C组(ε<sub>r</sub> 4...10) 例如浓酸、有机溶剂、油脂、苯胺等
   D组(ε<sub>r</sub> >10)
  - 导电性液体、水溶液、稀酸、碱和乙醇

🛐 测量以下含吸附性气体的介质

- 例如:
- 氨水
- 丙酮
- 二氯甲烷
- 甲乙酮
- 环氧丙烷
- VCM (氯乙烯单体)

测量含吸附性气体的介质时,请使用导波雷达液位计,或者选择其他工作频率或测量原理的测量设备。

如果必须测量上述任一类型的介质,请咨询 Endress+Hauser。

- <table-of-contents> 多种常用工业介质的介电常数 (DC 值) 参见:
  - 介电常数 (DC 值) 手册 (CP01076F)
  - Endress+Hauser "DC Values App" (适用 Android 和 iOS 系统)

#### 在储罐中测量

#### 储罐 - 测量条件

平静介质表面 (例如底部进料、通过浸入管进料或偶有顶部进料)

#### PEEK 一体式天线, 20 mm (0.75 in)口径, 在储罐中测量

| 介质分组                                 | 测量范围         |
|--------------------------------------|--------------|
| <b>A0</b> 组 (ε <sub>r</sub> 1.2 1.4) | 1.5 m (5 ft) |
| <b>A</b> 组 (ε <sub>r</sub> 1.4 1.9)  | 2.5 m (8 ft) |
| <b>B</b> 组 (ε <sub>r</sub> 1.9 4)    | 5 m (16 ft)  |
| <b>C</b> 组 (ε <sub>r</sub> 410)      | 8 m (26 ft)  |
| <b>D</b> 组 (ε <sub>r</sub> >10)      | 10 m (33 ft) |
|                                      |              |

| 介质分组                                 | 测量范围         |
|--------------------------------------|--------------|
| <b>A0</b> 组 (ε <sub>r</sub> 1.2 1.4) | 3 m (10 ft)  |
| <b>A</b> 组 (ε <sub>r</sub> 1.4 1.9)  | 6 m (20 ft)  |
| <b>B</b> 组 (ε <sub>r</sub> 1.9 4)    | 11 m (36 ft) |
| <b>C</b> 组 (ε <sub>r</sub> 410)      | 15 m (49 ft) |
| <b>D</b> 组 (ε <sub>r</sub> > 10)     | 22 m (72 ft) |
|                                      |              |

| PEEK 一体式天 | 线,40 mm | (1.5 in)口径, | 在储罐中测量 |
|-----------|---------|-------------|--------|
|-----------|---------|-------------|--------|

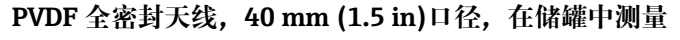

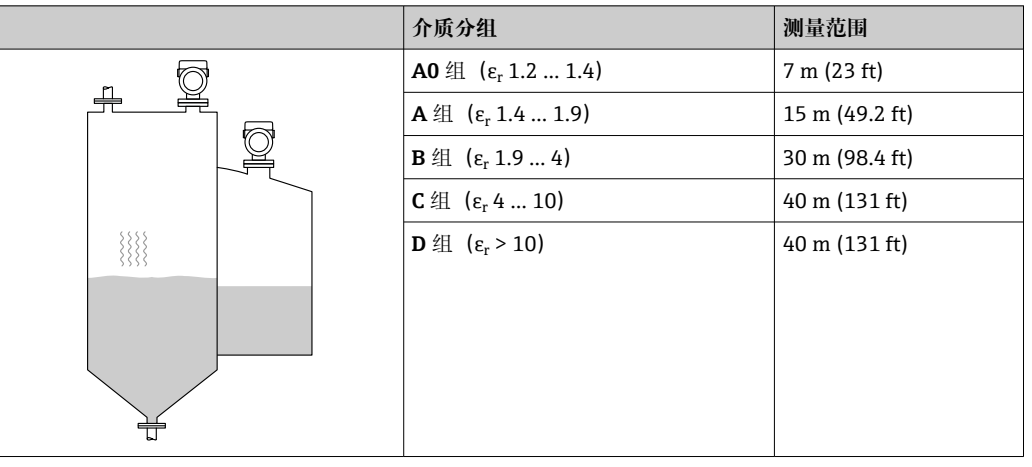

### PTFE 水滴型天线, 50 mm (2 in)口径, 在储罐中测量

| 介质分组                                 | 测量范围          |
|--------------------------------------|---------------|
| <b>A0</b> 组 (ε <sub>r</sub> 1.2 1.4) | 7 m (23 ft)   |
| <b>A</b> 组 (ε <sub>r</sub> 1.4 1.9)  | 12 m (39 ft)  |
| <b>B</b> 组 (ε <sub>r</sub> 1.9 4)    | 23 m (75 ft)  |
| <b>C</b> 组 (ε <sub>r</sub> 410)      | 40 m (131 ft) |
| <b>D</b> 组 (ε <sub>r</sub> > 10)     | 50 m (164 ft) |
|                                      |               |

在缓冲罐中测量

**缓冲罐 - 测量条件** 波动介质表面 (例如始终顶部进料、混合进料)

| 介质分组                                | 测量范围         |
|-------------------------------------|--------------|
| A0 组 (ε <sub>r</sub> 1.2 1.4)       | 1.5 m (5 ft) |
| <b>A</b> 组 (ε <sub>r</sub> 1.4 1.9) | 3 m (10 ft)  |
| <b>B</b> 组 (ε <sub>r</sub> 1.9 4)   | 6 m (20 ft)  |
| <b>C</b> 组 (ε <sub>r</sub> 410)     | 13 m (43 ft) |
| <b>D</b> 组 (ε <sub>r</sub> > 10)    | 20 m (66 ft) |
|                                     |              |
|                                     |              |
|                                     |              |
|                                     |              |

PEEK 一体式天线, 40 mm (1.5 in)口径, 在缓冲罐中测量

### PVDF 全密封天线, 40 mm (1.5 in)口径, 在缓冲罐中测量

|   | 介质分组                                 | 测量范围            |
|---|--------------------------------------|-----------------|
|   | <b>A0</b> 组 (ε <sub>r</sub> 1.2 1.4) | 4 m (13 ft)     |
|   | <b>A</b> 组 (ε <sub>r</sub> 1.4 1.9)  | 7.5 m (24.6 ft) |
|   | <b>B</b> 组 (ε <sub>r</sub> 1.9 4)    | 15 m (49.2 ft)  |
|   | <b>C</b> 组 (ε <sub>r</sub> 410)      | 25 m (82 ft)    |
|   | <b>D</b> 组 (ε <sub>r</sub> > 10)     | 35 m (114.8 ft) |
|   |                                      |                 |
|   |                                      |                 |
|   |                                      |                 |
|   |                                      |                 |
| ☐ |                                      |                 |

#### PTFE 水滴型天线, 50 mm (2 in)口径, 在缓冲罐中测量

|    | 介质分组                                | 测量范围          |
|----|-------------------------------------|---------------|
|    | A0 组 (ε <sub>r</sub> 1.2 1.4)       | 4 m (13 ft)   |
|    | <b>A</b> 组 (ε <sub>r</sub> 1.4 1.9) | 7 m (23 ft)   |
|    | <b>B</b> 组 (ε <sub>r</sub> 1.9 4)   | 13 m (43 ft)  |
|    | C 组 (ε <sub>r</sub> 410)            | 28 m (92 ft)  |
|    | <b>D</b> 组 (ε <sub>r</sub> > 10)    | 44 m (144 ft) |
| P. |                                     |               |
|    |                                     |               |
|    |                                     |               |
|    |                                     |               |

#### 在配备搅拌器的罐体中测量

### 配备搅拌器的罐体 - 测量条件

扰动介质表面 (例如顶部加料、搅拌器、挡板)

| Micropilot FMR60B PROFINET + Ethernet- | APL |
|----------------------------------------|-----|
|----------------------------------------|-----|

|     | , , ,                               |              |
|-----|-------------------------------------|--------------|
|     | 介质分组                                | 测量范围         |
|     | <b>A</b> 组 (ε <sub>r</sub> 1.4 1.9) | 1 m (3.3 ft) |
|     | <b>B</b> 组 (ε <sub>r</sub> 1.9 4)   | 1.5 m (5 ft) |
|     | C 组 (ε <sub>r</sub> 4 10)           | 3 m (10 ft)  |
|     | <b>D</b> 组 (ε <sub>r</sub> > 10)    | 5 m (16 ft)  |
| *** |                                     |              |
|     |                                     |              |

# PEEK 一体式天线, 20 mm (0.75 in)口径, 在配备搅拌器的罐体中测量

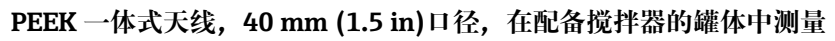

|   | 介质分组                                | 测量范围         |
|---|-------------------------------------|--------------|
|   | A0 组 (ε <sub>r</sub> 1.2 1.4)       | 1 m (3.3 ft) |
|   | <b>A</b> 组 (ε <sub>r</sub> 1.4 1.9) | 1.5 m (5 ft) |
|   | <b>B</b> 组 (ε <sub>r</sub> 1.9 4)   | 3 m (10 ft)  |
|   | C 组 (ε <sub>r</sub> 4 10)           | 7 m (23 ft)  |
| * | <b>D</b> 组 (ε <sub>r</sub> > 10)    | 11 m (36 ft) |
|   |                                     |              |

| <b>PVDF</b> | '全密封天线, | 40 mm | (1.5 in)口径, | 在配备搅拌器的罐体中测量 |
|-------------|---------|-------|-------------|--------------|
|-------------|---------|-------|-------------|--------------|

|   | 介质分组                                 | 测量范围           |
|---|--------------------------------------|----------------|
|   | <b>A0</b> 组 (ε <sub>r</sub> 1.2 1.4) | 2 m (7 ft)     |
|   | <b>A</b> 组 (ε <sub>r</sub> 1.4 1.9)  | 4 m (13 ft)    |
|   | <b>B</b> 组 (ε <sub>r</sub> 1.9 4)    | 5 m (16.4 ft)  |
|   | C组 (ε <sub>r</sub> 410)              | 15 m (49.2 ft) |
| * | <b>D</b> 组 (ε <sub>r</sub> > 10)     | 20 m (65.6 ft) |
|   |                                      |                |

|         | 介质分组                                | 测量范围         |
|---------|-------------------------------------|--------------|
|         | A0 组 (ε <sub>r</sub> 1.2 1.4)       | 2 m (7 ft)   |
|         | <b>A</b> 组 (ε <sub>r</sub> 1.4 1.9) | 4 m (13 ft)  |
| 10      | <b>B</b> 组 (ε <sub>r</sub> 1.9 4)   | 7 m (23 ft)  |
| <u></u> | C组(ε <sub>r</sub> 410)              | 15 m (49 ft) |
|         | <b>D</b> 组 (ε <sub>r</sub> > 10)    | 25 m (82 ft) |
|         |                                     |              |
|         |                                     |              |
|         |                                     |              |
|         |                                     |              |
|         |                                     |              |

| PTFE 水滴型天线, | 50 mm (2 in)口径, | 在配备搅拌器的罐体中测量 |
|-------------|-----------------|--------------|
|-------------|-----------------|--------------|

| 工作频率 |
|------|
|------|

# 约 80 GHz

罐体内最多可以安装8台设备,设备之间互不影响。

发射功率

| - | 峰值功率: | 6.3 | mW        |              |
|---|-------|-----|-----------|--------------|
|   | オレムレオ |     | <b>()</b> | <b>T A 7</b> |

 平均输出功率: 63 μW

# 15.2 输出

| PROFINET-APL | <b>PROFINET + Ethernet-APL</b><br>10BASE-T1L,两线制,10 Mbit/s                                                                                        |  |
|--------------|----------------------------------------------------------------------------------------------------|--|
| 报警信号         | <b>现场显示单元</b><br>状态信号(符合 NAMUR NE 107 标准):<br>纯文本显示                                                                                               |  |
|              | <b>调试软件(通过服务接口(CDI))</b><br>状态信号(符合 NAMUR NE 107 标准):<br>纯文本显示                                                                                    |  |
|              | <b>调试软件(通过 PROFINET + Ethernet-APL)</b><br>■ 符合"分布式外设的应用层协议", 2.4 版<br>■ 诊断符合 PROFINET PA Profile 4.02 规范                                         |  |
| 线性化          | 设备的线性化功能能够将测量值转换成长度、重量、流量或体积单位的数值。<br>预设置线性化曲线<br>设备内置线性化表,用于计算下列罐体的体积:<br>-方锥形底部<br>-圆锥底罐<br>-角锥形底部<br>- 卧罐<br>- 球罐<br>可以手动输入最多包含 32 对数值的其他线性化表。 |  |

| PROFINET + Ethernet-APL | 通信协议 | "外围分布设备和分布式自动化系统的应用层协议" (2.4 版) |
|-------------------------|------|---------------------------------|
|                         | 通信类型 | 以太网高级物理层 10BASE-T1L             |

| 一致性类别                       | 一致性类别 B                                                                                                    |
|-----------------------------|----------------------------------------------------------------------------------------------------|
| 网络负载等级                      | Π级                                                                                                    |
| 波特率                         | 自动 10 Mbit/s,带全双工检测                                                                                                    |
| 循环时间                        | > 32 ms                                                                                                    |
| 极性                          | TxD 和 RxD 交叉连接线自动极性校正                                                                                                    |
| 媒体冗余协议 (MRP)                | 是                                                                                                    |
| 系统冗余支持                      | S2 系统冗余 (2 个 AR, 1 个 NAP)                                                                                                    |
| 设备类型                        | 应用接口标识 0xB321<br>通用设备                                                                                                    |
| 制造商 ID                      | 0x11                                                                                                    |
| 设备类型 ID                     | 0xA1C1                                                                                                    |
| 设备描述文件 (GSD、FDI、<br>DTM、DD) | 详细信息和文件登陆以下网址查询:<br>• www.endress.com<br>设备的产品主页: 文档/软件→设备驱动程序<br>• www.profibus.org                                                                                                    |
| 支持连接                        | <ul> <li>2 x AR (IO 控制器 AR)</li> <li>1 x AR (允许连接 IO 监管设备 AR)</li> <li>1 x 输入 CR (通信关系)</li> <li>1 x 输出 CR (通信关系)</li> <li>1 x 报警 CR (通信关系)</li> </ul>                                             |
| 设备设置选项                      | <ul> <li>制造商软件 (FieldCare、DeviceCare)</li> <li>网页浏览器</li> <li>设备数据库文件 (GSD),可以通过测量设备内置网页服务器查看</li> <li>DIP 开关,设置服务 IP 地址</li> </ul>                                                                |
| 设备名称设置                      | <ul> <li>DCP 协议</li> <li>过程设备管理器 (PDM)</li> <li>内置网页服务器</li> </ul>                                                                                                    |
| 支持功能                        | <ul> <li>标识和维护<br/>通过下列方式简单标识设备:</li> <li>控制系统</li> <li>铭牌</li> <li>测量值状态</li> <li>过程变量与测量值状态通信</li> <li>闪烁功能,通过现场显示简单设备识别和分配</li> <li>通过调试软件 (例如 FieldCare、DeviceCare、SIMATIC PDM)操作设备</li> </ul> |
| 系统集成                        | 系统集成的详细信息参见 <b>圆</b> 《操作手册》<br>• 循环数据传输<br>• 模块概述和模块说明<br>• 状态编码<br>• 启动设置<br>• 出厂设置                                                                                                    |

# 15.3 环境条件

环境温度范围

以下列举数据的适用条件是过程温度不超过+85 ℃ (+185 °F)。在更高过程温度下,允许环境温度范围会受到限制。

- 不带 LCD 液晶显示:
   标准: -40 ... +85 ℃ (-40 ... +185 ℉)
- 带 LCD 液晶显示: -40 ... +85 °C (-40 ... +185 °F),显示单元可能无法正常工作,例如显示速度和显示对比度受影响。在-20 ... +60 °C (-4 ... +140 °F)环境温度范围内,显示单元正常工作。
- **1** 在强烈日照的户外使用时:
  - 在阴凉处安装仪表。
  - ■避免阳光直射,在气候炎热的地区中使用时需要特别注意。
  - ■安装防护罩(参见"附件"章节)。

环境温度限制 允许环境温度  $(T_a)$  取决于所选外壳材质 (Configurator 产品选型软件  $\rightarrow$  外壳; 材质  $\rightarrow$ ) 和过程温度范围 (Configurator 产品选型软件  $\rightarrow$  应用  $\rightarrow$ )。

过程连接处温度 (T<sub>p</sub>) 对应的允许环境温度 (T<sub>a</sub>) 会降低。

下列信息仅仅考虑了仪表的功能要求。防爆型设备可能还受其他限制。

#### 塑料外壳

塑料外壳; 过程温度范围: -20 ... +150 ℃ (-4 ... +302 °F)

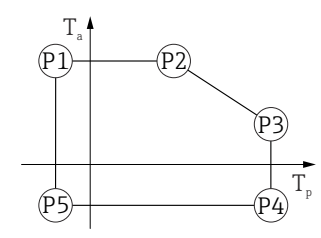

A0032024

A0048826

■ 32 塑料外壳; 过程温度范围:  $-20 \dots +150 \degree (-4 \dots +302 \degree F)$ P1 = T<sub>p</sub>:  $-20 \degree C (-4 \degree F)$  | T<sub>a</sub>:  $+76 \degree C (+169 \degree F)$ P2 = T<sub>p</sub>:  $+76 \degree C (+169 \degree F)$  | T<sub>a</sub>:  $+76 \degree C (+169 \degree F)$ P3 = T<sub>p</sub>:  $+150 \degree C (+302 \degree F)$  | T<sub>a</sub>:  $+25 \degree C (+77 \degree F)$ P4 = T<sub>p</sub>:  $+150 \degree C (+302 \degree F)$  | T<sub>a</sub>:  $-20 \degree C (-4 \degree F)$ 

P5 =  $T_p$ : -20 °C (-4 °F) |  $T_a$ : -20 °C (-4 °F)

計 对于塑料外壳材质的 CSA C/US 认证型仪表,所选过程温度范围将从-20 ... +150 ℃ (-4 ... +302 °F)减小至 0 ... +150 ℃ (+32 ... +302 °F)。

过程温度范围: 0 ... +150 ℃ (+32 ... +302 °F),适用 CSA C/US 认证型仪表和塑料外壳

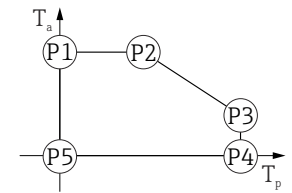

図 33 塑料外壳;过程温度范围: 0...+150 ℃ (+32 ...+302 ℃),适用 CSA C/US 认证型仪表

 $\begin{array}{rcl} P1 &=& T_{p} \colon 0 \ ^{\circ}C \ (+32 \ ^{\circ}F) &\mid & T_{a} \colon +76 \ ^{\circ}C \ (+169 \ ^{\circ}F) \\ P2 &=& T_{p} \colon +76 \ ^{\circ}C \ (+169 \ ^{\circ}F) &\mid & T_{a} \colon +76 \ ^{\circ}C \ (+169 \ ^{\circ}F) \\ P3 &=& T_{p} \colon +150 \ ^{\circ}C \ (+302 \ ^{\circ}F) &\mid & T_{a} \colon +25 \ ^{\circ}C \ (+77 \ ^{\circ}F) \\ P4 &=& T_{p} \colon +150 \ ^{\circ}C \ (+302 \ ^{\circ}F) &\mid & T_{a} \colon 0 \ ^{\circ}C \ (+32 \ ^{\circ}F) \\ P5 &=& T_{p} \colon 0 \ ^{\circ}C \ (+32 \ ^{\circ}F) &\mid & T_{a} \colon 0 \ ^{\circ}C \ (+32 \ ^{\circ}F) \\ \end{array}$
技术参数

40032024

A0048826

A0032024

塑料外壳;过程温度范围:-20 ... +200 ℃ (-4 ... +392 °F)

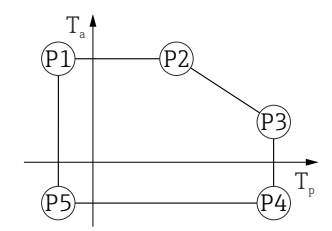

図 34 塑料外壳;过程温度范围: -20 ... +200 ℃ (-4 ... +392 ℃)

- $\begin{array}{rcl} P1 &=& T_{p} \colon -20\ ^{\circ}\text{C}\ (-4\ ^{\circ}\text{F}) &| & T_{a} \colon +76\ ^{\circ}\text{C}\ (+169\ ^{\circ}\text{F}) \\ P2 &=& T_{p} \colon +76\ ^{\circ}\text{C}\ (+169\ ^{\circ}\text{F}) &| & T_{a} \colon +76\ ^{\circ}\text{C}\ (+169\ ^{\circ}\text{F}) \\ P3 &=& T_{p} \colon +200\ ^{\circ}\text{C}\ (+392\ ^{\circ}\text{F}) &| & T_{a} \colon +27\ ^{\circ}\text{C}\ (+81\ ^{\circ}\text{F}) \end{array}$
- $P4 = T_{p}: +200 °C (+392 °F) | T_{a}: -20 °C (-4 °F)$
- $P5 = T_p: -20 °C (-4 °F) | T_a: -20 °C (-4 °F)$

3 对于塑料外壳材质的 CSA C/US 认证型仪表,所选过程温度范围将从-20 ... +200 ℃ (-4 ... +392 °F)减小至 0 ... +200 ℃ (+32 ... +392 °F)。

过程温度范围: 0 ... +200 ℃ (+32 ... +392 °F),适用 CSA C/US 认证型仪表和塑料外壳

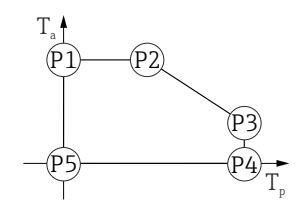

図 35 塑料外壳;过程温度范围: 0 ... + 200 ℃ (+32 ... + 392 °F),适用 CSA C/US 认证型仪表

- P1 =  $T_p$ : 0 °C (+32 °F) |  $T_a$ : +76 °C (+169 °F)
- P2 =  $T_p$ : +76 °C (+169 °F) |  $T_a$ : +76 °C (+169 °F)
- P3 =  $T_p$ : +200 °C (+392 °F) |  $T_a$ : +27 °C (+81 °F)
- P4 =  $T_p$ : +200 °C (+392 °F) |  $T_a$ : 0 °C (+32 °F)
- P5 =  $T_p$ : 0 °C (+32 °F) |  $T_a$ : 0 °C (+32 °F)

塑料外壳; 过程温度范围: -40 ... +80 ℃ (-40 ... +176 °F)

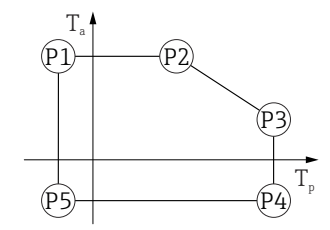

■ 36 塑料外壳; 过程温度范围: -40 ... +80 °C (-40 ... +176 °F) P1 =  $T_p$ : -40 °C (-40 °F) |  $T_a$ : +76 °C (+169 °F) P2 =  $T_p$ : +76 °C (+169 °F) |  $T_a$ : +76 °C (+169 °F) P3 =  $T_p$ : +80 °C (+176 °F) |  $T_a$ : +75 °C (+167 °F) P4 =  $T_p$ : +80 °C (+176 °F) |  $T_a$ : -40 °C (-40 °F) P5 =  $T_p$ : -40 °C (-40 °F) |  $T_a$ : -40 °C (-40 °F)

計 对于塑料外壳的 CSA C/US 认证型仪表,所选过程温度范围 将从-40 ... +80 ℃ (-40 ... +176 °F)减小至 0 ... +80 ℃ (+32 ... +176 °F)。 过程温度范围: 0 ... +80 ℃ (+32 ... +176 °F),适用 CSA C/US 认证型仪表和塑料外壳

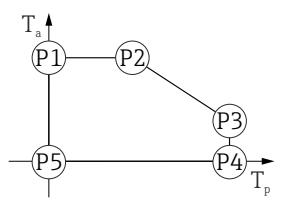

■ 37 塑料外壳; 过程温度范围: 0...+80 °C (+32 ...+176 °F), 适用 CSA C/US 认证型仪表 P1 =  $T_p$ : 0 °C (+32 °F) |  $T_a$ : +76 °C (+169 °F) P2 =  $T_p$ : +76 °C (+169 °F) |  $T_a$ : +76 °C (+169 °F) P3 =  $T_p$ : +80 °C (+176 °F) |  $T_a$ : +75 °C (+167 °F) P4 =  $T_p$ : +80 °C (+176 °F) |  $T_a$ : 0 °C (+32 °F) P5 =  $T_p$ : 0 °C (+32 °F) |  $T_a$ : 0 °C (+32 °F)

塑料外壳; 过程温度范围: -40 ... +130 ℃ (-40 ... +266 °F)

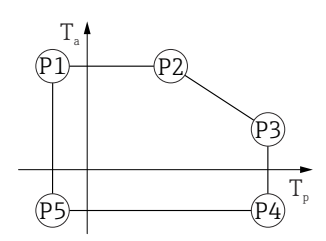

A0032024

A0048826

A0048826

図 38 塑料外壳; 过程温度范围: -40 ... +130 ℃ (-40 ... +266 °F)

- P1 =  $T_p$ : -40 °C (-40 °F) |  $T_a$ : +76 °C (+169 °F)
- P2 =  $T_p$ : +76 °C (+169 °F) |  $T_a$ : +76 °C (+169 °F)
- P3 =  $T_p$ : +130 °C (+266 °F) |  $T_a$ : +41 °C (+106 °F)
- P4 =  $T_p$ : +130 °C (+266 °F) |  $T_a$ : -40 °C (-40 °F)
- P5 =  $T_p$ : -40 °C (-40 °F) |  $T_a$ : -40 °C (-40 °F)

对于塑料外壳材质的 CSA C/US 认证型仪表,所选过程温度范围将
 从-40 ... +130 ℃ (-40 ... +266 °F)减小至 0 ... +130 ℃ (+32 ... +266 °F)。

过程温度范围: 0 ... +130 ℃ (+32 ... +266 °F),适用 CSA C/US 认证型仪表和塑料外壳

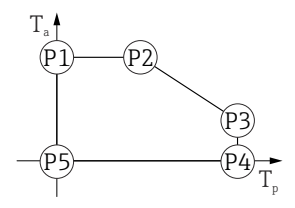

- P1 =  $T_p$ : 0°C (+32°F) |  $T_a$ : +76°C (+169°F) P2 =  $T_p$ : -76°C (+169°F)
- P2 =  $T_p$ : +76 °C (+169 °F) |  $T_a$ : +76 °C (+169 °F)
- P3 =  $T_p$ : +130 °C (+266 °F) |  $T_a$ : +41 °C (+106 °F)
- P4 =  $T_p$ : +130 °C (+266 °F) |  $T_a$ : 0 °C (+32 °F)
- P5 =  $T_p$ : 0 °C (+32 °F) |  $T_a$ : 0 °C (+32 °F)

A0048826

A0032024

塑料外壳;过程温度范围:-40 ... +150 ℃ (-40 ... +302 °F)

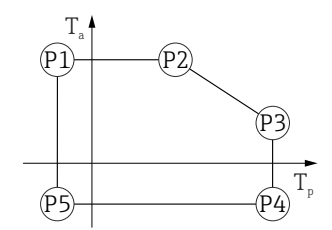

■ 40 塑料外壳; 过程温度范围: -40 ... +150 °C (-40 ... +302 °F) P1 =  $T_p$ : -40 °C (-40 °F) |  $T_a$ : +76 °C (+169 °F) P2 =  $T_p$ : +76 °C (+169 °F) |  $T_a$ : +76 °C (+169 °F) P3 =  $T_p$ : +150 °C (+302 °F) |  $T_a$ : +25 °C (+77 °F) P4 =  $T_p$ : +150 °C (+302 °F) |  $T_a$ : -40 °C (-40 °F) P5 =  $T_p$ : -40 °C (-40 °F) |  $T_a$ : -40 °C (-40 °F)

1 对于塑料外壳材质的 CSA C/US 认证型仪表,所选过程温度范围将 从-40 ... +150 ℃ (-40 ... +302 °F)减小至 0 ... +150 ℃ (+32 ... +302 °F)。

过程温度范围: 0 ... +150 ℃ (+32 ... +302 °F),适用 CSA C/US 认证型仪表和塑料外壳

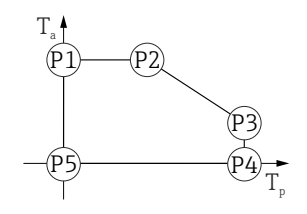

☑ 41 塑料外壳;过程温度范围: 0...+150 ℃ (+32...+302 ℃),适用 CSA C/US 认证型仪表

- P1 =  $T_p$ : 0 °C (+32 °F) |  $T_a$ : +76 °C (+169 °F)
- P2 =  $T_p$ : +76 °C (+169 °F) |  $T_a$ : +76 °C (+169 °F)
- P3 =  $T_p$ : +150 °C (+302 °F) |  $T_a$ : +25 °C (+77 °F)
- P4 =  $T_p$ : +150 °C (+302 °F) |  $T_a$ : 0 °C (+32 °F)
- P5 =  $T_p$ : 0 °C (+32 °F) |  $T_a$ : 0 °C (+32 °F)

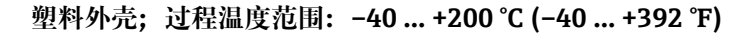

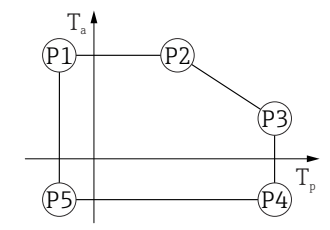

■ 42 塑料外壳; 过程温度范围: -40 ... +200 °C (-40 ... +392 °F) P1 =  $T_p$ : -40 °C (-40 °F) |  $T_a$ : +76 °C (+169 °F) P2 =  $T_p$ : +76 °C (+169 °F) |  $T_a$ : +76 °C (+169 °F) P3 =  $T_p$ : +200 °C (+392 °F) |  $T_a$ : +27 °C (+81 °F) P4 =  $T_p$ : +200 °C (+392 °F) |  $T_a$ : -40 °C (-40 °F) P5 =  $T_p$ : -40 °C (-40 °F) |  $T_a$ : -40 °C (-40 °F)

計 对于塑料外壳材质的 CSA C/US 认证型仪表,所选过程温度范围将从-40 ... +200 ℃ (-40 ... +392 °F)减小至 0 ... +200 ℃ (+32 ... +392 °F)。

过程温度范围: 0 ... +200 °C (+32 ... +392 °F),适用 CSA C/US 认证型仪表和塑料外壳

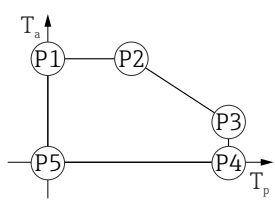

■ 43 塑料外壳; 过程温度范围: 0 ... +200 °C (+32 ... +392 °F), 适用 CSA C/US 认证型仪表 P1 =  $T_p$ : 0 °C (+32 °F) |  $T_a$ : +76 °C (+169 °F) P2 =  $T_p$ : +76 °C (+169 °F) |  $T_a$ : +76 °C (+169 °F) P3 =  $T_p$ : +200 °C (+392 °F) |  $T_a$ : +27 °C (+81 °F) P4 =  $T_p$ : +200 °C (+392 °F) |  $T_a$ : 0 °C (+32 °F) P5 =  $T_p$ : 0 °C (+32 °F) |  $T_a$ : 0 °C (+32 °F)

铝外壳,带涂层

铝外壳; 过程温度范围: -20 ... +150 ℃ (-4 ... +302 °F)

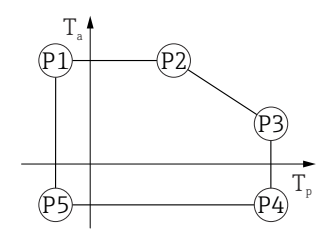

铝外壳; 过程温度范围: -20 ... +200 °C (-4 ... +392 °F)

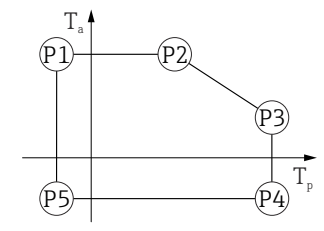

■ 45 铝外壳,带涂层;过程温度范围:-20...+200°C(-4...+392°F)
 P1 = T<sub>p</sub>: -20°C(-4°F) | T<sub>a</sub>: +79°C(+174°F)
 P2 = T<sub>p</sub>: +79°C(+174°F) | T<sub>a</sub>: +79°C(+174°F)
 P3 = T<sub>p</sub>: +200°C(+392°F) | T<sub>a</sub>: +47°C(+117°F)

- P4 =  $T_p$ : +200 °C (+392 °F) |  $T_a$ : -20 °C (-4 °F)
- P5 =  $T_p$ : -20 °C (-4 °F) |  $T_a$ : -20 °C (-4 °F)

A0032024

A0032024

A0048826

铝外壳; 过程温度范围: -40 ... +80 °C (-40 ... +176 °F)

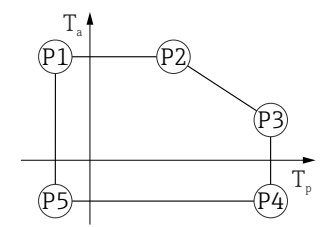

铝外壳; 过程温度范围: -40 ... +130 °C (-40 ... +266 °F)

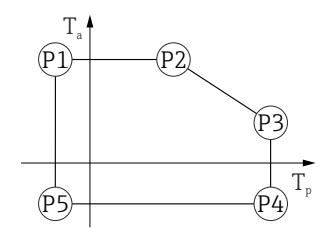

图 47 铝外壳,带涂层;过程温度范围:-40 ... +130 ℃ (-40 ... +266 °F)

- P1 =  $T_p$ : -40 °C (-40 °F) |  $T_a$ : +79 °C (+174 °F)
- P2 =  $T_p$ : +79 °C (+174 °F) |  $T_a$ : +79 °C (+174 °F)
- P3 =  $T_p$ : +130 °C (+266 °F) |  $T_a$ : +55 °C (+131 °F)
- P4 =  $T_p$ : +130 °C (+266 °F) |  $T_a$ : -40 °C (-40 °F)
- P5 =  $T_p$ : -40 °C (-40 °F) |  $T_a$ : -40 °C (-40 °F)

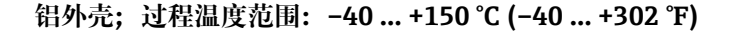

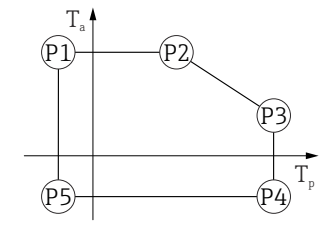

图 48 铝外壳,带涂层;过程温度范围: -40 ... +150 ℃ (-40 ... +302 °F)

40032024

A0032024

A0032024

A0032024

#### 铝外壳; 过程温度范围: -40 ... +200 ℃ (-40 ... +392 °F)

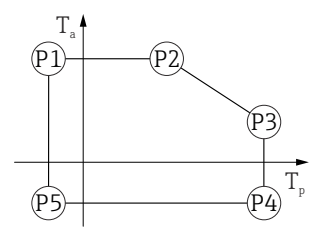

316L 外壳

316L 外壳;过程温度范围: -20 ... +150 ℃ (-4 ... +302 °F)

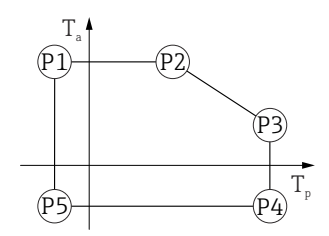

■ 50 316L 外壳; 过程温度范围:  $-20 \dots +150 \degree C (-4 \dots +302 \degree F)$ P1 = T<sub>p</sub>:  $-20 \degree C (-4 \degree F)$  | T<sub>a</sub>:  $+77 \degree C (+171 \degree F)$ P2 = T<sub>p</sub>:  $+77 \degree C (+171 \degree F)$  | T<sub>a</sub>:  $+77 \degree C (+171 \degree F)$ P3 = T<sub>p</sub>:  $+150 \degree C (+302 \degree F)$  | T<sub>a</sub>:  $+43 \degree C (+109 \degree F)$ P4 = T<sub>p</sub>:  $+150 \degree C (+302 \degree F)$  | T<sub>a</sub>:  $-20 \degree C (-4 \degree F)$ P5 = T<sub>p</sub>:  $-20 \degree C (-4 \degree F)$  | T<sub>a</sub>:  $-20 \degree C (-4 \degree F)$ 

316L 外壳; 过程温度范围: -20 ... +200 ℃ (-4 ... +392 °F)

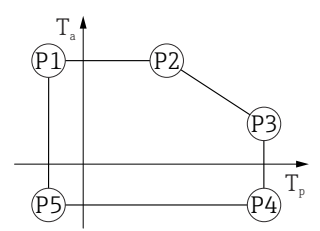

■ 51 316L 外壳; 过程温度范围: -20 ... +200 °C (-4 ... +392 °F)
 P1 = T<sub>p</sub>: -20 °C (-4 °F) | T<sub>a</sub>: +77 °C (+171 °F)
 P2 = T<sub>p</sub>: +77 °C (+171 °F) | T<sub>a</sub>: +77 °C (+171 °F)

P3 =  $T_p$ : +200 °C (+392 °F) |  $T_a$ : +38 °C (+100 °F)

- P4 =  $T_p$ : +200 °C (+392 °F) |  $T_a$ : -20 °C (-4 °F)
- P5 =  $T_p$ : -20 °C (-4 °F) |  $T_a$ : -20 °C (-4 °F)

技术参数

40032024

A0032024

A0032024

316L 外壳;过程温度范围: -40 ... +80 ℃ (-40 ... +176 ℉)

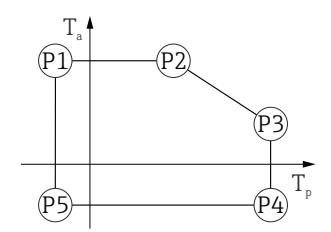

■ 52 316L 外壳; 过程温度范围: -40 ... +80 °C (-40 ... +176 °F)
P1 = T<sub>p</sub>: -40 °C (-40 °F) | T<sub>a</sub>: +77 °C (+171 °F)
P2 = T<sub>p</sub>: +77 °C (+171 °F) | T<sub>a</sub>: +77 °C (+171 °F)
P3 = T<sub>p</sub>: +80 °C (+176 °F) | T<sub>a</sub>: +77 °C (+171 °F)
P4 = T<sub>p</sub>: +80 °C (+176 °F) | T<sub>a</sub>: -40 °C (-40 °F)
P5 = T<sub>p</sub>: -40 °C (-40 °F) | T<sub>a</sub>: -40 °C (-40 °F)

316L 外壳; 过程温度范围: -40 ... +130 ℃ (-40 ... +266 °F)

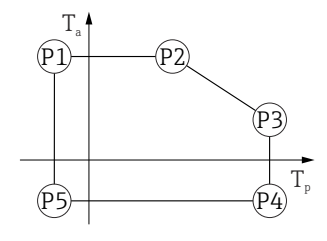

図 53 316L 外壳; 过程温度范围: -40 ... +130 ℃ (-40 ... +266 °F)

- P3 =  $T_p$ : +130 °C (+266 °F) |  $T_a$ : +54 °C (+129 °F)
- P4 =  $T_p$ : +130 °C (+266 °F) |  $T_a$ : -40 °C (-40 °F)
- P5 =  $T_p$ : -40 °C (-40 °F) |  $T_a$ : -40 °C (-40 °F)

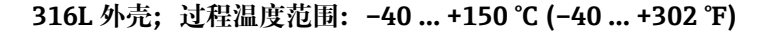

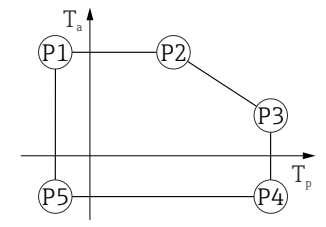

図 54 316L 外壳; 过程温度范围: -40 ... +150 ℃ (-40 ... +302 °F)

A0032024

A0032024

A0032024

316L 外壳; 过程温度范围: -40 ... +200 °C (-40 ... +392 °F)

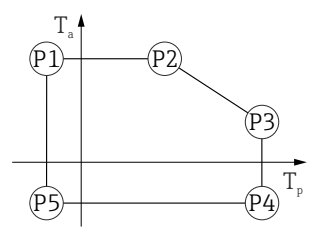

■ 55 316L 外壳; 过程温度范围: -40 ... +200 °C (-40 ... +392 °F) P1 =  $T_p$ : -40 °C (-40 °F) |  $T_a$ : +77 °C (+171 °F) P2 =  $T_p$ : +77 °C (+171 °F) |  $T_a$ : +77 °C (+171 °F) P3 =  $T_p$ : +200 °C (+392 °F) |  $T_a$ : +38 °C (+100 °F) P4 =  $T_p$ : +200 °C (+392 °F) |  $T_a$ : -40 °C (-40 °F) P5 =  $T_p$ : -40 °C (-40 °F) |  $T_a$ : -40 °C (-40 °F)

316L 外壳,卫生型

316L 外壳, 卫生型; 过程温度范围: -20 ... +150 °C (-4 ... +302 °F)

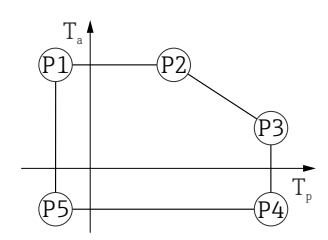

■ 56 316L 外壳, 卫生型; 过程温度范围: -20 ... +150 °C (-4 ... +302 °F)

 P1 =  $T_p$ : -20 °C (-4 °F) |  $T_a$ : +76 °C (+169 °F)

 P2 =  $T_p$ : +76 °C (+169 °F) |  $T_a$ : +76 °C (+169 °F)

 P3 =  $T_p$ : +150 °C (+302 °F) |  $T_a$ : +41 °C (+106 °F)

 P4 =  $T_p$ : +150 °C (+302 °F) |  $T_a$ : -20 °C (-4 °F)

 P5 =  $T_p$ : -20 °C (-4 °F) |  $T_a$ : -20 °C (-4 °F)

 P5 =  $T_p$ : -20 °C (-4 °F) |  $T_a$ : -20 °C (-4 °F)

 P5 =  $T_p$ : -20 °C (-4 °F) |  $T_a$ : -20 °C (-4 °F)

 P5 =  $T_p$ : -20 °C (-4 °F) |  $T_a$ : -20 °C (-4 °F)

 P5 =  $T_p$ : -20 °C (-4 °F) |  $T_a$ : -20 °C (-4 °F)

316L 外壳, 卫生型; 过程温度范围: -20 ... +200 ℃ (-4 ... +392 °F)

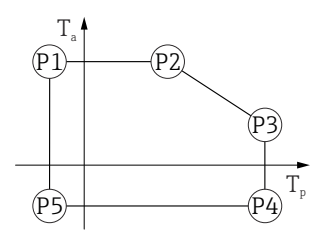

■ 57 316L 外壳,卫生型;过程温度范围:  $-20 \dots +200 \degree C (-4 \dots +392 \degree F)$ P1 =  $T_p$ :  $-20 \degree C (-4 \degree F)$  |  $T_a$ :  $+76 \degree C (+169 \degree F)$ P2 =  $T_p$ :  $+76 \degree C (+169 \degree F)$  |  $T_a$ :  $+76 \degree C (+169 \degree F)$ P3 =  $T_p$ :  $+200 \degree C (+392 \degree F)$  |  $T_a$ :  $+32 \degree C (+90 \degree F)$ P4 =  $T_p$ :  $+200 \degree C (+392 \degree F)$  |  $T_a$ :  $-20 \degree C (-4 \degree F)$ P5 =  $T_p$ :  $-20 \degree C (-4 \degree F)$  |  $T_a$ :  $-20 \degree C (-4 \degree F)$ 

A0032024

A0032024

316L 外壳,卫生型;过程温度范围: -40 ... +80 °C (-40 ... +176 °F)

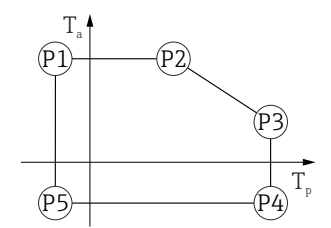

■ 58 316L 外壳, 卫生型; 过程温度范围: -40 ... +80 °C (-40 ... +176 °F)
P1 = T<sub>p</sub>: -40 °C (-40 °F) | T<sub>a</sub>: +76 °C (+169 °F)
P2 = T<sub>p</sub>: +76 °C (+169 °F) | T<sub>a</sub>: +76 °C (+169 °F)
P3 = T<sub>p</sub>: +80 °C (+176 °F) | T<sub>a</sub>: +75 °C (+167 °F)
P4 = T<sub>p</sub>: +80 °C (+176 °F) | T<sub>a</sub>: -40 °C (-40 °F)
P5 = T<sub>p</sub>: -40 °C (-40 °F) | T<sub>a</sub>: -40 °C (-40 °F)

316L 外壳,卫生型;过程温度范围: -40 ... +130 ℃ (-40 ... +266 °F)

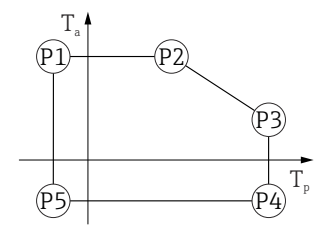

図 59 316L 外壳,卫生型;过程温度范围:-40...+130℃(-40...+266 °F)

- P1 =  $T_p$ : -40 °C (-40 °F) |  $T_a$ : +76 °C (+169 °F)
- P2 =  $T_p$ : +76 °C (+169 °F) |  $T_a$ : +76 °C (+169 °F)
- P3 =  $T_p$ : +130 °C (+266 °F) |  $T_a$ : +55 °C (+131 °F)
- P4 =  $T_p$ : +130 °C (+266 °F) |  $T_a$ : -40 °C (-40 °F)
- P5 =  $T_p$ : -40 °C (-40 °F) |  $T_a$ : -40 °C (-40 °F)

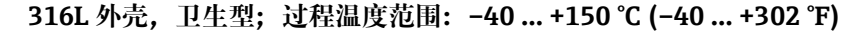

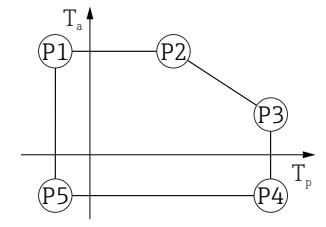

図 60 316L 外壳,卫生型;过程温度范围: -40 ... +150 ℃ (-40 ... +302 °F)

Endress+Hauser

|                                | 316L 外壳,卫生型;过程温度范围: -40 +200 ℃ (-40 +392 ℉)                                                                                                    |
|--------------------------------|----------------------------------------------------------------------------------------------------|
|                                | $\begin{array}{c} T_{a} \\ \hline P1 \\ \hline P2 \\ \hline P3 \\ \hline P5 \\ \hline P4 \\ \hline P4 \hline \hline P4 \\ \hline P4 \hline \hline P4 \hline \hline$ |
|                                | ■ 61 316L 外壳,卫生型;过程温度范围: -40 +200 °C (-40 +392 °F)<br>P1 = $T_p$ : -40 °C (-40 °F)   $T_a$ : +76 °C (+169 °F)<br>P2 = $T_p$ : +76 °C (+169 °F)   $T_a$ : +76 °C (+169 °F)<br>P3 = $T_p$ : +200 °C (+392 °F)   $T_a$ : +32 °C (+90 °F)<br>P4 = $T_p$ : +200 °C (+392 °F)   $T_a$ : -40 °C (-40 °F)<br>P5 = $T_p$ : -40 °C (-40 °F)   $T_a$ : -40 °C (-40 °F)                                                                                                    |
| 储存温度范围                         | <ul> <li>不带 LCD 液晶显示: -40 +90 ℃ (-40 +194 °F)</li> <li>带 LCD 液晶显示: -40 +85 ℃ (-40 +185 °F)</li> </ul>                                                                                                    |
| 气候等级                           | 符合 DIN EN 60068-2-38 标准 (Z/AD 测试)                                                                                                    |
| 安装高度(符合<br>IEC61010-1 Ed.3 标准) |                                                                                                    |
| 防护等级                           | 遵循 IEC 60529 和 NEMA 250-2014 标准测试                                                                                                    |
|                                | 外壳                                                                                                    |
|                                | IP66/68 NEMA 4X/6P                                                                                                    |
|                                | IP68 测试条件:水下 1.83 m,持续 24 小时。                                                                                                    |
|                                | 电缆人口                                                                                                    |
|                                | <ul> <li>M20 缆塞, 塑料, IP66/68 NEMA 4X/6P</li> <li>M20 缆塞, 镀镍黄铜, IP66/68 NEMA 4X/6P</li> <li>M20 缆塞, 316L, IP66/68 NEMA 4X/6P</li> <li>M20 缆塞, 卫生型, IP66/68/69 NEMA 4X/6P</li> <li>M20 螺纹, IP66/68 NEMA 4X/6P</li> <li>G1/2 螺纹, IP66/68 NEMA 4X/6P</li> <li>g1/2 螺纹接头, 仪表出厂时标配 M20 螺纹接头, 随箱包装中提供 G1/2 螺纹转接头及配套文档资料</li> <li>NPT1/2 螺纹, IP66/68 NEMA 4X/6P</li> <li>M12 擂头</li> <li>外壳关闭且连接连接电缆: IP66/67 NEMA 4X</li> <li>外壳打开或未连接连接电缆: IP20 NEMA 1</li> </ul>                                                                                                    |
|                                | 注意<br>M12 插头:安装错误会导致 IP 防护等级失效!<br>▶ 插入并拧紧连接电缆,才能确保仪表的 IP 防护等级。<br>▶ 使用 IP66/67 NEMA 4X 防护等级的连接电缆,才能确保仪表的 IP 防护等级。<br>▶ 安装堵头或连接电缆,否则无法保证设计防护等级。                                                                                                    |
| 抗振性                            | 符合 DIN EN 60068-2-64 / IEC 60068-2-64 标准:5 2 000 Hz,1.5 (m/s²)²/Hz                                                                                                    |

电磁兼容性(EMC) 

 电磁兼容性符合 EN 61326 标准和 NAMUR NE21 标准的所有要求
 EMC 测试过程中的最大测量误差:小于当前测量数值的 0.5 %
 详细信息参见欧盟符合性声明。

# 15.4 过程条件

#### 过程压力范围

# ▲ 警告

仪表的最大压力取决于承压能力最弱的部件(例如过程连接、选配安装件或安装附件)。

- ▶ 仅允许在部件允许压力范围内使用仪表!
- ▶ 最大工作压力 (MWP): 铭牌上标识有 MWP, 该压力为+20 °C (+68 °F)参考温度条件下,设备可持续承受的最大允许工作压力。注意最大工作压力 MWP 与温度的关系。在更高温度下使用法兰连接型仪表时,允许压力值参见下列标准: EN 1092-1 标准 (就材料的温度稳定性而言,1.4435 和 1.4404 均被列入 EN 1092-1 标准中;两种材料的化学成分相同)、ASME B16.5 标准、JIS B2220 标准 (始终以最新标准为准)。如有差异,参见《技术资料》的相关章节。
- ▶ 压力设备指令 (2014/68/EU) 的缩写代号为 PS。"PS"对应测量设备的 MWP (最大工作压力)。

下表列举了所用天线能够选择的过程连接的密封圈材质、过程温度(T<sub>P</sub>)和过程压力范围之间的关系。

#### PVDF 全密封天线, 40 mm (1.5 in)口径

#### 过程连接: 1-½"螺纹

|          | 密封圈                         | T <sub>p</sub>            | 过程压力范围                    |
|----------|-----------------------------|---------------------------|---------------------------|
|          | PVDF 全密封                    | –40 +80 °C (–40 +176 °F)  | -1 3 bar (-14.5 43.5 psi) |
|          | PVDF 全密封                    | –40 +130 °C (–40 +266 °F) | -1 3 bar (-14.5 43.5 psi) |
|          | 下列温度限制适用 1D、2D 或 3D 类粉尘防爆仪表 |                           |                           |
|          | PVDF 全密封                    | –20 +80 °C (–4 +176 °F)   | -1 3 bar (-14.5 43.5 psi) |
| A0047831 |                             |                           |                           |

#### 过程连接: UNI 法兰, PP

|          | 密封圈      | T <sub>p</sub>           | 过程压力范围                    |
|----------|----------|--------------------------|---------------------------|
|          | PVDF 全密封 | –40 +80 °C (–40 +176 °F) | -1 3 bar (-14.5 43.5 psi) |
|          | 下列温度限制适  | 用 1D、2D 或 3D 类粉尘防爆仪表     |                           |
|          | PVDF 全密封 | −20 +80 °C (−4 +176 °F)  | -1 3 bar (-14.5 43.5 psi) |
| A0047947 |          |                          |                           |

📔 选择 CRN 认证的仪表的压力范围可能还受其他限制。

### 水滴型天线, 50 mm (2 in)口径

# 过程连接: 螺纹

|          | 密封圈           | T <sub>p</sub>            | 过程压力范围                    |
|----------|---------------|---------------------------|---------------------------|
|          | FKM Viton GLT | –40 +130 °C (–40 +266 °F) | -1 16 bar (-14.5 232 psi) |
|          | FKM Viton GLT | –40 +150 °C (–40 +302 °F) | -1 16 bar (-14.5 232 psi) |
|          | FKM Viton GLT | –40 +200 °C (–40 +392 °F) | -1 16 bar (-14.5 232 psi) |
|          | EPDM          | –40 +130 °C (–40 +266 °F) | -1 16 bar (-14.5 232 psi) |
|          | HNBR          | −20 +150 °C (−4 +302 °F)  | -1 16 bar (-14.5 232 psi) |
| A0047447 | FFKM Kalrez   | –20 +150 °C (–4 +302 °F)  | -1 16 bar (-14.5 232 psi) |
|          | FFKM Kalrez   | –20 +200 °C (–4 +392 °F)  | -1 16 bar (-14.5 232 psi) |

# 过程连接: UNI 法兰, PP

|  |               | 密封圈                                  | T <sub>p</sub>            | 过程压力范围                    |
|--|---------------|--------------------------------------|---------------------------|---------------------------|
|  | FKM Viton GLT | –40 +80 °C (–40 +176 °F)             | -1 3 bar (-14.5 43.5 psi) |                           |
|  | 2             | EPDM                                 | –40 +80 °C (–40 +176 °F)  | -1 3 bar (-14.5 43.5 psi) |
|  |               | 下列温度限制适用带 HNBR 或 FFKM Kalrez O 型圈的仪表 |                           |                           |
|  |               | HNBR                                 | –20 +80 °C (–4 +176 °F)   | -1 3 bar (-14.5 43.5 psi) |
|  | A0047726      | FFKM Kalrez                          | –20 +80 °C (–4 +176 °F)   | -1 3 bar (-14.5 43.5 psi) |

# 过程连接: UNI 法兰, 316L

|        | 密封圈                       | T <sub>p</sub>            | 过程压力范围                    |
|--------|---------------------------|---------------------------|---------------------------|
|        | FKM Viton GLT             | -40 +130 °C (-40 +266 °F) | -1 3 bar (-14.5 43.5 psi) |
|        | FKM Viton GLT             | –40 +150 °C (–40 +302 °F) | –1 3 bar (–14.5 43.5 psi) |
|        | FKM Viton GLT             | –40 +200 °C (–40 +392 °F) | –1 3 bar (–14.5 43.5 psi) |
|        | EPDM                      | -40 +130 °C (-40 +266 °F) | -1 3 bar (-14.5 43.5 psi) |
|        | HNBR                      | –20 +150 °C (–4 +302 °F)  | –1 3 bar (–14.5 43.5 psi) |
| A00477 | <sup>26</sup> FFKM Kalrez | –20 +150 °C (–4 +302 °F)  | –1 3 bar (–14.5 43.5 psi) |
|        | FFKM Kalrez               | –20 +200 °C (–4 +392 °F)  | -1 3 bar (-14.5 43.5 psi) |

😭 选择 CRN 认证的仪表的压力范围可能还受其他限制。

#### PEEK 一体式天线, 20 mm (0.75 in)口径

#### 过程连接: 3/4"螺纹

|          | 密封圈           | T <sub>p</sub>            | 过程压力范围                    |
|----------|---------------|---------------------------|---------------------------|
|          | FKM Viton GLT | –40 +150 °C (–40 +302 °F) | -1 20 bar (-14.5 290 psi) |
|          | FKM Viton GLT | –40 +200 °C (–40 +392 °F) | -1 20 bar (-14.5 290 psi) |
|          | FFKM Kalrez   | –20 +150 °C (–4 +302 °F)  | -1 20 bar (-14.5 290 psi) |
|          | FFKM Kalrez   | –20 +200 °C (–4 +392 °F)  | -1 20 bar (-14.5 290 psi) |
| A0047832 |               |                           |                           |

1 选择 CRN 认证的仪表的压力范围可能还受其他限制。

# PEEK 一体式天线, 40 mm (1.5 in)口径

# 过程连接: 1-½"螺纹

|          | 密封圈           | T <sub>p</sub>            | 过程压力范围                    |
|----------|---------------|---------------------------|---------------------------|
|          | FKM Viton GLT | –40 +150 °C (–40 +302 °F) | -1 20 bar (-14.5 290 psi) |
|          | FKM Viton GLT | –40 +200 °C (–40 +392 °F) | -1 20 bar (-14.5 290 psi) |
|          | FFKM Kalrez   | –20 +150 °C (–4 +302 °F)  | -1 20 bar (-14.5 290 psi) |
|          | FFKM Kalrez   | –20 +200 °C (–4 +392 °F)  | -1 20 bar (-14.5 290 psi) |
| A0047833 |               |                           |                           |

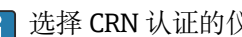

子 选择 CRN 认证的仪表的压力范围可能还受其他限制。

介电常数

#### 液位测量 $\epsilon_r \geq 1.2$

测量更小介电常数的介质时,请咨询 Endress+Hauser 当地销售中心。

# 索引

# 图标

| <ul> <li>"固件版本号"参数</li> <li>"设备修订版本号"参数</li> <li>"制造商 ID"参数</li> <li>"Device ID"参数</li> <li>《安全指南》 (XA)</li> </ul> | 36<br>36<br>36<br>36<br>. 6      |
|----------------------------------------------------------------------------------------------------|----------------------------------|
| <b>A</b><br>安全指南<br>基本                                                                                             | 7                                |
| B<br>备件<br>铭牌<br>Bluetooth <sup>®</sup> 蓝牙无线技术                                                                     | 57<br>57<br>28                   |
| C<br>参数访问权限<br>读取权限                                                                                                | 27<br>27<br>46<br>8              |
| 多见指定用速         临界工况         使用不当         产品安全         处置         CE 认证 (符合性声明)                                     | .7<br>.7<br>.58<br>.8            |
| <b>D</b><br>读取测量值<br>读取权限<br>DeviceCare                                                                            | 46<br>27<br>35<br>36             |
| F         返厂                                                                                                    | 57<br>27<br>41<br>35<br>35<br>36 |
| <b>G</b><br>工作场所安全<br>固件                                                                                           | . 7                              |
| 发布日期<br>故障排除                                                                                                    | 36<br>47                         |
| <b>J</b><br>介质                                                                                                    | . 7                              |
| P<br>PROFINET 通信                                                                                                   | 41                               |

| <b>Q</b><br>气候等级                                  |
|---------------------------------------------------|
| <b>R</b><br>人员要求                                  |
| S         筛选事件日志                                  |
| 设置基于过程条件调节测量设备46事件历史52事件列表52事件文本49锁定螺丝21S2 系统冗余40 |
| W<br>外部清洗                                         |
| X         显示数值         锁定状态                       |
| <b>Y</b><br>应用                                    |
| Z<br>诊断事件                                         |

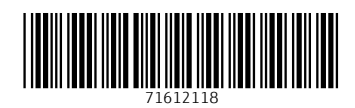

www.addresses.endress.com

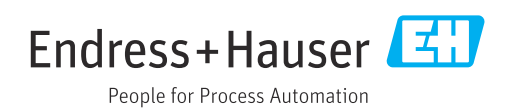